# User Ciude

Version 1.1

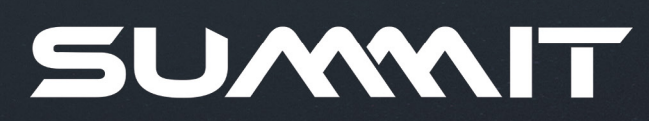

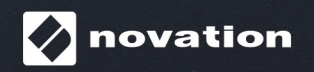

Novation A division of Focusrite Audio Engineering Ltd. Windsor House Turnpike Road Cressex Business Park High Wycombe Buckinghamshire HP12 3FX United Kingdom

Tel: +44 1494 462246 Fax: +44 1494 459920 e-mail: <u>sales@novationmusic.com</u> Web: <u>novationmusic.com</u>

### Trade marks

The Novation trade mark is owned by Focusrite Audio Engineering Ltd. All other brand, product and company names and any other registered names or trade marks mentioned in this manual belong to their respective owners.

### Disclaimer

Novation has taken all possible steps to ensure the information given here is both correct and complete. In no event can Novation accept any liability or responsibility for any loss or damage to the owner of the equipment, any third party, or any equipment which may result from use of this manual or the equipment which it describes. The information provided in this document may be modified at any time without prior warning. Specifications and appearance may differ from those listed and illustrated.

# **COPYRIGHT AND LEGAL NOTICES**

Novation is a registered trade mark of Focusrite Audio Engineering Limited. Peak and New Oxford Oscillator are trade marks of Focusrite Audio Engineering Limited.

# CONTENTS

| INTRODUCTION                                                                                                    |
|----------------------------------------------------------------------------------------------------|
| Key Features                                                                                                    |
| About This Manual                                                                                                    |
| What's in the box                                                                                                    |
| Registering your Novation Summit                                                                                                    |
| Power Requirements 4                                                                                                    |
| HARDWARE OVERVIEW                                                                                                    |
| Top Panel                                                                                                    |
| Controls, section by section 5                                                                                                    |
| Rear Panel                                                                                                    |
| GETTING STARTED                                                                                                    |
| Menu Navigation                                                                                                    |
| Bi-timbral synthesis                                                                                                    |
| Loading Patches.                                                                                                    |
| Comparing Patches 13                                                                                                    |
| Quick Initialisation 13                                                                                                    |
| Saving Patches 14                                                                                                    |
| Basic Operation – sound modification 14                                                                                                    |
| The OLED display.                                                                                                    |
| Parameter adjustment 14                                                                                                    |
| The Filter knob 14                                                                                                    |
|                                                                                                    |
| Keyboard controls                                                                                                    |
| Ine Arpeggiator                                                                                                    |
|                                                                                                    |
| The Animate Buttons                                                                                                    |
| SYNTHESIS TUTORIAL                                                                                                    |
| SUMMIT: SIMPLIFIED BLOCK DIAGRAM                                                                                                    |
| SUMMIT IN DETAIL 22                                                                                                    |
| Voices 22                                                                                                    |
| Glide 22                                                                                                    |
| The Voice Menu 23                                                                                                    |
| The Oscillator Section 25                                                                                                    |
| Oscillator Wavaform                                                                                                    |
| Oscillator Pitch 25                                                                                                    |
|                                                                                                    |
| Ditch Modulation 05                                                                                                    |
| Pitch Modulation                                                                                                    |
| Pitch Modulation                                                                                                    |
| Pitch Modulation                                                                                                    |
| Pitch Modulation       25         Waveform Shape       25         The Oscillator Menu       25         The Mixer Section       27         The Filter Section       27                                                                                                    |
| Pitch Modulation       25         Waveform Shape       25         The Oscillator Menu       25         The Mixer Section       27         The Filter Section       27                                                                                                    |
| Pitch Modulation       25         Waveform Shape       25         The Oscillator Menu       25         The Mixer Section       27         The Filter Section       27         Filter type and slope       27         Descrete       27                                                                                                    |
| Pitch Modulation       25         Waveform Shape       25         The Oscillator Menu       25         The Mixer Section       27         The Filter Section       27         Filter type and slope       27         Resonance       28                                                                                                    |
| Pitch Modulation       25         Waveform Shape       25         The Oscillator Menu       25         The Mixer Section       27         The Filter Section       27         Filter type and slope       27         Resonance       28         Filter modulation       28                                                                                                    |
| Pitch Modulation       25         Waveform Shape       25         The Oscillator Menu       25         The Mixer Section       27         The Filter Section       27         Filter type and slope       27         Resonance       28         Filter modulation       28         Filter tracking       29                                                                   |
| Pitch Modulation       25         Waveform Shape       25         The Oscillator Menu       25         The Mixer Section       27         The Filter Section       27         Filter type and slope       27         Resonance       28         Filter modulation       28         Filter tracking       29         Overdrive       29                                        |
| Pitch Modulation       25         Waveform Shape       25         The Oscillator Menu       25         The Mixer Section       27         The Filter Section       27         Filter type and slope       27         Resonance       28         Filter modulation       28         Filter tracking       29         Overdrive       29         The Envelopes Section       29 |

| The LFO Section                                |    |
|------------------------------------------------|----|
| LFO 1 and LFO 2 hardware controls              |    |
| LFO 1 & 2 Waveform                             |    |
| LFO 1 & 2 Rate                                 |    |
| LFO 1 & 2 Fade Time                            |    |
| LFO 3 and LFO 4 hardware controls              |    |
| LFO 3 & 4 Select                               |    |
| LFO 3 & 4 Waveform                             |    |
| LFO 3 & 4 Rate                                 |    |
| LFO 3 & 4 Sync                                 |    |
| The LFO Menu                                   |    |
| The Arpeggiator                                |    |
| Tempo                                          |    |
| Arp Mode                                       |    |
| Arp Rhythm                                     |    |
| Octave range                                   |    |
| Note duration                                  |    |
| Key Latch                                      |    |
| Arp data transmission                          |    |
| The Arp/Clock Menu                             |    |
| The Effects Section                            |    |
| Distortion                                     |    |
| Chorus                                         |    |
| Delay                                          |    |
| Reverb                                         |    |
| The FX Menu                                    |    |
| The Modulation Matrix                          |    |
| The FX Modulation Matrix                       |    |
| The Settings Menu                              |    |
| APPENDIX                                       | 45 |
| System Updates using Novation Components       |    |
| Patch import via SvsEx                         |    |
| Sync values tables                             |    |
| Arp/Clock Sync Rate                            |    |
| Delay Sync Rate                                |    |
| LFO Sync Rate                                  |    |
| List of Wavetables                             |    |
| MIDI operation in Single and Multi Patch modes |    |
| Modulation Matrix – sources                    |    |
| Modulation Matrix – destinations               |    |
| Modulation Matrix – destinations continued     |    |
| FX Modulation Matrix – sources                 |    |
| FX Modulation Matrix – destinations            |    |
| MIDI parameters list                           |    |
| Sound designers                                |    |
| List of factory Patches with designer credits  |    |
|                                                |    |

# INTRODUCTION

Thank you for purchasing this Summit sixteen voice polyphonic, bi-timbral synthesiser, the best sounding synth Novation has ever made. Summit is the natural development of our Peak desktop synth, which was itself conceived as a polyphonic version of the Bass Station II analogue synth. Summit is essentially a two-part, multi-timbral hybrid instrument built around a dual implementation of Peak's synth core. Based on Peak's New Oxford Numerically Controlled Oscillators, Summit's two part structure gives you unrivalled control of sound design in both 16-voice single mode and 2 x 8-voice bi-timbral mode. You can bring multiple, layered sounds into the mix, while retaining full control of every aspect of each synth engine. We have also included a great effects section to help add further colour and depth to Summit's sounds.

As well as superlative sound quality, Summit gives you two great sets of specially-created presets – single patches, as implemented on Peak, and some stunning new multi patches, which harness the full power of Summit's bi-timbral architecture.

Summit has a high quality, 61-note keyboard with Pitch and Mod wheels. You can use it in the studio or on stage, either stand-alone or with the MIDI controller of your choice, be it a another keyboard, DAW or a pad controller such as the Novation Launchpad Pro. It has a CV (Control Voltage) input to let you interface with Eurorack and other CV-capable synths you may already have.

NOTE: Summit is capable of generating audio with a large dynamic range, the extremes of which can cause damage to loudspeakers or other components, and also to your hearing!

### **Key Features**

- Two part, multi-timbral architecture with Layer, Split and Dual keyboard modes
- FPGA-based Numerically Controlled Oscillators running at 24 MHz generate
- waveforms indistinguishable from those produced by analogue oscillators
- Traditional analogue signal paths
- Fully analogue filter section
- Dual Peak architecture: all parameters for each Part are independently accessible
  Traditional, dedicated function rotary controls
- 16-voice polyphony
- Three oscillators per voice, per-Part
- · Sine, triangle, sawtooth and pulse waveforms, plus 60 wavetables, per oscillator
- 10 user-configurable wavetable slots
- · Waveform shaping on all waveform types
- Tuning Table function allows creation of non-standard keyboard tunings
- Two analogue LP/BP/HP filters with variable slope, resonance, overdrive and modulation options
- Any two filter types may be used simultaneously: separation parameter allows
  different frequencies
- Powerful 16-slot Modulation Matrix with two sources per slot
- Two full LFOs with panel controls
- Two further LFOs with primary controls on panel plus menu control of other parameters: fully routable via the Modulation Matrix
- Three Envelope sections (Amp and 2 x Mod) with six phases: DAHDSR
- Traditional fader controls for ADSR phases of Amp and Mod envelopes
- AHD envelope phases can be looped repeatedly from panel
- Ring Modulator (inputs: Oscs 1 and 2)
- Versatile arpeggiator with wide range of patterns and modes: primary controls on panel
- Glide (portamento) with dedicated time control
- Pre-loaded with brand new Patches: 384 Single Patches and 384 Multi Patches, each arranged as three banks of 128
- Two further User banks for 128 additional Single Patches and 128 additional Multi
   Patches
- Full compatibility with Patches created on Novation Peak: Peak's Patch banks, or individual Patches, can be imported to Summit via SysEx.
- Two Animate buttons for triggering instant sound modifications and effects in live performance
- Powerful FX section: distortion, delay, chorus and reverb
- Separate 4-slot FX Modulation Matrix
- · Class-compliant USB port (no drivers needed), patch dump and MIDI
- · OLED display for patch selection and parameter adjustment
- Internal universal PSU mains powered
- External CV input for integration with other analogue equipment
- Two sets of stereo outputs for main and auxiliary output routing: each Part may be routed to either/both
- · Headphone output: can follow main, auxiliary or both outputs
- · Supports any two pedals sustain or expression
- Kensington Security Slot

### About This Manual

### **IMPORTANT:**

This User Guide is applicable to Summit synthesisers with v1.1 firmware. If your Summit has an earlier firmware version, we recommend that you update it to the latest version, which can be done using Novation Components: please go to novationmusic.com/components.

We've tried to make this manual as helpful as possible for all types of user, and this inevitably means more experienced users will want to skip over certain parts of it, while those with a bit less synth experience will want to avoid certain parts of it until they're confident they've mastered the basics. As with other Novation synthesiser User Guides, we've included a "Synthesis Tutorial" (see page 16) which explains the principles of sound generation and treatment that are the foundation of all synthesisers. We think this will be of help and interest to everyone.

There are a few general points that are useful to know before you continue reading this manual. We've adopted some graphical conventions within the text, which we hope you will find helpful in navigating through the information to find what you need to know quickly:

### Abbreviations, conventions, etc.

Where top panel controls or rear panel connectors are referred to, we've used a number thus:  $\boxed{1}$  to cross-reference to the top panel diagram, and thus:  $\boxed{1}$  to cross-reference to the rear panel diagram. (See page 5 and page 9).

We've used **BOLD TEXT** (or **Bold Text**) to name top panel controls or rear panel connectors; we've made a point of using exactly the same names as appear on Summit itself. We've used Dot Matrix text to illustrate text and numbers that appear on the top panel display.

### Tips

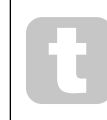

These do what it says on the tin: we include bits of advice, relevant to the topic being discussed that should simplify setting up Summit to do what you want. It's not mandatory that you follow them, but generally they should make life easier.

### Extra Info

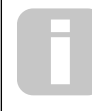

These are additions to the text that will be of interest to the more advanced user and can generally be avoided by the less experienced. They are intended to provide a clarification or explanation of a particular area of operation.

### What's in the box

Your Summit synthesiser has been carefully packed in the factory and the packaging was designed to withstand rough handling. Should the unit appear to have been damaged in transit, do not discard any of the packing material and notify your music dealer.

If practical, save all the packing materials in case you ever need to safely transport your Summit.

Please check the list below against the contents of the packaging. If any items are missing or damaged, contact the Novation dealer or distributor where you purchased the unit.

- Summit synthesiser
- · IEC mains cable, with a plug appropriate for your territory
- USB cable, A-type to B-type, 1.5 m
- Safety information sheet
- · "Getting Started" Guide, also providing online access to Ableton Live Lite

### **Registering your Novation Summit**

You can register your Summit online at <u>novationmusic.com/register</u>, using the information provided in the Getting Started Guide. This will allow you to download the additional software you are entitled to as a Summit owner from your Novation account.

### **Power Requirements**

Summit is AC mains powered: the internal power supply unit (PSU) is a "universal" type, and the synthesiser will operate on all mains voltages between 100 V and 240 V. An IEC mains cable is supplied with the unit.

Summit has no user-accessible fuses. In the event of an apparent PSU failure, Summit should only be repaired by a suitably qualified technician.

# HARDWARE OVERVIEW

### **Top Panel**

Summit's control surface is divided logically into functional areas, with signal generation and treatment broadly following a left-to-right sequence.

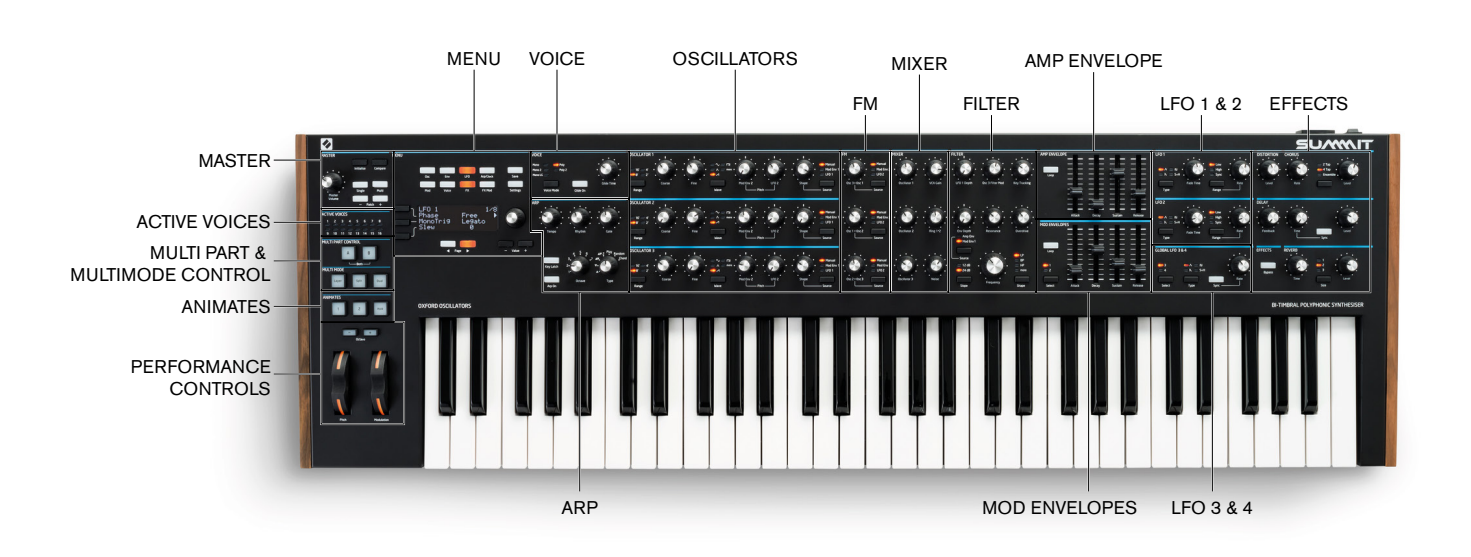

- MASTER load Patches and adjust overall sound level; display of active voices
- ACTIVE VOICES LED display indicating which voices are generating the current sound
- MULTIPART CONTROL determine how the two Parts of a Multi Patch are controlled
- MULTIMODE determine whether the two Parts of a Multi Patch are to be played together or individually
- · ANIMATES momentary buttons for instant sound modification
- · Performance controls Pitch/Mod wheels, octave control
- MENU 4 x 20 character display for Patch selection/saving, extended parameter control and adjustment of global settings
- · VOICE selects voice mode and enables a glide between successive notes
- · ARP arpeggiator function: generates repeating note patterns
- OSCILLATOR 1 Primary sound generator
- OSCILLATOR 2 Primary sound generator
- OSCILLATOR 3 Primary sound generator
- · FM controls inter-oscillator frequency modulation
- · MIXER sums oscillator waveforms, ring modulator output and noise
- FILTER modifies frequency content of signal
- AMP ENVELOPE controls how signal amplitude varies with time
- MOD ENVELOPES controls how other synth parameters vary over time
- LFO 1 low frequency oscillator, modulates filter and oscillator Shape
- LFO 2 low frequency oscillator, modulates the pitch of Oscs 1, 2 & 3
- LFO 3 & 4 low frequency oscillator, global controls only (others via menu system)
- DISTORTION controls pre-VCA analogue distortion
- · EFFECTS add delay, reverb and chorus effects to overall sound

### Controls, section by section

MASTER:

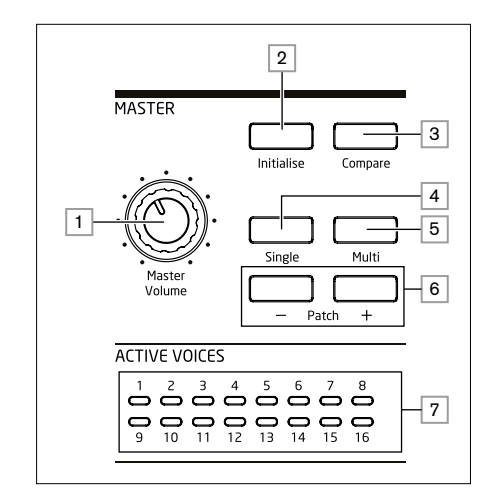

**Master Volume** – master volume control for the synth's **MAIN** and **AUX** audio outputs; this also controls the headphones output level.

2 Initialise – by default, you can press this button to reset all synth parameters to the default values of the Initial Patch. This provides a rapid way back to a bare "starting point" for fresh sound creation. The function of Initialise can be changed in the Settings Menu so all current control panel settings are applied to the Initial Patch when it is loaded: see page 42.

3 **Compare** – press (and hold) this button to hear the original version of the currently loaded Patch. This allows you to compare the effects of any tweaking you've done since loading it with the original version. When a Multi Patch is selected, pressing **Compare** will let you hear both Parts A and B of the Patch, regardless of the Part currently selected by the A and B buttons 12. Note that **Compare** can only be selected if keys are not being pressed at the same time.

**Single** –press to access the Patch memory area reserved for Single Part Patches. The current Patch location and name will be shown in the display and alternative Single Patches may be selected with the parameter control **4**.

5 Multi – press to access the Patch memory area reserved for Multi Part Patches. The current Patch location and name will be shown in the display and alternative Multi Patches may be selected with the parameter control 5.

6 Patch +/- - these buttons provide an alternative method of scrolling through Patches - Single or Multi, depending on the mode selected.

7 Active Voice – sixteen bicolour LEDs, indicating which of the sixteen voices are currently active. All LEDs are orange in Single Patch Mode, while orange and blue are used in Multi Patch mode to indicate voice usage per Part.

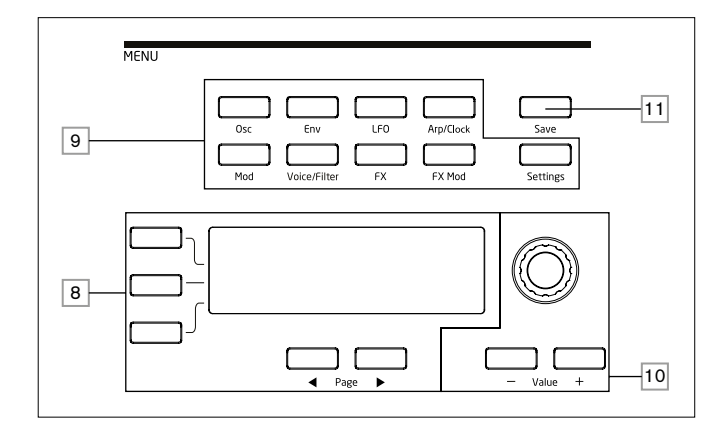

8 20 character x 4 row OLED display. Displays one of the menus selected by the buttons
 9, or the current Patch details. Pages within each menu may be selected with the
 Page ∢ and Page > buttons below the display. Adjusting any of Summit's rotary controls (except MASTER) invokes an alternative display showing the value of the parameter being adjusted until the control is released. The three buttons to the left of the display assign the parameter control 10 to a particular row of the page being displayed.

9 Nine buttons selecting the menu to be displayed: Osc, Env, LFO, Arp/Clock, Mod, Voice, FX, FX Mod and Settings. These buttons are all "toggles": press them a second time to exit the menu; the display will revert to the Patch information page.

10 Parameter adjustment may either be made rapidly by the rotary control or incremented/ decremented one parameter value at a time with the **Value +** / **Value -** buttons. These controls can also be used to scroll through the Patch library (Single or Multi, as currently active) if the display is currently showing Patch data and Row 2 ('Patch') is selected.

11] Save – opens the first of three menu pages, which enable the current synth settings to be saved as a User Patch in memory.

### **MULTIPART and MULTIMODE CONTROL :**

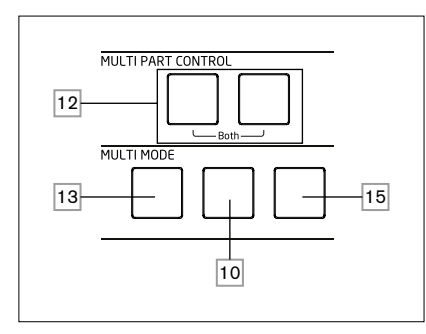

12 The **A** and **B** buttons select which Part – A or B - of a Multi Patch is assigned to the synth controls, and in **Dual** mode (see 15 below), which Part you hear. **A** and **B** may be pressed together to select **Both** mode, when the synth controls will affect both Parts simultaneously.

13 Layer - in Layer mode, the keyboard plays both Parts A and B of a Multi Patch.

14 **Split** – this mode lets you play Part A with the left hand and Part B with the right. The "split point" is, by default, middle C (C3). The split point can be redefined by pressing and holding **Split** while pressing the appropriate key on the keyboard; the new split point will be saved with the Patch.

15 Dual – in this mode, the whole keyboard is assigned to either Part A or Part B, selected by the A and B buttons 12. Both Parts may be selected by pressing A and B together; in this case, the result is the same as selecting Layer mode. In this mode, you can control the parameters of both Parts of a Multi Patch simultaneously.

You can use Dual mode to just play one of the two Parts if you need to use the FX section for the other Part to process an external signal instead.

**NOTE:** In Multi Patch Mode, the above buttons 12 to 15 are internally illuminated: the colour reflects the Part currently assigned to Summit's synth controls. Part A is indicated by blue, Part B by orange and the A+B Both mode by white.

### OSCILLATORS:

The three Oscillators have identical sets of controls.

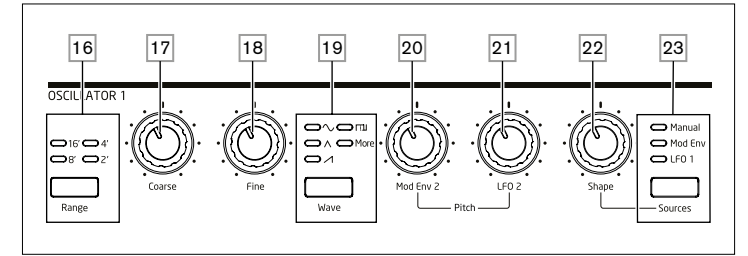

**16 Range** – steps through the oscillator's base pitch ranges. For standard concert pitch (A3 = 440 Hz), set to **8**'.

17 **Coarse** – adjusts the pitch of the selected oscillator over a range of  $\pm 1$  octave.

18 Fine - adjusts the oscillator pitch over a range of ±100 cents (±1 semitone).

19 Wave – steps through the range of available oscillator waveforms – sine, triangular, sawtooth, pulse and more (the menu offers an extensive set of additional wavetables for more).

**20** Mod Env 2 Depth – controls the amount by which the oscillator pitch changes as a result of modulation by Envelope 2. All Modulation Depth controls are "centre-zero" and thus positive values will increase the pitch and negative values will decrease the pitch.

21 LFO 2 Depth – controls the amount by which the oscillator pitch changes as a result of modulation by LFO 2. Pitch changes are bi-polar (up and down); uni-polar pitch modulation is available by the use of the Modulation Matrix.

22 Shape Amount – controls further modifications of the waveform shape, and is active for all wave shapes. With pulse waves, it adjusts the pulse width; with sine, triangle and sawtooth waves it produces wavefolding, which imparts additional harmonics to the basic waveform. When more is selected by the Wave switch 19 and Source 23 is set to Manual, the control navigates continuously through the five waveforms of the wavetable currently selected for the <code>baseMore</code> parameter in the Oscillator menu.

23 Source – assigns the Shape Amount control 22 to one of three sources which further alter the waveform shape. The options are: modulation by Envelope 1 (Mod Env 1), modulation by LFO 1 (LFO 1), and Manual, when the Shape Amount control itself modifies the wave shape. The three sources are additive: all may be used simultaneously.

All three oscillators have further parameters available for adjustment via the Osc Menu.

### LFO 1 & LFO 2:

The two LFOs have identical sets of controls.

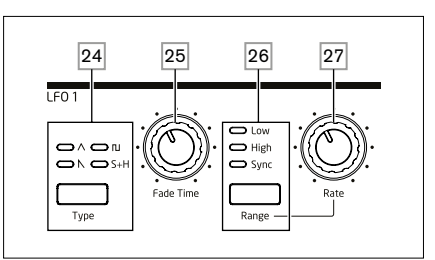

The outputs of either LFO may be used to modulate numerous other synth parameters. Summit's LFOs are all per-voice; that is, the modulating effect of the LFO waveform is applied independently to each of the eight voices making up the output of each oscillator.

**Type** – steps through the available waveforms: triangle, sawtooth, square, sample and hold. The associated LEDs give a visual indication of the LFO speed and waveform.

**25** Fade Time – sets the timing of the LFO's action: it is possible to "ramp" the LFO up or down or to delay its effect. The options are set in the LFO menu.

26 Range – selects High or Low; the third option is Sync, which synchronises the LFO frequency to the internal arp clock or to an external MIDI clock if one is present.

27 Rate – sets LFO frequency.

Both LFOs have further parameters available for adjustment via the LFO Menu: these are described in detail later in the User Guide.

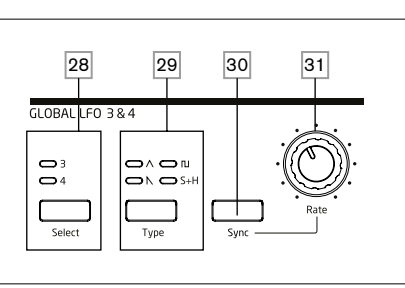

28 Select - assigns the controls in this area to either LFO 3 or LFO 4.

29 **Type** - steps through the available waveforms; as 24 above.

30 Rate - sets LFO frequency.

31 Pressing **Sync** synchronises the LFO frequency to the internal arp clock or to an external MIDI clock if one is present.

Both LFOs have further parameters available for adjustment via the **LFO** Menu: these are described in detail later in the User Guide.

### FM:

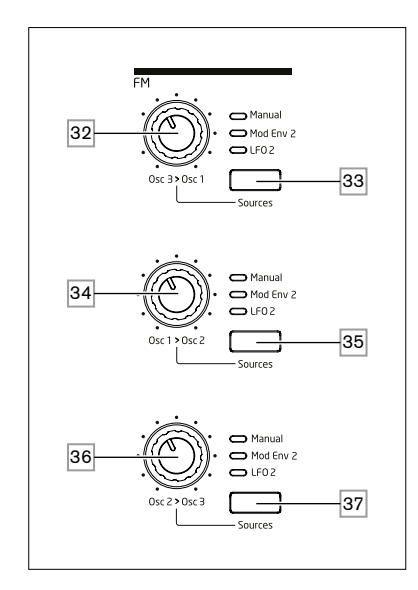

32 Osc 3 > Osc 1 - controls the depth of frequency modulation applied to Oscillator 1's pitch by Oscillator 3.

33 Source – assigns the Osc 3 > Osc 1 modulation depth control 32 to one of three sources. The options are: modulation by Envelope 2 (Mod Env 2), modulation by LFO 2 (LFO 2), and Manual, when the Osc 3 > Osc 1 control itself sets the modulation depth. The three options are additive: all may be used simultaneously with the modulation depth for each source being set independently.

34 Osc 1 > Osc 2 - controls the depth of frequency modulation applied to Oscillator 2's pitch by Oscillator 1

 $\label{eq:source-performs the corresponding function as Source button 33 for the Osc 1 > Osc 2 control 34.$ 

36 Osc 2 > Osc 3 - controls the depth of frequency modulation applied to Oscillator 3's pitch by Oscillator 2.

Summit has further FM (Frequency Modulation) options, which may be configured through the menu system: these are described in detail later in the User Guide.

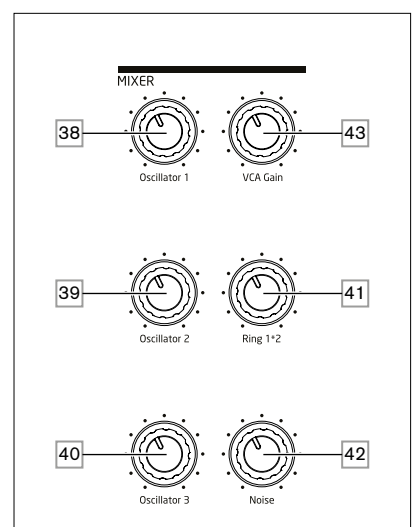

**38 Osc 1** – controls the volume of Oscillator 1.

39 Osc 2 - controls the volume of Oscillator 2.

40 Osc 3 - controls the volume of Oscillator 3.

41 **Ring 1\*2** – controls the Ring Modulator output level: the inputs to the Ring Modulator are Osc 1 and Osc 2.

42 **Noise** – controls the volume of the white noise generator.

43) VCA Gain – this effectively controls the mixer output level: it adjusts the analogue gain applied to the summed signals. See page 21.

### AMP ENVELOPE, MOD ENVELOPES:

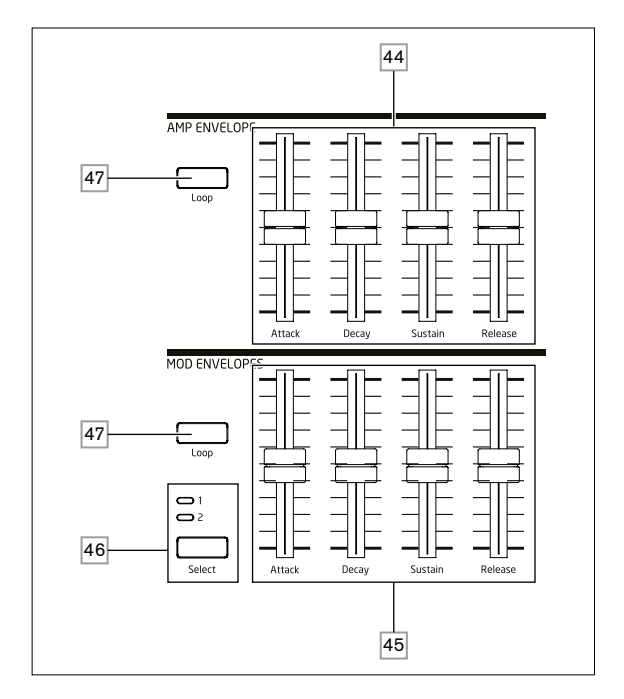

44 Amp Envelope controls – a set of four 45 mm sliders adjusting the standard ADSR parameters (Attack, Decay, Sustain and Release) of the amplitude envelope.

45 Mod Envelope controls – an identical set of sliders, adjusting the parameters of the two modulation envelopes (see 46] below).

46 Select – Summit generates two independent Mod Envelopes; this button selects which of these (Mod 1 or Mod 2) the Mod Envelope sliders 45 control.

47 Loop – enables the envelope's looping feature. This causes the AHD phases of the envelope to be retriggered a number of times, the number being defined by the Repeats parameter in the **Env** menu.

All three envelopes have further parameters available for adjustment via the **Env** Menu; these are described in detail later in the User Guide. They include additional Delay and Hold envelope phases.

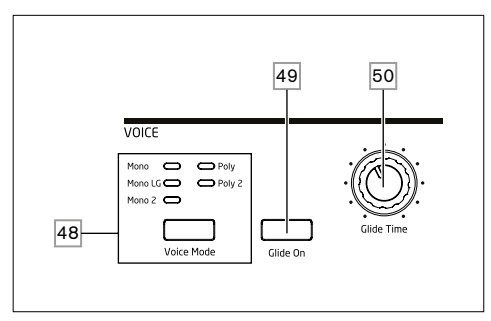

48 Voice Mode – selects one of five voice modes, three monophonic and two polyphonic

49 Glide On – enables/disables the Glide function.

50 Glide Time – sets the portamento glide time.

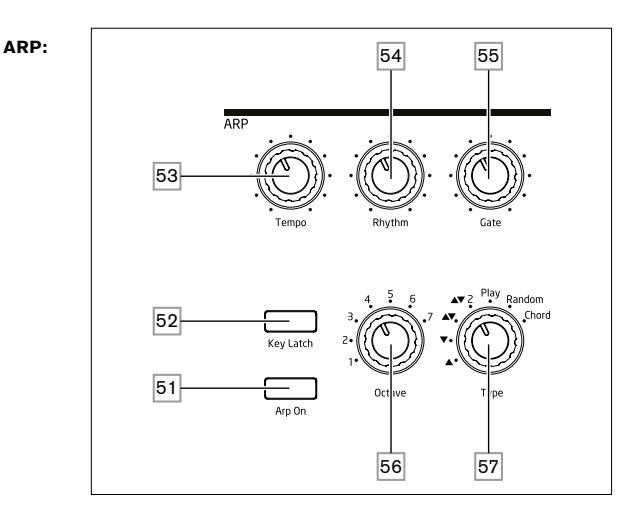

### 51 Arp On – turns the Arpeggiator on and off.

52 Key Latch – if Key Latch is selected while holding keys down, Summit will play the held notes continuously until it is deselected. This can be used to automatically maintain an arp sequence, but Key Latch can be used independently of the Arpeggiator to hold played notes for any length of time.

53 Tempo - sets the speed of the arp pattern.

54 Rhythm - selects one of 33 different patterns based on the notes played.

55 **Gate** – sets the duration of the notes played by the Arpeggiator.

**56** Octave – sets the number of octaves over which the arp pattern extends; increasing the octave range increases the pattern length.

57] Type – further variations of the arp pattern are possible by varying Type. This allows you to choose the direction and/or order of the notes making up the pattern, such as up or down, random or chord formation.

The Arpeggiator has further parameters available for adjustment via the **Arp** Menu; these include settings such as clock source, sync rate and swing. These are described in detail later in the User Guide. Most of the panel controls are duplicated in the **Arp/Clock** menu.

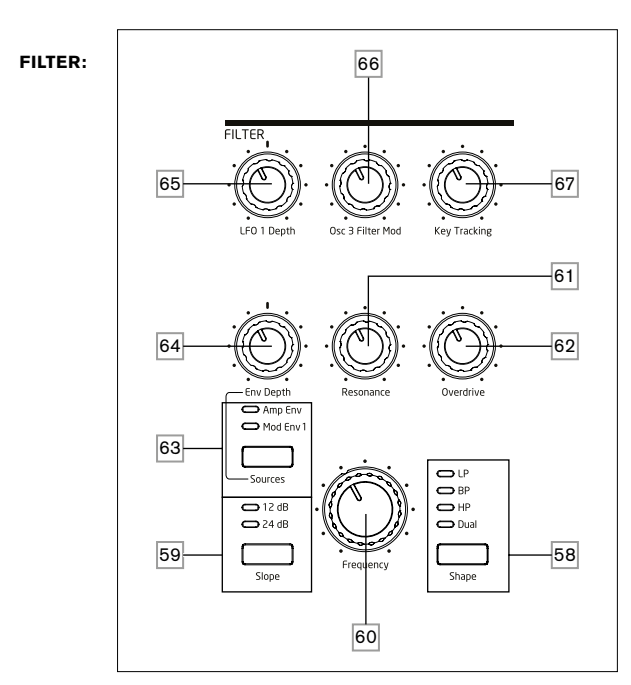

58] Shape – steps through the three basic types of filter: low-pass (LP), band-pass (BP) or high-pass (HP); selecting **Dual** opens a menu page (Voice Menu Page 4), where nine more options, based on series or parallel combinations of two filter types operating simultaneously may be selected.

59 Slope - sets the slope of the filter to either 12dB or 24dB per octave.

60 Frequency – large rotary knob controlling the filter's cut-off frequency (LP or HP), or its centre frequency (BP).

61 **Resonance** – adds resonance (an increased response at the filter frequency) to the filter characteristic.

62 Overdrive – adds a degree of pre-filter distortion to the mixer output.

63 Source – assigns the Env Depth control 64 to one of two sources which can modulate the filter frequency. The options are modulation by the amplitude envelope (Amp Env) or one of the mod envelopes (Mod Env 1). The two sources are additive: and may be used simultaneously.

64 Env Depth – controls the amount by which the filter frequency is modified by the envelope currently selected by **Source** 63. The two sources may have different values of depth. Env Depth is a centre-zero control and thus both positive and negative variations may be imposed on the filter frequency by each modulating source.

65 LFO 1 depth – controls the amount by which the filter frequency is modified by LFO 1. LFO 1 Depth is a centre-zero control and thus the filter frequency can be made to vary both positively and negatively.

66 Osc 3 Filter Mod – allows the filter frequency to be modulated directly by Oscillator 3.

67 **Key Tracking** – controls the amount by which the keyboard position of the note being played varies the filter frequency between 0 and 100%.

### EFFECTS:

The Effects section for each of Summit's two Parts comprises three different DSP-based processors producing time-domain effects, plus an analogue distortion generator.

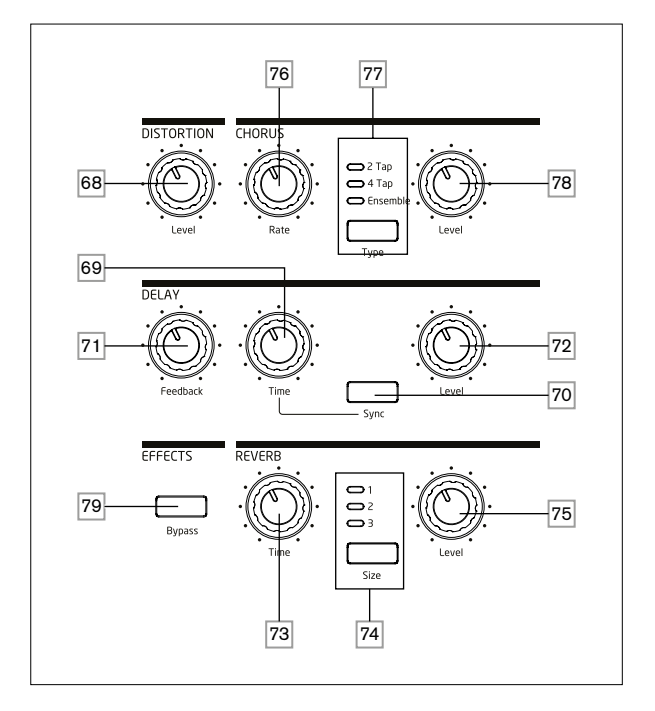

66 DISTORTION: Level – controls the amount of analogue distortion applied to the sum of all active voices for each Part.

69 DELAY: Time – sets the timing of the delayed signal (echo) added to the original. Maximum delay is approx. 1.4 seconds.

70 DELAY: Sync – electing Sync allows the delay time to be synchronised to the internal clock or an incoming MIDI clock.

71 **DELAY: Feedback** – allows the delayed signal to be fed back to the input of the delay processor, creating multiple echoes.

72 DELAY: Level - controls the volume of the delayed signal.

73 **REVERB: Time** – adjusts reverberation decay time. (The maximum time is longer than anything you'll ever likely to need!)

74 REVERB: Size - emulates spaces of three different sizes: 3 is the largest.

- 75 REVERB: Level controls the "amount" of reverberation.
- 76 CHORUS: Rate adjusts the rate of chorus modulation.
- 77 CHORUS: Type lets you select one of three different chorus algorithms.

78 CHORUS: Level - controls the degree of chorus effect.

79 **EFFECTS: Bypass** – the three time-domain effects (delay, reverb and chorus) may be switched in or out with this button. **Bypass** does not affect analogue distortion.

The Delay, Reverb and Chorus effects have further parameters available for adjustment via the **FX** Menu; these are described in detail later in the User Guide. Summit also has a dedicated four-slot FX Modulation Matrix with its own menu: this allows a wide range of FX parameters to be modulated by various synth sources.

### ANIMATE:

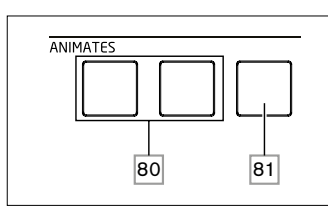

**80 ANIMATES 1** and **2** – add an "instant" effect to the sound currently being generated by activating additional, pre-programmed modulation and effects routings that have been set up in the modulation matrix. These buttons are great in live performance: most of Summit's factory Patches include Animate functions.

81 Hold – pressing Hold will "lock" the Animate function in an "On" state. You can either press Hold before pressing **ANIMATE**, or vice-versa. Pressing **ANIMATE** a second time releases both the Animate and Hold functions.

### PERFORMANCE CONTROLS:

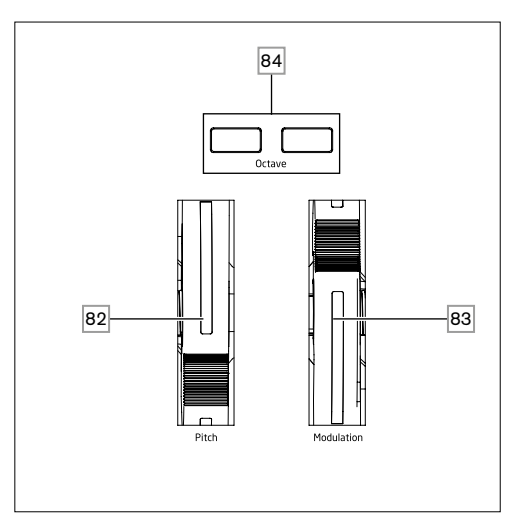

**82** Soft rubber **Pitch** wheel with a positive return to the centre position. The default range is +/- one octave, but the Bend Range parameter in the Oscillator Menu allows a range of up to +/- two octaves for each oscillator independently.

**83** Soft rubber **Modulation** wheel, the specific effect of which will vary with Patch. It may also be assigned as a Modulation Matrix source, to modify one or more parameters.

Note that the Pitch and Modulation wheels have internal illumination, colour-coded to follow the current A/B **MULTIPART** selection [12].

**84** Octave + and Octave – buttons – shift the keyboard up or down by an octave with each press: the maximum range is +/-3 octaves. The illumination of the buttons increases with the degree of shift; both buttons are dark when no octave shift is in effect.

### **Rear Panel**

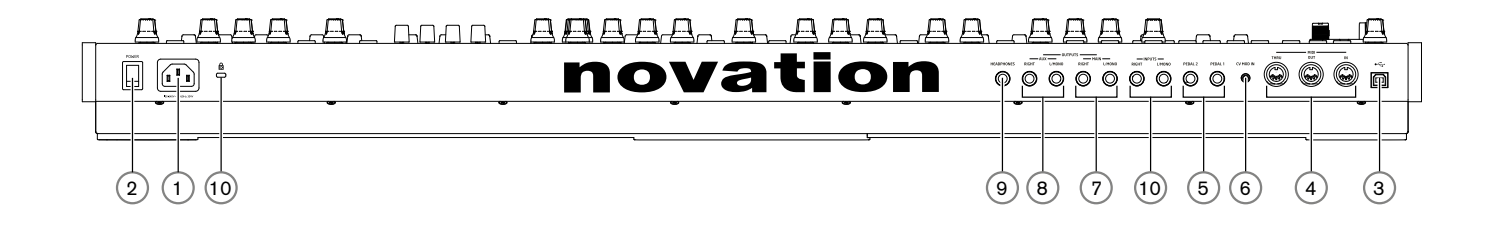

1 IEC mains inlet – connect the supplied AC cable here.

2 POWER - mains on/off switch.

(3) + + standard Type 'B' USB 2.0 port. Connect to a Type A USB port on a computer using the supplied cable. Note that the USB port only carries MIDI data, not audio. You can use the USB port to send MIDI data to your computer from the keyboard or the top panel controls (rotary controls and faders).

(4) MIDI IN, OUT and THRU – standard 5-pin DIN MIDI sockets for connecting Summit to a keyboard or other MIDI-equipped hardware.

(5) PEDAL 1 and PEDAL 2 – two 3-pole (TRS) 1/4" jack sockets for connection of switch (e.g., sustain) and/or expression pedals. The sockets detect switch pedal polarity automatically. Expression pedals are also detected automatically and can be routed directly as sources available to the Modulation Matrix. Switch pedal functions are configured in the Settings menu.

6 CV MOD IN – 3.5 mm jack socket for connecting an external Control Voltage source in the range of +/-5 V. This permits other analogue instruments (equipped with a compatible CV output) to modulate Summit's sounds.

(7) MAIN OUTPUTS - two 1/4" 3-pole (TRS) jack sockets carrying Summit's main output signal. Use both L/MONO and RIGHT for full stereo: if RIGHT is unconnected, a mono (L+R) sum is available at L/MONO. Outputs are pseudo-balanced.

(8) AUX OUTPUTS – Summit is equipped with a second stereo output; Parts A and B can be independently assigned to either output, which is a powerful feature when using Multi Patches. It is also possible to assign the (wet) outputs of the FX section for either Part A and B to the main or auxiliary outputs. The mono/stereo options of the **AUX OUTPUTS** are identical to those of the **MAIN OUTPUTS**.

(9) HEADPHONES - 3-pole (TRS) 1/4" jack socket for stereo headphones.

Phones volume is adjusted by the **Master Volume** control 1.

(0) INPUTS – two 1/4" 3-pole (TRS) jack sockets for applying signals to Summit's FX processors from external sources. A menu option (Voice Menu Page 3) allows a choice of inserting the external signal into the processing chain either pre or post the filter section. Use both L/MONO and RIGHT for full stereo (post-filter only): if RIGHT is unconnected, the signal will be treated as a mono input.

(1) Kensington Security Slot - to secure your synth.

# **GETTING STARTED**

Summit may, of course, be used simply as a standalone synthesiser. However, there are many more possibilities, and how you choose to integrate it into your existing synth/recording setup will be determined by the other equipment you have and your own imagination!

Below are three examples illustrating how Summit could form part of a synth setup. We've used Novation or Focusrite products throughout (we would, wouldn't we?), but of course you can use whatever equipment you have in your system provided it's functionally equivalent, of course.

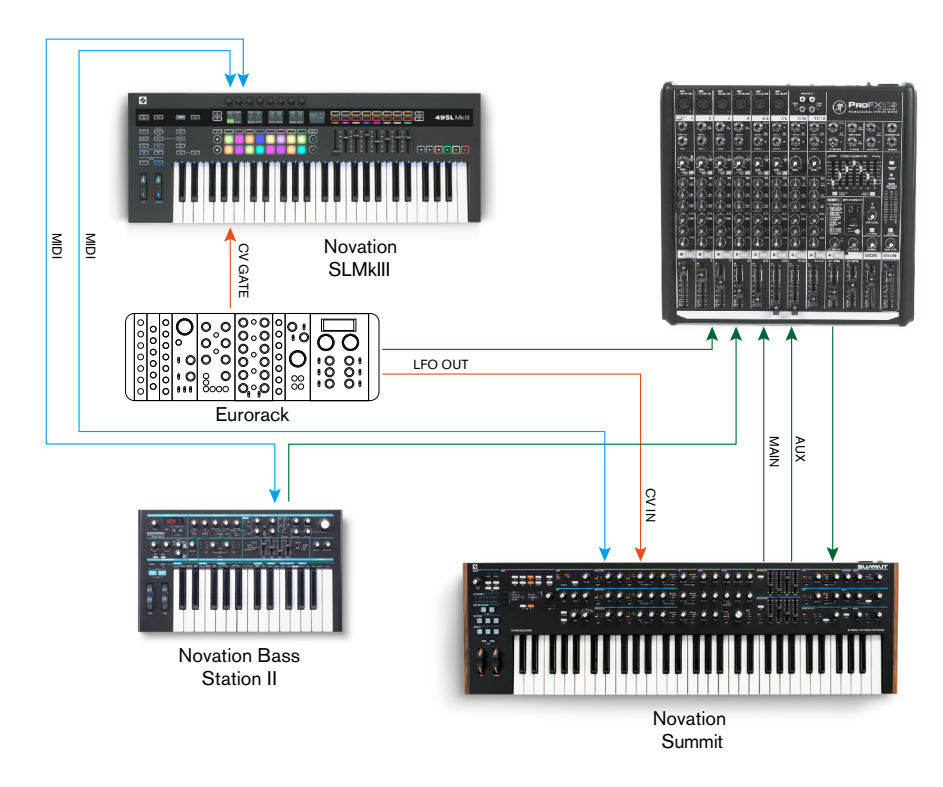

This setup does use not a DAW, and thus would be appropriate for live performance rather than recording. Here you could a MIDI controller - the Novation SL MkIII - is used to trigger sounds in both Summit and another synth such as a Novation Bass Station II via MIDI, and in a Eurorack via CV+GATE. An external modular LFO in the Eurorack could modulate one or more parameters in Summit via its CV IN connection. Both audio outputs of Summit, plus those of Bass Station II and the Eurorack are all sent to the external mixer. You could also use Summit's FX section in a send-and-return loop from the mixer to add delay or reverb, etc.

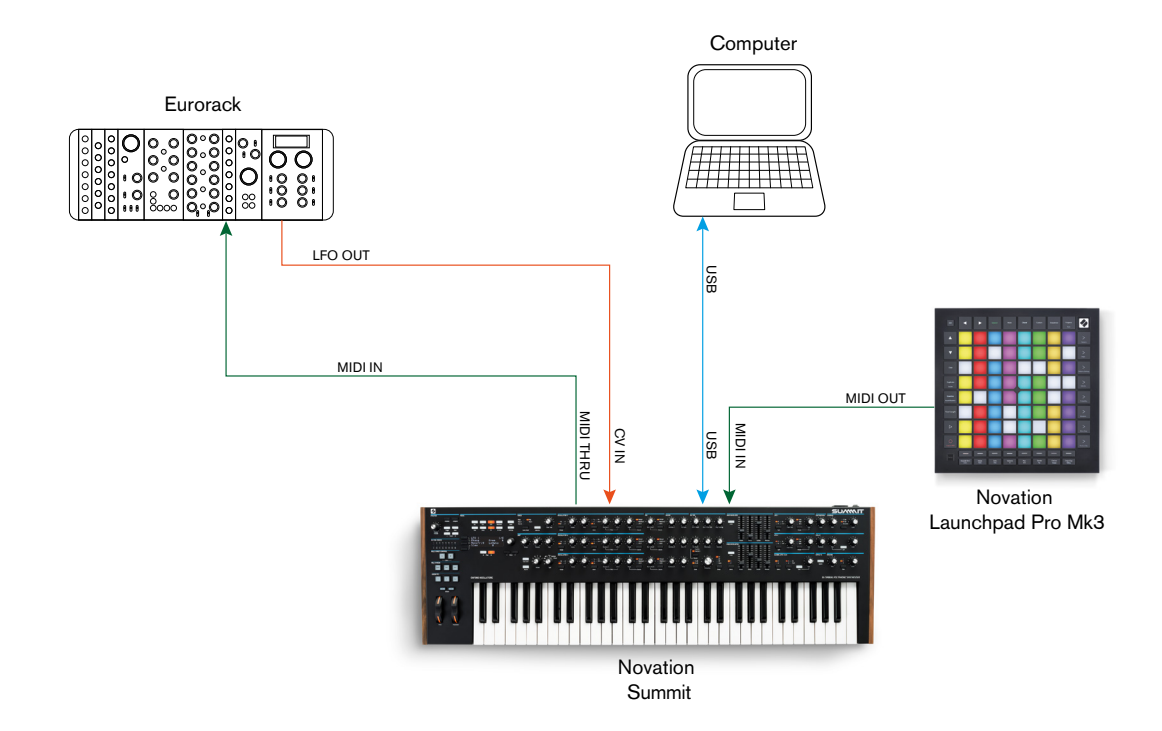

In the second example, a Launchpad Pro in stand-alone mode is connected via MIDI to Summit. This would permit Summit to be triggered by the Launchpad Pro, taking advantage of its polyphonic aftertouch capability. The MIDI data could also be routed through to the Eurorack, which again is providing an LFO output to Summit's CV input. Note that audio signals have been omitted from the diagram to aid clarity. The computer is connected to Summit via USB.

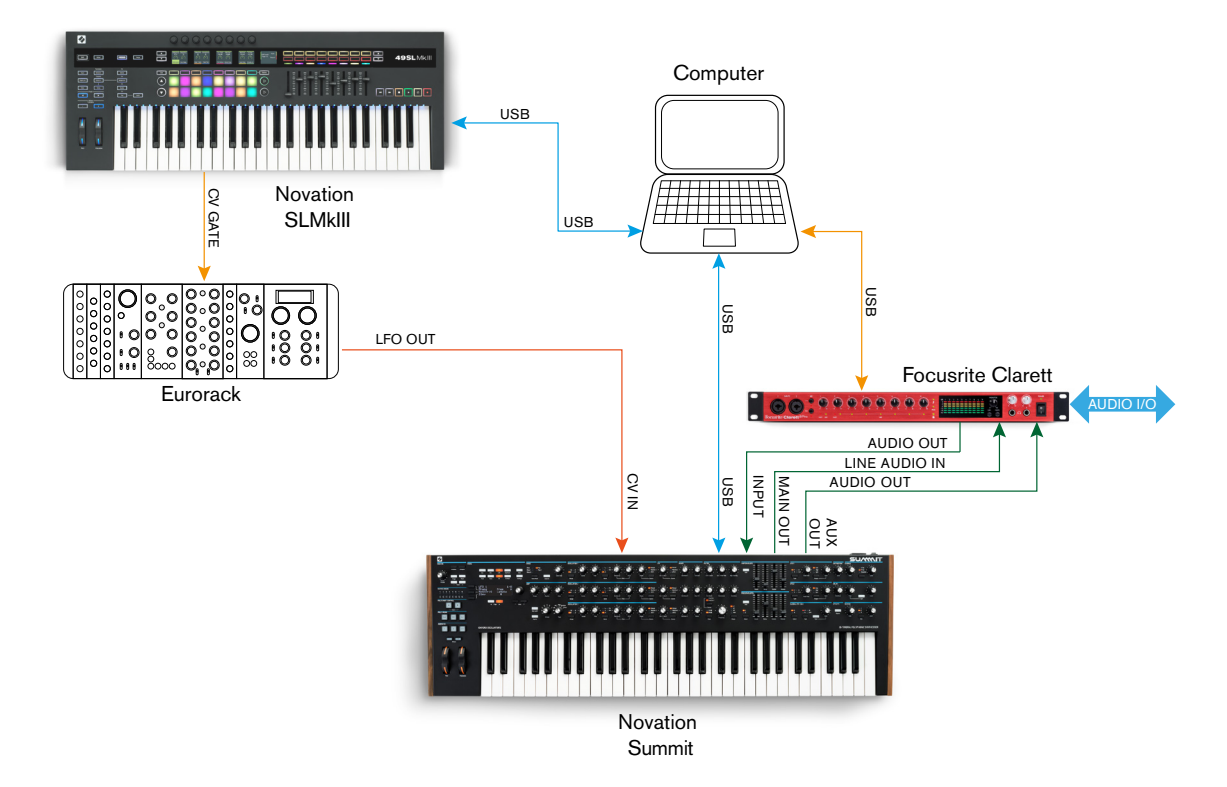

In this example, the computer is the primary item. All the audio is summed in a Focusrite Clarett audio interface and sent to the computer's DAW. The Clarett also enables other live instruments to be recorded in the DAW at the same time. As in Example 1, one of Summit's two FX sections can be used to treat an external signal in a loop from a Line In and a Line Out of the Clarett. The USB connection from the Clarett to the computer is to allow Clarett configuration with Focusrite Control software.

The simplest and quickest way of finding out what Summit can do is to connect the rear panel main outputs (7) – in either mono or stereo - to the input of a power amplifier, audio mixer, powered speaker or other means of monitoring the output.

If using Summit with other sound modules, connect **MIDI THRU** (4) to the next sound module's **MIDI IN**, and daisy-chain further modules in the usual way. By default, Summit transmits MIDI data on Channel 1: note that data for Part A and Part B are simultaneously transmitted separately on Channels 2 and 3 respectively. MIDI transmit/receive differs between Single Patch and Multi Patch modes: please see the table on page 46 for more details.

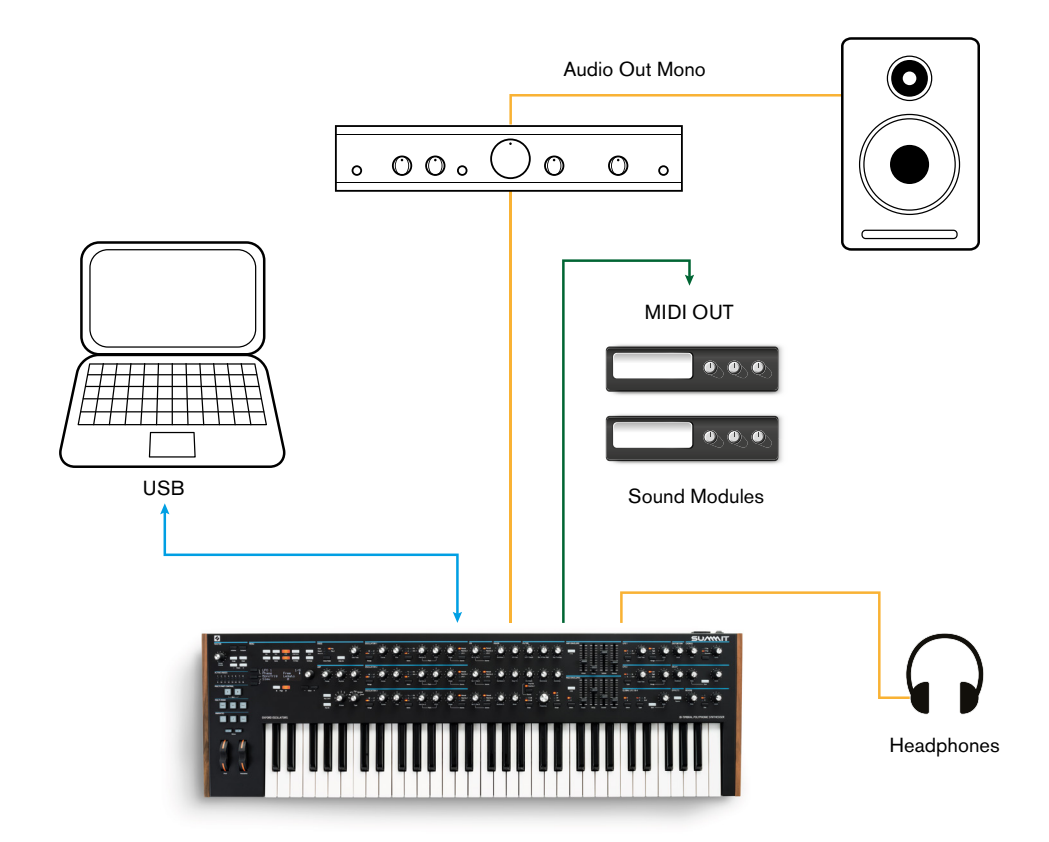

With the amplifier or mixer off or muted, connect the AC mains to Summit (1). Turn the synth on (2): after completing its boot sequence, Summit will load Single Patch 000\*, and the LCD display will confirm this:

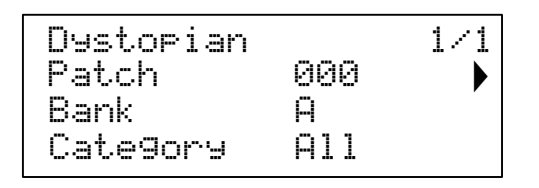

"Dystopian" is the name of the factory Single Patch in Bank A, memory location 000.

Turn on the mixer/amplifier/powered speakers, and turn up the **Master Volume** control 1 until you have a healthy sound level from the speaker when you play.

\*This refers to the first time Summit is powered "out of the box". To save a new startup patch:

- 1. Go to the patch you want use as your startup patch
- 2. Press the Settings button to open the settings page.
- 3. Press the Save button.

The patch you were on before pressing the Settings button will now be your startup patch.

### Using headphones

Instead of a speaker and/or an audio mixer, you may wish to use a pair of headphones. These may be plugged into the rear panel headphone output socket (9). The main outputs are still active when headphones are plugged in. The **Master Volume** control 1 also adjusts headphone level. By default, the headphone output follows the main output, which – again by default – carries both Parts A and B of a Multi Patch. You can change what you hear in the headphones on Page A of the **Settings** menu.

**NOTE:** Summit's headphone amplifier is capable of outputting a high signal level; please take care when setting the volume.

### **Menu Navigation**

Although most of the key parameters affecting the nature of the sound Summit generates are accessible through dedicated, "per-function" rotary controls and switches, many further parameters and synth settings can be modified using the OLED display and its associated controls. The menu system has been designed so all parameters and settings can be accessed on a single menu "level" – there are no multi-level submenus to navigate.

Summit's menu system has been designed to be as simple and consistent as possible. The buttons  $\boxed{9}$  above the display, plus **Settings** and the two **Patch** buttons  $\boxed{4}$  and  $\boxed{5}$ , select one of eleven menus. All menus except Single Patch have multiple pages: use the **Page 4** and **b** buttons to scroll through the pages in sequence.

On each page, Row 1 is a "title" row and stays fixed. Rows 2, 3 and 4 each display a parameter for modification; some pages do not present data in all rows. Use the three buttons to the left of the display to select the row to edit: the active row is indicated by a **)** symbol. The parameter value may be adjusted either by the rotary control or the **Value +/-** buttons.

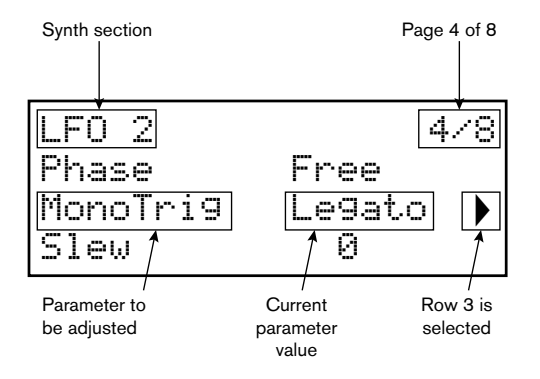

### **Bi-timbral synthesis**

Summit can be effectively two synthesisers in one. Each control on the panel and each menu function can affect the relevant parameter in either or both, depending on the mode in use.

When a Single Patch is in use, the two synthesisers operate "in tandem": they are both operational but do exactly the same thing. When you move a control on the panel or adjust a parameter in a menu, you are making the same adjustment to both synths, by the same amount. Each synth has 8 voices, so you have 16 voices available in all. The **MULTIPART CONTROL** and **MULTIMODE** buttons ( $\boxed{12}$  to  $\boxed{15}$ ) will be unlit.

When a Multi Patch is in use, the two synths operate independently. The Multi Patch will consist of two separate Single Patches, one – Part A – generated by one synth, the other – Part B – by the other. The ability to combine two different sounds gives you a greatly enlarged sound palette to work with, as every parameter in each Part may be adjusted independently, if wished.

When a Multi Patch is selected (or created), the **MULTIPART CONTROL** and **MULTIMODE** buttons become available, and their colour reflects Summit's operational mode:

| ACTIVE PARTS  | COLOURS |
|---------------|---------|
| Part A        | Blue    |
| Part B        | Orange  |
| Parts A and B | White   |

With Part A selected in **MULTIPART CONTROL**, Summit's controls will affect only the synth generating Part A: similarly, with Part B selected, the controls affect the Part B synth. You can press buttons **A** and **B** together to invoke the third control state – **Both**. Now the control panel – knobs, buttons, sliders and menus - will affect both synths at the same time.

You can choose how to play Multi Patches with the three **MULTIMODE** buttons, though a factory Multi Patch will default to the Mode that the sound designer had in mind when they developed the Patch.

- In Layer Mode, you will hear parts A and B mixed together (initially 1:1, but the actual mix can be adjusted in the menus), and you can play the Multi Patch over the whole extent of the keyboard.
- In Split Mode, Part A is assigned to the lower part of the keyboard and Part B to the upper. The "split point" is, by default, at middle C (C3). You can move the split point anywhere else on the keyboard by holding down the Split button and then pressing the key denoting the new split point, or by changing the SplitPoint parameter for the Multi Patch on Page 3 of the MULTI SETTINGS Menu. Note that the chosen split point is specific to each Patch: different Patches may have different split points.
- In Dual Mode, what you hear follows the selected MULTIMODE CONTROL button, so you can play Part A or Part B alone over the whole extent of the keyboard. If you press A and B together to invoke the Both state, you will hear both Parts A and B together: this is exactly the same configuration as selecting Layer Mode: in this case, the control panel and menus will affect both Parts simultaneously.

### **Loading Patches**

Summit has 1,024 memory locations for Patches:

- 512 for Single Patches
- 512 for Multi Patches.

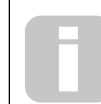

Because each Multi Patch is made up of two Patches - which can be played independently if you wish – you actually have 1,536 individual Patches at your disposal!

The two blocks of 512 have the same arrangement: each consists of four Banks of 128; the banks are designated A to D. The memory is pre-loaded with 768 factory Patches: these have been especially created for Summit and we hope they will inspire you and be of use to you in your compositions.

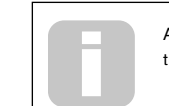

A full list of factory Patches and sound designer credits can be found at the end of this manual, see page 50

There are 384 each of Single Patches and Multi Patches. These occupy Banks A, B and C in both cases; both Banks D are provided as convenient memory locations for storing your own Patches, although you can store your own Patches in any memory location if you don't mind overwriting a factory Patch (they can easily be restored using Novation Components). Each Bank D memory location is pre-loaded with the same default "initial" Patch: for Single Patches this is named Init Patch, and for Multi Patches it is named Init Multi.

An initial Patch will always be the starting point for creating new sounds "from scratch".

A Patch is loaded by simply selecting its number with the rotary control or **Value +/-** buttons 10, or the **Patch +/-** buttons 6, if row 2 is currently selected on the OLED. It is immediately active.

### Single Patches

When a Single Patch is loaded, the Patch Information page is displayed:

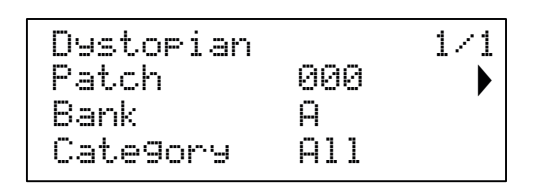

The top row of the page displays the Patch name; below this are the Patch number and Bank name (A, B, C or D).

The bottom row, Category, indicates which "type" the Patch is. The default setting is  $\exists 11$ , but if you select one of the twelve other categories available (plus two additional "User" categories), then stepping through the Patches - either with the rotary control 10 or the **Patch +/-** buttons [6] - will only offer Patches of that category; this is useful for speeding up Patch selection.

### Multi Patches

When a Multi Patch is loaded, the first of four Patch Information pages is displayed:

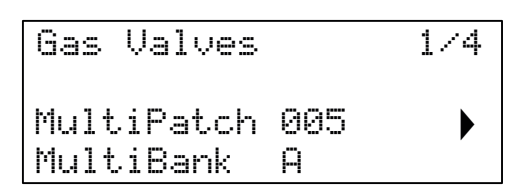

As with Single Patches, the Patch name, number and Bank are displayed. Note that the prefix Multi is appended to the Patch and Bank labels, to help distinguish them from the Single Patch information.

Press **Page** to display Page 2:

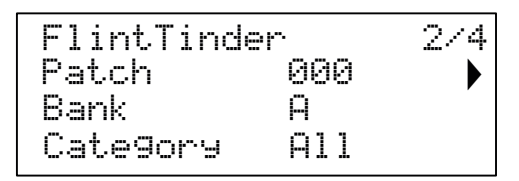

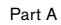

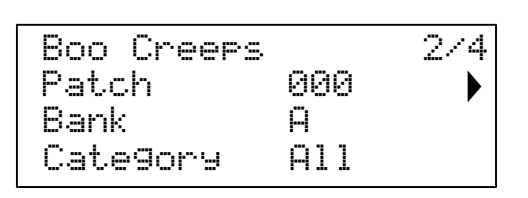

Part B

This page gives you details of the two Single Patches that have been combined to create the Multi Patch. Press the **MULTIPART CONTROL** buttons **A** or **B** to see the Patch for each Part. Note that they are all shown as occupying Bank A, Patch 000. This is to allow you to select an alternative single Patch (or Init Patch) to modify the overall sound of the Multi Patch. The Category field operates in the same way as with Single Patches.

Press Page > to display Page 3:

| MULTI  | SETT  | INGS | 3∕4 |
|--------|-------|------|-----|
| Level  | A     | 60   |     |
| Level  | B     | 127  |     |
| SplitF | 'oint | F 3  |     |

This page allows you to set the relative volume of Parts A and B of the Multi Patch. Level A and Level B are operative regardless of whether Parts A and B are routed to the same output (the default setting), or separately to the Main and AUX Outputs. This alternative routing may be made on Page A of the **Settings** menu (see page 42). In **Split** Mode, Part A is played by the lower part of the keyboard and Part B by the upper. The split point can be anywhere on the keyboard and you will find its position varies between Multi Patches. For Init Patch, the "split point" is at middle C (C3): in the Patch example shown above, the Patch designer decided to place it at F3. You can change the split point by selecting Row 4 and choosing another note, from C-2 to G8. This range is greater than the size of the keyboard because it allows for octave shifting of the keyboard, or of MIDI Note data being received by Summit from an external source.

If you only want to move the split point within the physical keyboard range, hold down the **Split** button  $\boxed{14}$  and then press the key denoting the new split point.

Press Page ) to display Page 4:

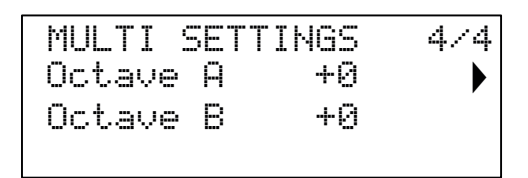

The Octave A and Octave B parameters let you pitch-shift the two Parts of the Multi Patch independently of each other, by one or two octaves, up or down.

### **Comparing Patches**

The **Compare** button 3 lets you hear the Patch you loaded in its "factory" state, ignoring any changes or tweaks you've been making. Hold the button down to hear the original Patch: when you release it, you'll be back to your modified version. Note that you can't select **Compare** while holding any keys down. This is a useful feature to use when you're about to save a new Patch into a memory location that might already contain a Patch you want to retain – you can press **Compare** during the Save process to check what's in the intended memory location.

### **Quick Initialisation**

You can press **Initialise** 2 at any time to load a copy of Summit's default initial Patch. The Patch loaded will be Init Patch. If you are in Multi Patch mode, Init Patch will be loaded for either Part A or Part B, depending which Part was the last to be selected.

Loading Init Patch does not overwrite the previous Patch, though you will lose any modifications you made to the previous Patch if you haven't already saved it.

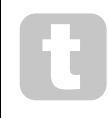

Note that when you change Patch, you lose the current synth settings. If the current settings were a modified version of a stored Patch, these modifications will be lost. Therefore it is always advisable to save your settings before loading a new patch. See "Saving Patches" Below.

### Saving Patches

Single Patches can be saved to any of the reserved 512 memory locations; similarly, Multi Patches can be saved to any of their 512 locations. However, if you save your Patch to any location in Banks A, B or C in either case, you will overwrite one of the factory presets. To save a Patch press the **Save** button  $\boxed{11}$ . The OLED display changes as shown below:

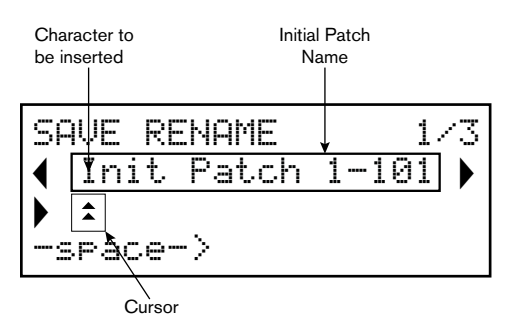

You can now give the Patch you want to save a name. The existing name is displayed initially; use the Row 2 button () to move the cursor to the character position to be changed and then use the rotary parameter control 10 to select the new letter. Repeat this process one character at a time. Upper case, lower case, numbers, punctuation marks and space characters are all available in sequence from the rotary control. Use the Row 4 button to insert a space instead of a character. When you have entered the new name, press **Page** to move to Page 2, where you decide which memory location the modified Patch will be saved in.

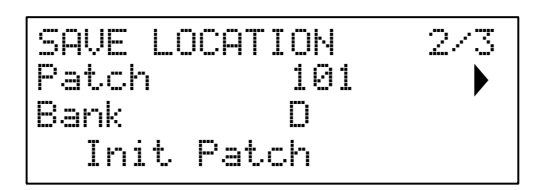

Now you can enter the memory location by Bank and number. Note that the name of the Patch currently in the memory location you select is displayed on Row 4, to remind you what is already stored there in case it's something you don't want to overwrite. Press **Page** ) again to select Page 3, and you can (if you wish) assign your Patch to one of the several pre-determined categories.

| SAVE CATEG | BORY | 3/3 |
|------------|------|-----|
| Lateyory   | None | ▶   |
|            |      |     |

When you've done this, press Save again, and the display will confirm the Patch is saved.

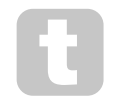

You may save a modified Patch to the same location, if you are happy for the earlier version to be overwritten. This can easily be achieved by pressing **Save** four times in succession.

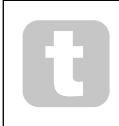

Summit Factory Patches can be downloaded using Novation Components if they have been accidentally overwritten. See page 12

### **Basic Operation – sound modification**

Once you have loaded a Patch you like the sound of, you can modify the sound in many different ways using the synth controls. Each area of the control panel is dealt with in greater depth later in the manual, but a few fundamental points should be noted first.

### The OLED display

The OLED display will show the last menu page selected until a rotary control or slider is moved on the control panel. This instantaneously changes the display to show the control being moved: it will also show the new parameter value alongside the parameter value that was saved for the currently loaded Patch:

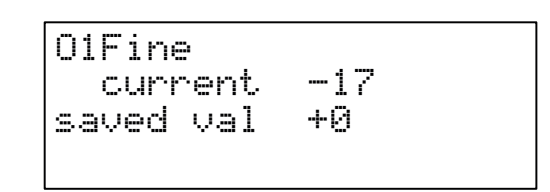

Many rotary controls have a parameter range of 0 to +127. Others, e.g., the Filter's **Env Depth** control or the Oscillators' **Mod Env 2** controls, are effectively "centre-zero", and have a parameter range of either -64 to + 63 or -128 to +127.

The display reverts to the previous menu page a short time (user-definable) after the control is released. If no control is touched for 10 minutes, the display turns off, but will resume immediately when a control or menu button is selected.

Exceptions to the above are the **Master Volume** rotary control, the **more** setting of the three Oscillator **Wave** buttons and the **Dual** setting of the Filter **Shape** button. When you adjust the **Master Volume** control it does not alter the OLED display in any way, but selecting an Oscillator **Wave** to **more** will change the display to page 3, 5 or 7 of the **Osc** menu (the page number depending on the oscillator being adjusted), as these pages include the blaceMore parameter for wavetable selection. Similarly, setting Filter **Shape** to **Dual** changes the display to page 4 of the **Voice** menu, where the F1tSheMore and F1tFreeSee parameters, which are used for multiple filter configurations, are available.

### Parameter adjustment

As with traditional analogue synths, most of the primary sound modification controls on Summit are dedicated, physical rotary controls or switches, providing instant access to the most commonly needed sound parameters.

Many more parameters are available for adjustment in most of the synth sections via the menu system; these tend to be parameters you wouldn't need immediate access to during live performance. Those in the **Osc, Env, LFO, Arp/Clock, Voice** and **FX** menus all affect the relevant sections of sound generation and treatment directly, while the **Mod** and **FX Mod** menus let you interconnect different synth sections with the Modulation Matrix or the independent FX Modulation Matrix, which is dedicated to the control of FX parameters.

### The Filter knob

Adjusting the frequency of the synth's filters is probably the most commonly-used method of sound modification in live performance. For this reason, Filter Frequency has a large rotary control  $\boxed{60}$  immediately above the keyboard. Experiment with different types of patch to hear how changing the filter frequency alters the characteristic of different types of sound. Also listen to the different effect of the three basic filter types, then try selecting configurations of dual filters by setting **Shape** to **dual**.

### Keyboard controls

Summit's keyboard is fitted with a standard pair of synthesiser control wheels, **Pitch** and **Mod** (Modulation). **Pitch** is spring-loaded and will return to its centre position. The range of control of pitch is independently adjustable for each oscillator (with the BendRange parameter - see page 26) in semitone increments up to +/-2 octaves; the default setting for the Initial Patch is +/-1 octave, but many Patches will have different bend ranges.

The **Mod** wheel's function varies with the patch loaded; it is generally used to add expression or various elements to a sound. A common use is to add vibrato to a sound.

It is possible to assign the **Mod** wheel to alter various parameters making up the sound – or a combination of parameters simultaneously. This topic is discussed in more detail elsewhere in the manual. See page 46.

We have also equipped the keyboard with a pair of Octave Shift buttons 84. These effectively shift the entire keyboard up or down an octave at a time with each press, up to maximum of three octaves. When in use, an **Octave** button will illuminate white at one of three different brightness levels to indicate Octave Shift is active: the brightness increasing with the degree of shift applied.

By default, the C roughly in the middle of the keyboard (just below the Oscillator **Shape** controls) is Middle C (relative to A = 440 Hz).

### The Arpeggiator

Summit includes a powerful arpeggiator (the 'Arp'), which allows arpeggios of greatly varying complexity and rhythm to be played and manipulated in real-time. The Arpeggiator is enabled by pressing the **Arp On** button 51.

In its most basic configuration, when a single key is pressed the note will be retriggered by the arpeggiator, at a rate determined by the **Tempo** control or the ClockRate parameter on Page 1 of the **Arp** menu. If you play a chord, the arpeggiator identifies its notes and plays them individually in sequence at the same rate (this is known as an arpeggio pattern or 'arp sequence'); therefore if you play a C major triad, the arpeggiated notes will be the C, E and G making up the chord.

The arp tempo can also be synced to an incoming MIDI clock, so you can easily lock arp patterns to sequencers, drum machines or other sound generators.

Adjusting the **Gate** 55, **Type** 57, **Rhythm** 54 and **Octave** 56 controls will alter the rhythm of the pattern (the way the sequence is played and the note range) in a variety of ways. Most of these parameters and several others, can also be adjusted from Page 2 of the **Arp** menu. See page 33 for full details.

### **MIDI** control

Summit has a high degree of MIDI implementation, and almost every control and synth parameter is able to transmit MIDI data to external equipment, and similarly, the synth may be controlled in almost every respect by incoming MIDI data from a DAW, sequencer or master control keyboard. Moreover, synth data for each of the two bi-timbral parts may be transmitted and received on different MIDI channels, permitting an enormous range of external MIDI interfacing possibilities.

The **Settings** menu has three pages devoted to MIDI configuration, and provides numerous options for enabling various aspects of MIDI control. Apart from per-Part MIDI Channel setting, these include Arpeggio MIDI Out, Aftertouch, CC/NRPN transmit/receive and Program/Bank Change transmit/receive. Please see page 46 for full details.

The factory default is for all MIDI transmit/receive options to be On, and MIDI Channel 1 is set as the active channel for global synth data, Channel 2 for Part A data and Channel 3 for Part B data. See the table at page 40 for more details.

### The Animate Buttons

Each of the two **ANIMATE** buttons **80** may be programmed to provide instant modification to the synth's sound, which persists for as long as the button is pressed. This is a great way of adding sound effects "on the fly" in live performance.

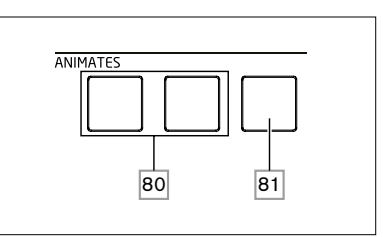

Many of Summit's factory Patches include programming for the **ANIMATE** buttons. When an Animate function is available, the button is illuminated. The **ANIMATE** buttons are programmed using the Modulation Matrix, and appear in the Source lists in the **Mod** and **FX Mod** menus. Each button may be assigned as a modulation source for any of the Destinations available in either (or both) the Mod Matrix and FX Mod Matrix. See page 38 and page 39 for more details.

# SYNTHESIS TUTORIAL

This section covers the general principles of electronic sound generation and processing in more detail, including references to Summit's facilities where relevant. It is recommended that this chapter is read carefully if analogue sound synthesis is an unfamiliar subject. Users familiar with this subject can skip this section and move on to the next.

To gain an understanding of how a synthesiser generates sound it is helpful to have an appreciation of the components that make up a sound, both musical and non-musical.

The only way a sound may be detected is by air vibrating the eardrum in a regular, periodic manner. The brain interprets these vibrations (very accurately) into one of an infinite number of different types of sound.

Remarkably, any sound may be described in terms of three properties, and all sounds always have them. They are:

- Pitch
- Timbre
- Volume

What makes one sound different from another is the relative magnitudes of the three properties as initially present in the sound, and how the properties change over the duration of the sound.

With a musical synthesiser, we deliberately set out to have precise control over these three properties and, in particular, how they can be changed during the "lifetime" of the sound. The properties are often given different names, e.g., Volume may be referred to as Amplitude, Loudness or Level, Pitch as Frequency and sometimes Timbre as Tone.

### Pitch

As stated, sound is perceived by air vibrating the eardrum. The pitch of the sound is determined by how fast the vibrations are. For an adult human, the slowest vibration perceived as sound is about twenty times a second, which the brain interprets as a low bass sound; the fastest is many thousands of times a second, which the brain interprets as a high-pitched sound.

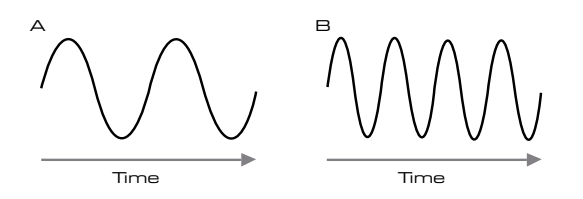

If the number of peaks in the two waveforms (vibrations) are counted, there are exactly twice as many peaks in Wave B as in Wave A. (Wave B is actually an octave higher in pitch than Wave A.) The number of vibrations in a given period determines the pitch of a sound. This is the reason pitch is sometimes referred to as frequency. It is the number of waveform peaks counted during a given period of time which defines the pitch, or frequency.

### Timbre

Musical sounds consist of several different, related pitches occurring simultaneously. The lowest is usually referred to as the 'fundamental' pitch and corresponds to the perceived note of the sound. Other pitches making up the sound which are related to the fundamental in simple mathematical ratios are called harmonics. The relative loudness of each harmonic as compared to the loudness of the fundamental determines the overall tone or 'timbre' of the sound.

Consider two instruments such as a harpsichord and a piano playing the same note on the keyboard and at equal volume. Despite having the same volume and pitch, the instruments still sound distinctly different. This is because the different note-making mechanisms of the two instruments generate different sets of harmonics; the harmonics present in a piano sound are different to those found in a harpsichord sound.

### Volume

Volume, which is often referred to as the amplitude or loudness of the sound, is determined by how large the vibrations are. Very simply, listening to a piano from a metre away would sound louder than if it were fifty metres away.

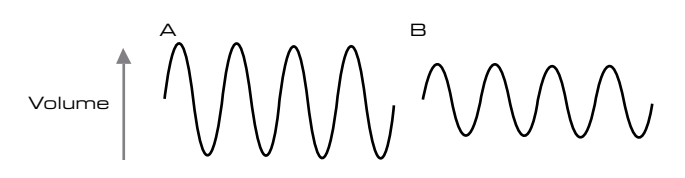

Having shown just three elements may define any sound, these elements now have to be realised in a musical synthesiser. It is logical that different sections of the synthesiser 'synthesize' (or create) each of these different elements.

One section of the synthesiser, the **Oscillators**, generate raw waveform signals which define the pitch of the sound along with its raw harmonic content (tone). These signals are then mixed together in a section called the **Mixer**, and the resulting mixture is then fed into a section called the **Filter**. This makes further alterations to the tone of the sound, by removing (filtering) or enhancing certain harmonics. Lastly, the filtered signal is fed into the **Amplifier**, which determines the final volume of the sound.

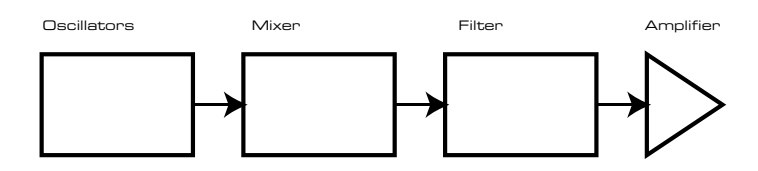

Additional synthesiser sections - **LFOs** and **Envelopes** - provide further ways of altering the pitch, tone and volume of a sound by interacting with the **Oscillators**, **Filter** and **Amplifier**, providing changes in the character of the sound which can evolve over time. Because **LFOs**' and **Envelopes**' only purpose is to control (modulate) the other synthesiser sections, they are commonly known as 'modulators'.

These various synthesiser sections will now be covered in more detail.

### The Oscillators and Mixer

The Oscillator section is the heart of the synthesiser. It generates an electronic wave (which creates the vibrations when eventually fed to a loudspeaker). This waveform is produced at a controllable musical pitch, initially determined by the note played on the keyboard or contained in a received MIDI note message. The distinctive tone or timbre of the waveform is actually determined by the waveform's shape.

Many years ago, pioneers of musical synthesis discovered just a few distinctive waveforms contained many of the most useful harmonics for making musical sounds. The names of these waves reflect their actual shape when viewed on an instrument called an oscilloscope, and they are: Sine waves, Square waves, Sawtooth waves, Triangle waves and Noise. Each of Summit's Oscillator sections can generate all these waveforms, and can generate non-traditional synth waveforms as well. (Note that Noise is actually generated independently and mixed in with the other waveforms in the Mixer section.)

Each waveform (except Noise) has a specific set of musically-related harmonics which can be manipulated by further sections of the synthesiser.

The diagrams below show how these waveforms look on an oscilloscope, and illustrate the relative levels of their harmonics. Remember, it is the relative levels of the various harmonics present in a waveform which determine the tonal character of the final sound.

Sine Waves

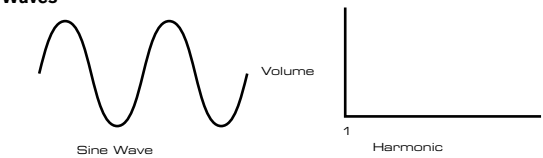

These possess just one harmonic. A sine waveform produces the "purest" sound because it only has this single pitch (frequency).

### **Triangle Waves**

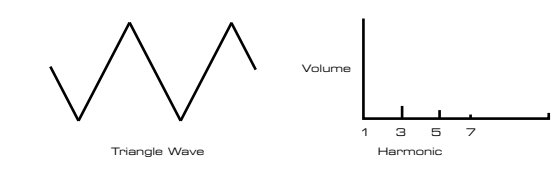

These contain only odd harmonics. The volume of each decreases as the square of its position in the harmonic series. For example, the 5th harmonic has a volume 1/25th of the volume of the fundamental.

16

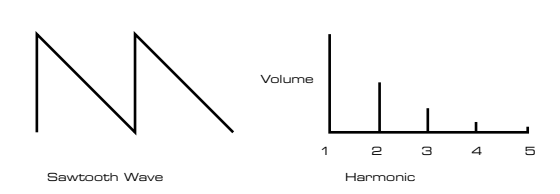

Sawtooth waves are rich in harmonics, and contain both even and odd harmonics of the fundamental frequency. The volume of each is inversely proportional to its position in the harmonic series.

### Square / Pulse Waves

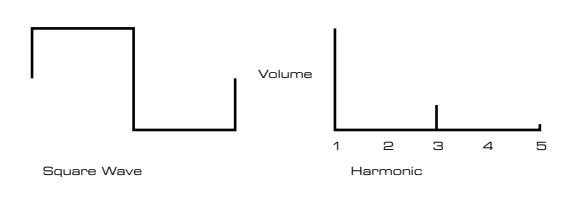

Square/Pulse waves contain only odd harmonics, which are at the same volume as the odd harmonics in a sawtooth wave.

The square waveform spends an equal amount of time in its 'high' state as in its 'low' state. This ratio is known as the 'duty cycle'. A square wave always has a duty cycle of 50% which means it is 'high' for half the cycle and 'low' for the other half. Summit lets you adjust the duty cycle of the basic square waveform (via the **Shape** controls) to produce a waveform which is more 'rectangular' in shape. These are often known as Pulse waveforms. As the waveform becomes more and more rectangular, more even harmonics are introduced and the waveform changes its character, becoming more 'nasal' sounding.

The width of the pulse waveform (the 'Pulse Width') can be altered dynamically by a modulator, which results in the harmonic content of the waveform constantly changing. This can give the waveform a 'fat' quality when the pulse width is altered at a moderate rate.

A pulse waveform sounds the same whether the duty cycle is – for example - 40% or 60%, since the waveform is just "inverted" and the harmonic content is exactly the same.

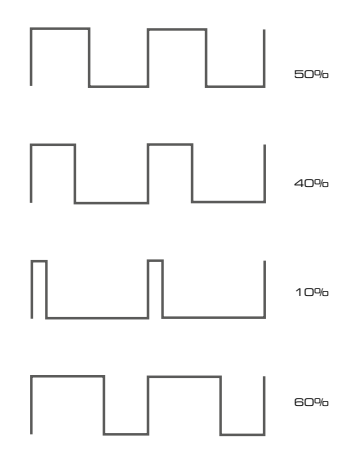

### Noise

Noise is a random signal, and does not have a fundamental frequency (and therefore has no pitch property). Noise contains all frequencies, and all are at the same volume. Because it possesses no pitch, noise is often useful for creating sound effects and percussion type sounds.

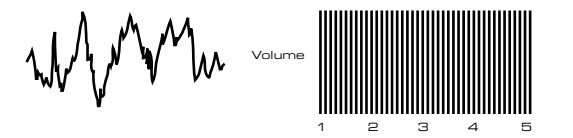

### **Ring Modulation**

A Ring Modulator is a sound generator that takes signals from two oscillators and effectively "multiplies" them together. Summit's Ring Modulator uses Oscillator 1 and Oscillator 2 as inputs. The resulting output depends on the various frequencies and harmonic content present in each of the two oscillator signals, and will consist of a series of sum and difference frequencies as well as the frequencies present in the original signals.

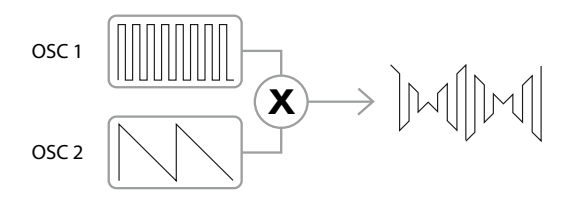

### Frequency Modulation (FM)

Another method of combining the signals from two sources is Frequency Modulation, or FM. In this technique, the frequency of one oscillator – sometimes referred to as the "carrier" - is dynamically varied about its nominal "centre" value by an amount corresponding to the instantaneous amplitude of the signal from the second oscillator. Summit has a set of controls on the panel dedicated to adding FM effects.

The precise sonic result will depend on the wave shapes of each oscillator, their relative pitch, and the maximum amplitude of the modulating signal: on Summit this latter parameter may be controlled manually, and may be further varied by both LFO and Envelope.

The result of frequency modulation is the generation of a wide range of additional harmonics (in fact, theoretically infinite), both above and below the pitch of the oscillator being modulated. In FM language, these harmonics are often referred to as sidebands. The number of "significant" sidebands is proportional to the amplitude of the modulating signal and inversely proportional to the frequency difference between the carrier and the modulator. If the modulator is already rich in harmonics, e.g., something other than a simple sine wave, each harmonic creates its own set of sidebands, further enriching the spectral content of the result.

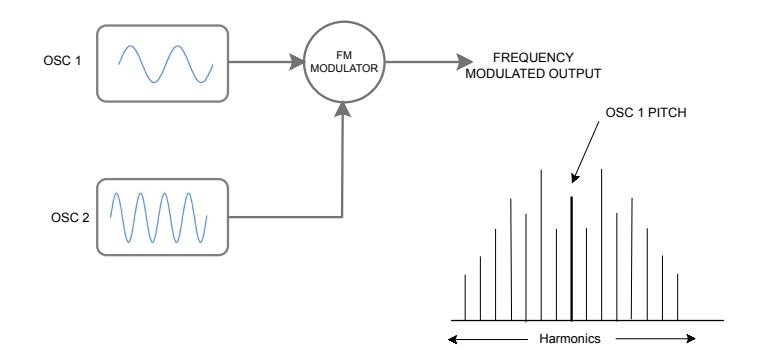

### The Mixer

To extend the range of sounds you can produce, typical analogue synthesisers have more than one Oscillator (Summit has three for Part A and three for Part B). By using multiple Oscillators to create a sound, it is possible to achieve interesting harmonic mixes. It is also possible to slightly detune individual Oscillators against each other, which creates a warm, 'fat' sound.

Summit's Mixer allows you to create a sound consisting of the waveforms of Oscillators 1, 2 and 3, a Noise source and the Ring Modulator output, all mixed together as needed.

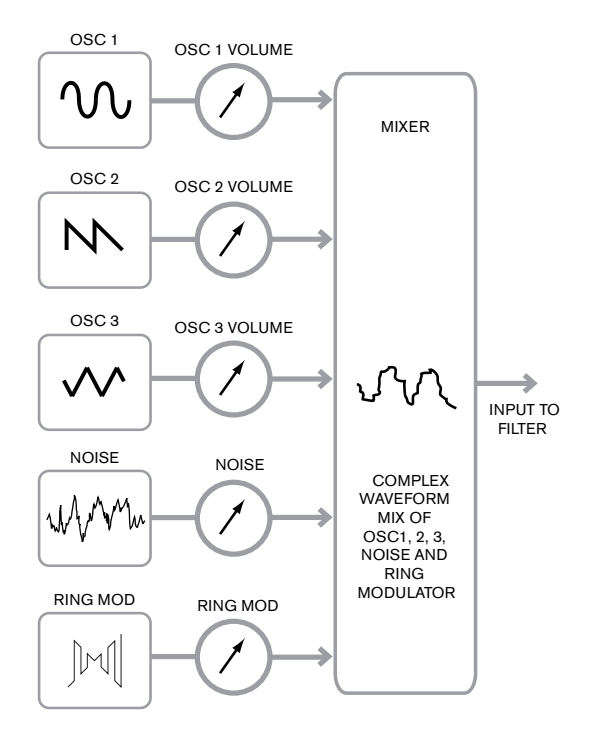

### The Filter

Summit is a *subtractive* synthesiser. *Subtractive* implies part of the sound is subtracted somewhere in the synthesis process.

The Oscillators provide the raw waveforms with plenty of harmonic content and the Filter section subtracts some of the harmonics in a controlled manner.

There are three basic filter types, all of which are available in Summit: low-pass, band-pass and high-pass. The type of filter most commonly used on synthesisers is low-pass. In a low-pass filter, a "cut-off frequency" is chosen and any frequencies below this are passed, while frequencies above are filtered out, or removed.

The setting of the **Filter Frequency** parameter dictates the point above which frequencies are removed. This process of removing harmonics from the waveforms has the effect of changing the sound's character or timbre. When the Frequency parameter is at maximum, the filter is completely "open" and no frequencies are removed from the raw Oscillator waveforms.

In practice, there is a gradual (rather than a sudden) reduction in the volume of the harmonics above the cut-off point of a low-pass filter. How rapidly these harmonics reduce in volume as frequency increases above the cut-off point is determined by the filter's **Slope** parameter. The slope is measured in 'volume units per octave'. Since volume is measured in decibels, this slope is usually quoted as so many decibels per octave (dB/oct). The higher the number, the greater the rejection of harmonics above the cut-off point, and the more pronounced the filtering effect. Each of Summit's filter sections has a 12 dB/oct slope, but two of the same type can be cascaded (placed in series) to produce a slope of 24 dB/oct. Summit also allows two different types of filter to be cascaded, or even to be placed "in parallel", so the mixer output is treated by both.

A further important parameter of the filter is Resonance. Frequencies at the cut-off point may be increased in volume by advancing the filter's **Resonance** control. This is useful for emphasising certain harmonics of the sound.

As Resonance is increased, a whistling-like quality will be introduced to the sound passing through the filter. When set to very high levels, Resonance actually causes the filter to self-oscillate whenever a signal is being passed through it. The resulting whistling tone being produced is actually a pure sine wave, the pitch of which depends on the setting of the **Frequency** control (the filter's cut-off point). This resonance-produced sine wave can actually be used for some sounds as an additional sound source if wished.

The diagram below shows the response of a typical low pass filter. Frequencies above the cut-off point are reduced in volume.

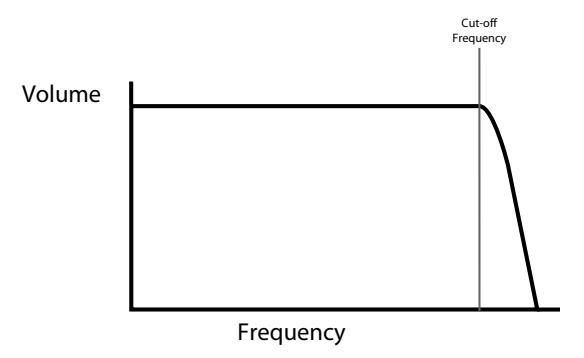

When resonance is added, the frequencies around the cut off point are boosted in volume.

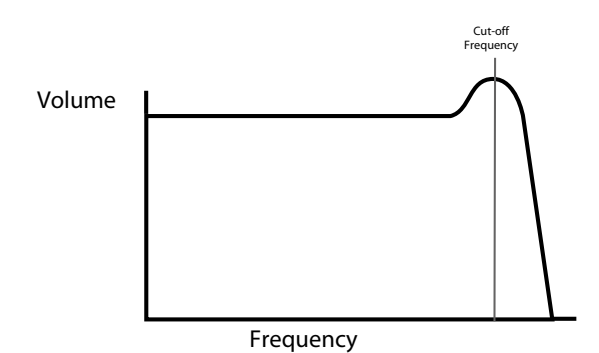

In addition to the traditional low-pass filter type, there are also high-pass and band-pass types. On Summit, the filter type is selected with the **Shape** switch  $\boxed{58}$ .

A high-pass filter is similar to a low-pass filter, but works in the "opposite sense", so frequencies below the cut-off point which are removed. Frequencies above the cut-off point are passed. When the Filter **Frequency** parameter is set to minimum, the filter is completely open and no frequencies are removed from the raw Oscillator waveforms.

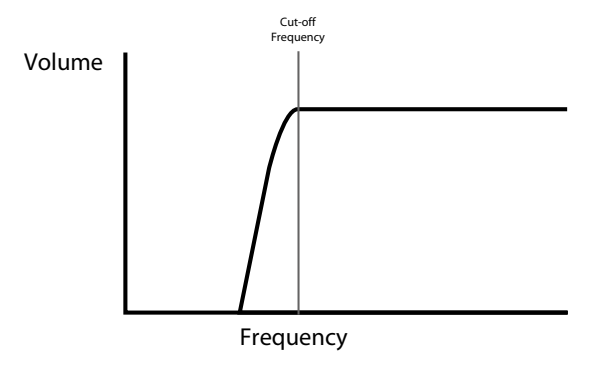

With a band-pass filter, just a narrow band of frequencies centred around the cut-off point is passed. Frequencies above and below the band are removed. It is not possible to fully open this type of filter and allow all frequencies to pass.

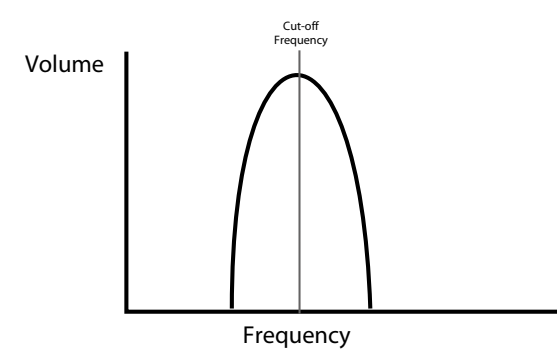

More complex relationships between volume and frequency can be obtained by using simple filters of the types described above in combination. Summit allows you to "cascade" two filters of different types, creating a "series" combination. Such a combination will generally result in more frequencies being removed than with a single filter section, as both filters are subtractive. However, interesting results can arise if the two filters have different cut-off frequencies.

For example, if a low-pass filter is followed by a high-pass filter, the low-pass filter will pass only very high frequencies to the high-pass filter, which will remove some of them, leaving a narrow band of frequencies "between" the cut-off frequencies of both filters. The width of this band depends on the difference between, or "separation of" the two cut-off frequencies.

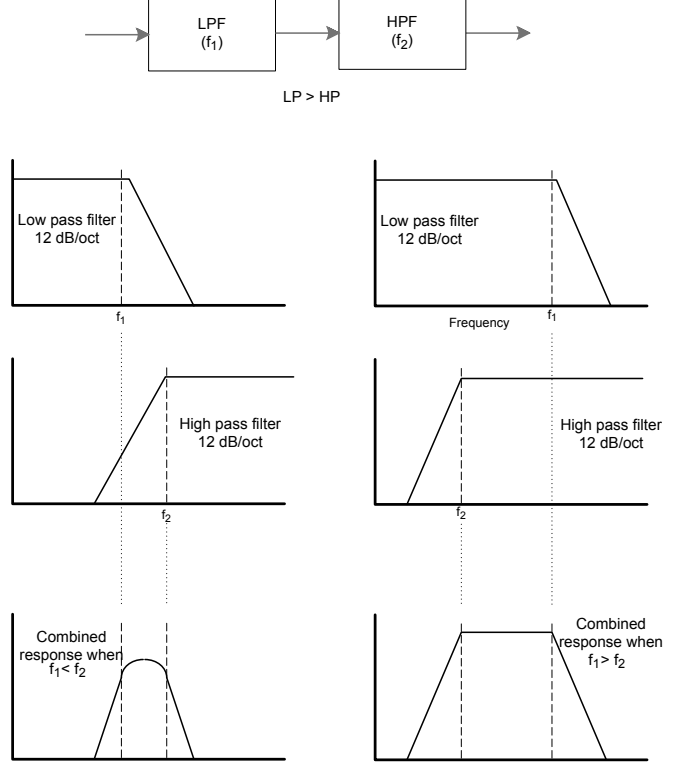

Combining the same filters in parallel produces quite a different result, as the responses of the two sections are effectively summed together. Low frequencies will be passed by the low-pass filter and high frequencies by the high-pass filter, resulting in a dip or a hump in the response in the area between the two cut-off frequencies.

ŧ

LPF (f1)

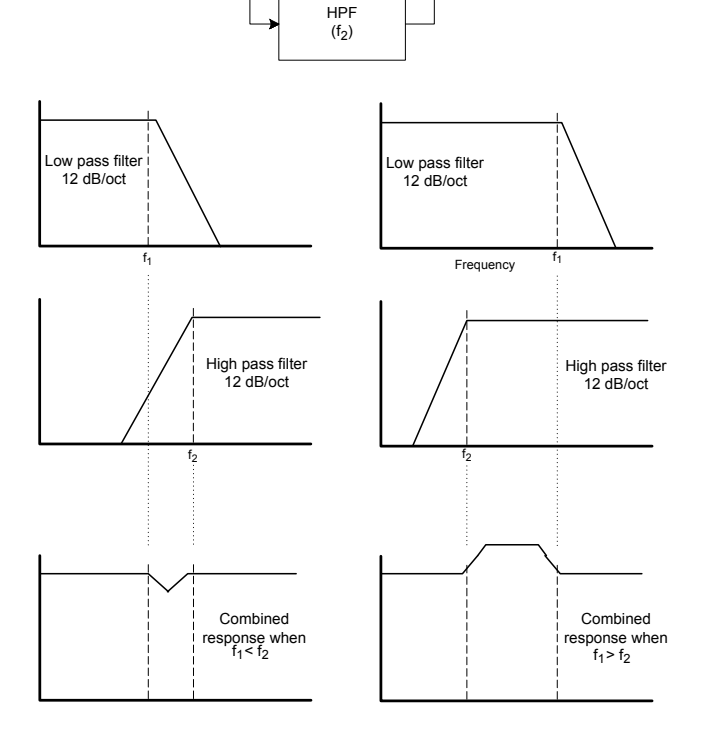

### Envelopes And Amplifier

In earlier paragraphs, the synthesis of the pitch and the timbre of a sound was described. The next part of the Synthesis Tutorial describes how the volume of the sound is controlled. The volume of a note created by a musical instrument often varies greatly over the duration of the note, according to the type of instrument.

For example, a note played on an organ quickly reaches full volume when a key is pressed. It stays at full volume until the key is released, then the volume level falls instantly to zero.

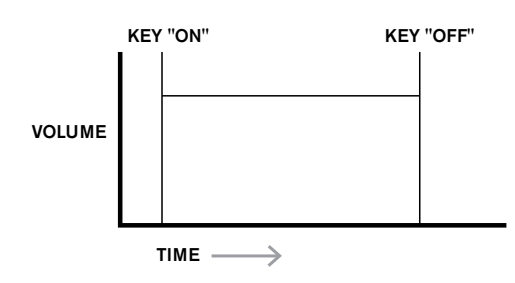

A piano note quickly attains full volume after a key is pressed, but gradually falls in volume to zero after several seconds, even if the key is held.

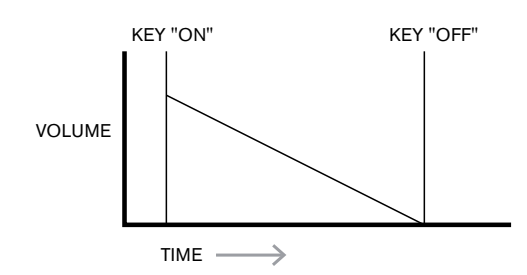

A string section emulation only attains full volume gradually when a key is pressed. It remains at full volume while the key is held down, but once the key is released, the volume falls to zero fairly slowly.

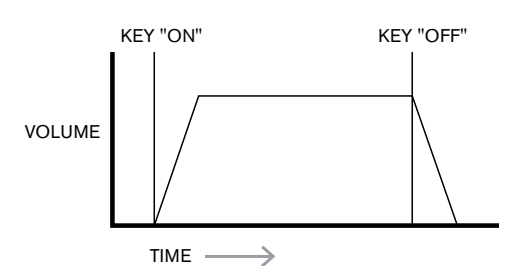

In an analogue synthesiser, changes to a sound's character which occur over the duration of a note are controlled by sections called Envelope Generators. One of these (**Amp Env**) is always related to the Amplifier, which controls the note's amplitude – i.e., the volume of the sound - when the note is played. In Summit, each envelope generator has five main parameters, which determine the shape of the envelope; these are referred to as the AHDSR parameters, or the envelope "phases".

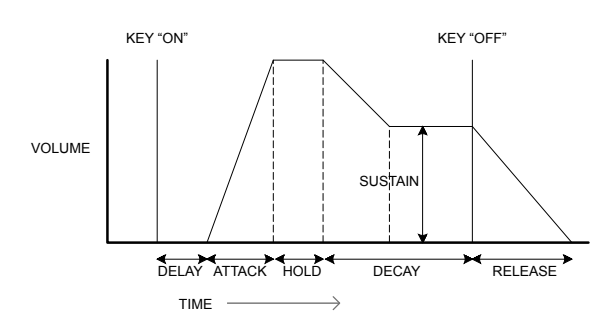

### Attack Time

Adjusts the time it takes after a key is pressed for the volume to climb from zero to full volume. It can be used to create a sound with a slow fade-in.

### Hold Time

This parameter is not found on many synthesisers, but is available in Summit. It determines for how long the note's volume remains at its maximum level following the Attack Time, before commencing the volume drop set by the Decay Time.

### Decay Time

Adjusts the time it takes for the volume to fall from its initial full volume to the level set by the Sustain control while a key is held down.

### Sustain Level

This is unlike the other Envelope controls as it sets a level rather than a period of time. It sets the volume level that the envelope remains at while the key is held down, after the Decay Time has expired.

### **Release Time**

Adjusts the time it takes for the volume to fall from the Sustain level to zero once the key is released. It can be used to create sounds that have a "fade-out" quality.

### **Delay Time**

You will notice the diagram also includes a further, initial phase, Delay. This is how long it takes for the Attack Time – and hence the entire AHDSR sequence - to commence after the key is struck. This is another envelope phase which is not generally found on other synthesisers, but is available in Summit. The addition of a Delay Time leads us to rename the envelope sequence DAHDSR for completeness (though many users will continue to refer to it by the more traditional term ADSR).

Most modern synthesisers can generate multiple envelopes. Summit has three Envelope Generators: **Amp Env** has a dedicated set of hardware ADSR slider controls (Delay and Hold are controlled separately via the menu), and is always applied to the amplifier to shape the volume of each note played, as detailed above. The two Modulation Envelopes (**Mod Env 1** and **Mod Env 2**) share an identical set of controls, with an assignment switch selecting the envelope being controlled. Modulation envelopes can be used to dynamically alter other sections of the synthesiser during the lifetime of each note. Summit's **Mod Env** Generators can be used to modify the filter cut-off frequency, or the pulse width of the Oscillators' Square Wave outputs, for example.

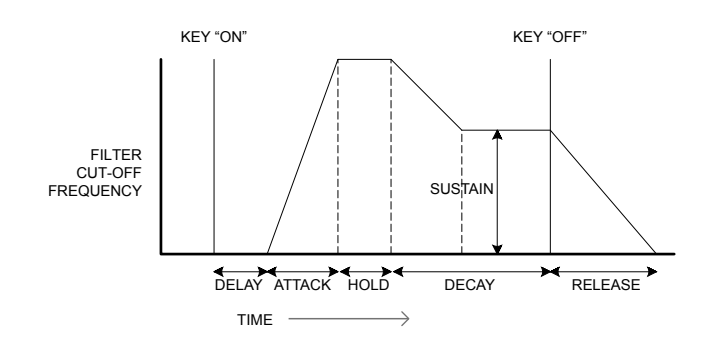

### LFOs

Like the Envelope Generators, the LFO (Low Frequency Oscillator) section of a synthesiser is a Modulator. Instead of being a part of the sound synthesis itself, it is used to change (or modulate) other sections of the synthesiser. In Summit, for example, the LFOs can be used to alter Oscillator pitch, or Filter cutoff frequency, as well as many other parameters.

Most musical instruments produce sounds that vary over time both in volume and in pitch and timbre. Sometimes these variations can be quite subtle, but still contribute greatly towards characterising the final sound.

Whereas an Envelope is used to control a one-off modulation over the lifetime of a single note, LFOs modulate by using a repeating cyclic waveform or pattern. As discussed earlier, Oscillators produce a constant waveform, which can take the shape of a repeating sine wave, triangle wave etc. LFOs produce waveforms in a similar way, but normally at a frequency which is too low to produce a sound the human ear could perceive directly. As with an Envelope, the waveforms generated by the LFOs may be fed to other parts of the synthesiser to create the desired changes over time – or 'movements' - to the sound. Summit has four LFOs, two of which are completely independent, with their own full set of hardware controls. All the LFOs may be used to modulate different synthesiser sections and can run at different speeds.

Imagine this low frequency wave being applied to an Oscillator's pitch. The result is the pitch of the Oscillator slowly rises and falls above and below its original pitch. This would simulate, for example, a violinist moving a finger up and down the string of the instrument whilst it is being bowed. This subtle up and down movement of pitch is referred to as the 'Vibrato' effect.

A waveshape often used for an LFO is a Triangle wave.

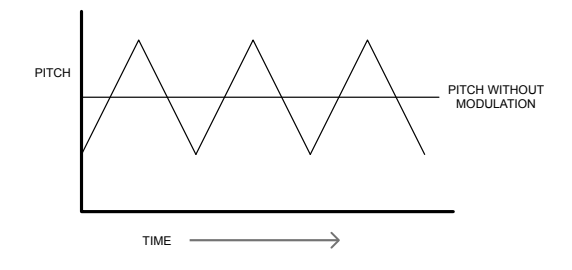

Alternatively, if the same LFO signal were to modulate the Filter cut-off frequency instead of the Oscillator pitch, a familiar wobbling effect known as 'wah-wah' would be the result.

### Summary

A synthesiser can be broken down into five main sound generating or sound modifying (modulating) blocks:

- 1.Oscillators that generate waveforms at a various pitches.
- 2.A Mixer that mixes the outputs from the Oscillators together (and add Noise and other signals).
- 3.Filters that remove certain harmonics, changing the character or timbre of the sound. 4.An Amplifier controlled by an Envelope generator, which alters the volume of a
- sound over time when a note is played.
- 5.LFOs and Envelopes that can be used to modulate any of the above.

Much of the enjoyment to be had with a synthesiser is with experimenting with the factory preset sounds (Patches) and creating new ones. There is no substitute for 'hands on' experience. Experiments with adjusting Summit's various controls will eventually lead to a fuller understanding of how the various synth sections alter and help shape new sounds. Armed with the knowledge in this chapter, and an understanding of what is actually happening in the synth when tweaks to the knobs and switches are made, the process of creating new and exciting sounds will become easy. Have fun!

## SUMMIT: SIMPLIFIED BLOCK DIAGRAM

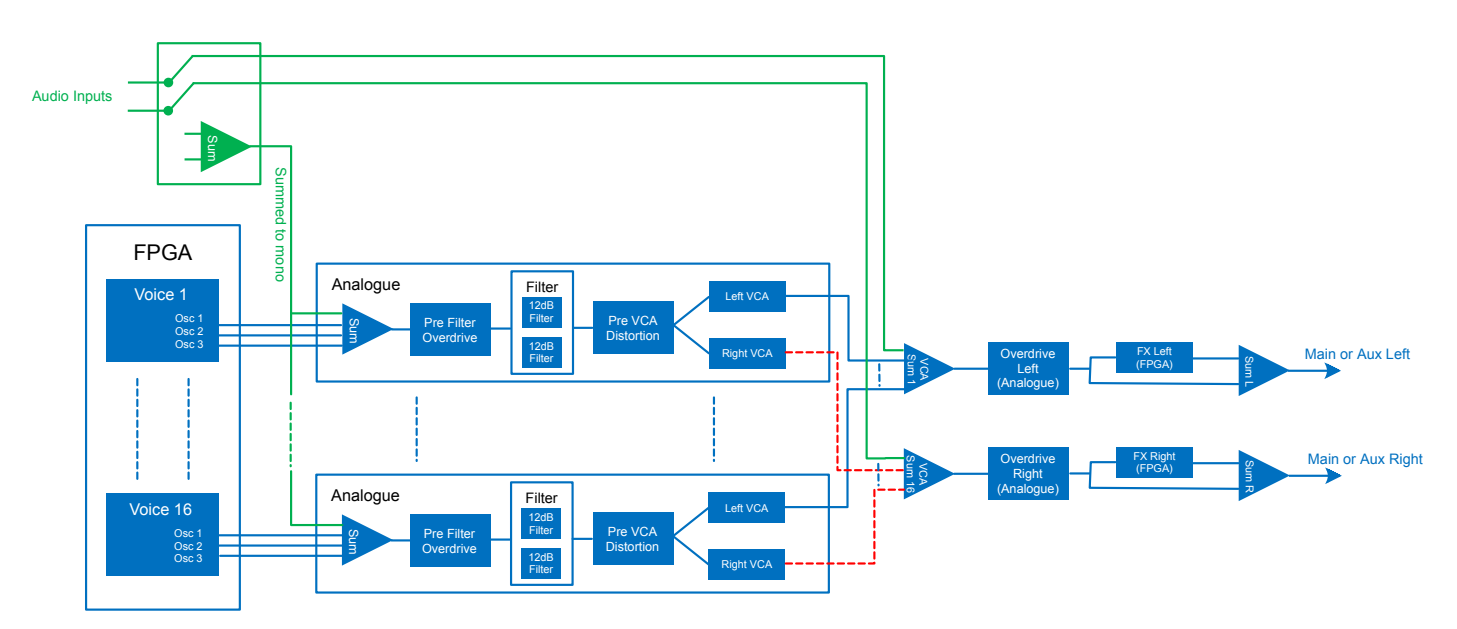

Summit's architecture essentially comprises two complete, identical, but entirely separate synthesisers with a single set of controls. Depending on the type of Patch in use – Single or Multi – the two synths either work in an identical manner, with each control affecting the same parameter in both synths simultaneously (Single Patches), or they work differently, to generate Parts A and B of a Multi Patch, with each control affecting its parameter in only one of the two synths at a time.

Each of Summit's two Parts uses eight separate voices, which are treated independently throughout the remaining signal chain. The voices are synthesised digitally in a Field Programmable Gate Array (FPGA) using Numerically Controlled Oscillators running at an extremely high clock rate, resulting in waveforms which are indistinguishable from those using traditional analogue synthesis.

Each voice is a mix of the outputs of the three oscillators; when you adjust one of the oscillator level controls  $\boxed{38}$ ,  $\boxed{39}$  or  $\boxed{40}$  you are effectively adjusting the level of eight voices simultaneously. The subsequent elements in the signal processing chain are entirely in the analogue domain. Note that distortion can be added in several places – before the filter (**Overdrive**  $\boxed{62}$ ), after the filter (F1tPostDrv in the **Voice** Menu) and after final voice summation (**Distortion Level**  $\boxed{68}$ ). The sonic effect can be quite different in each case.

Note that the time-domain effects (FX) – chorus, delay and reverb – are digitally generated within the FPGA as well. The stereo effects send into the FX processing section is taken from post the main VCA, so all distortions added to the signals are processed by the FX. The FX return signal is added back to the same point in the signal path.

### External inputs

Summit also has a pair of audio inputs (see 10) at page 9): these allow you to connect external audio sources – e.g., from other synth modules - and then use Summit's extensive processing capabilities to treat their sounds. The two 1/4" jack sockets are intended for the left and right signals of a stereo pair, but you can connect a mono source to the LEFT input only if you wish.

Page 3 of the **Voice** menu enables these inputs and lets you choose whether the external signals connected are to be mixed with each of the 16 voices at the input of the analogue filter section, or to be added to the synth sound "post-VCA" at the output of the filter section. The first option – PreFilt in the menu – effectively adds the external signals to Summit's own internally generated sounds, and they will therefore undergo the same signal processing as the native synth sounds, including analogue Pre Filter Overdrive and Pre-VCA Distortion.

The second option – PostFilt in the menu – lets you route the external signals directly to Summit's FX section, where they can either be added to the native synth sounds, or have one of the FX sections allocated to them exclusively: this selection is made on Page C of the **Settings** menu. Because the outputs of the FX sections may be routed to either the main or auxiliary outputs, this allows you to add FX to external signals entirely independently of any synthesiser functions.

# SUMMIT IN DETAIL

In this section of the manual, each section of the synthesiser is discussed in greater detail. The sections are arranged in order of "signal flow" – see the Block Diagram above. Within each section, the surface physical controls are described first, followed by a reference guide to the display menu relating to the section. In general, the menus offer "fine control" parameters to which access is less readily needed. The "initial value" given for each parameter is that for the factory Init Patch: these will differ when another Patch is loaded.

### NOTE:

Because of Summit's bi-timbral architecture, the description of each section's controls and menu applies equally to both Parts of a Multi Patch. The descriptions can be taken as equally applicable to either Part A or Part B, though the adjustments will be made to only one Part at a time, unless **MULTIPART CONTROL** is set to **Both**.

We must emphasise that there is no substitute for experimentation. Adjusting controls and tweaking individual parameters while listening to different patches will tell you more about what each parameter does than this User Guide ever could. In particular, we would encourage you to experiment with the effect that varying a parameter has on different Patches – you will find there can be considerable differences between Patches, depending on how the sound is being generated.

### Voices

Summit is a bi-timbral, 16-voice, polyphonic instrument. "Polyphonic" basically means you can play multiple notes on the keyboard, and every note you hold down will sound. "Bi-timbral" means Summit's Patches have two separate Parts, which may be adjusted as if they were one, or completely independently. When you select a Single Patch, Summit becomes a single synth with sixteen voices. With Multi Patches, you still have sixteen voices, but now eight are allocated to generating Part A and eight to Part B.

As you play, each note is assigned one or more 'voices', and as Summit supports eight voices per Part, you will often run out of fingers before you run out of voices! But this does depend on how many voices are assigned to each note – see the Unison parameter in the **Voice** Menu page 23). However, if you are controlling Summit from a MIDI sequencer or DAW, it is possible to run out: sequencers don't have the human constraint of a finite number of fingers. Although this is likely to happen infrequently, users may occasionally observe this phenomenon, which is termed 'voice stealing'.

The alternative to polyphonic voicing is mono. With mono voicing, only one note sounds at a time; pressing a second key while holding the first down will cancel the first and play the second – and so on. The last note played is always the only one you hear. All the early synths were mono, and if you are trying to emulate a 1970s analogue synth, you may wish to set the voicing to mono as the mode imposes a certain restriction on playing style that will add to authenticity.

Each of Summit's two synths may have its own polyphony mode: as you select different factory Multi Patches, you will find some create Part A using one mode and Part B using another. Other Patches use the same mode for both Parts.

Per-Part Selection of Summit's polyphony mode is made with the **Voice Mode** button [48]. Further voicing and Glide parameters are available for adjustment in the **Voice** menu (see opposite), which also includes settings related to some other synth functions.

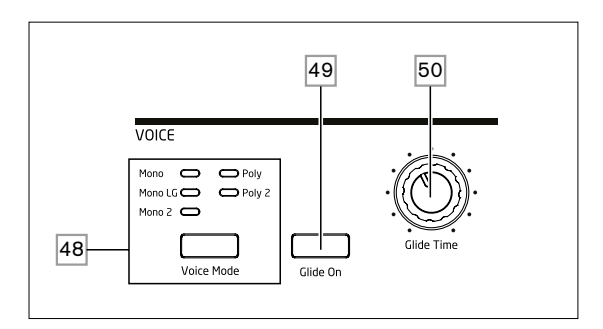

As the names imply, three of the possible modes are mono and two are polyphonic.

- Mono this is standard monophonic mode; only one note sounds at a time, and the "last played" rule applies - if you play more than one key, only the last pressed will be heard. The same voice or voices are used for every note: this means each note played will re-trigger the voices even if the previous note is still sounding. When Glide is turned On, a portamento glide with always occur between successive notes.
- 2. Mono 2 this mode operates in the same way as Mono, except voices are assigned "in rotation" as each note is played. Unlike Mono or MonoLG, this has the effect (depending on playing speed) of allowing each note to complete its individual envelope. The main advantage of the Mono 2 voice mode is when using envelopes with an appreciable attack phase length: the envelope is always reset when a new key is pressed. This is not how analogue envelope generators work, but many digital envelope generators work on this principle.
- 3. MonoLG LG stands for Legato Glide. This is an alternative mono mode, which differs from Mono in the way Glide and Pre-Glide work. In MonoLG mode, Glide and Pre-Glide only work if the keys are played in a legato style, i.e., with note overlap; playing notes separately produces no glide effect. As with Mono, the same voices are re-used for every note.
- 4. Poly in polyphonic mode, up to 16 voices of a Single Patch can sound simultaneously: depending on how many voices are assigned in the Patch, this means you can play up to 16 notes simultaneously (you may not have enough fingers for this, but an external MIDI sequencer probably has!). If you play the same note repeatedly, each note will be assigned a different voice, and you will hear the individual envelopes of every note.
- 5. **Poly2** in this alternative polyphonic mode, successively playing the same note(s) uses the same voices, the voices being re-triggered by new notes. This can change the behaviour of voice stealing. For example, in Poly mode, when playing chord shapes with similar notes (e.g., Amin7 to Cmaj) the notes C, E and G will be played twice as well as the A and the B, i.e., a total of eight voices. If playing a melody in the other hand, one voice from the first chord will be stolen, which may be the lowest A. In Poly 2 mode, the C, E and G will only be played once, which will leave three voices free for playing a melody.

The effect of the different polyphony modes can be quite subtle, depending on the Patch in use and playing style, and we recommend you experiment!

### Glide

Summit's Glide function makes notes played sequentially glide from one to the next, rather than immediately jumping from one pitch to another. It is enabled with the **Glide On** button 49. The synth remembers the last note played per Voice and the glide – up or down - will start from that Voice's last triggered pitch even after the key has been released. The duration of the glide is set by the **Glide Time** control 50: the maximum glide time available is approximately 5 seconds.

Glide is primarily intended for use in a mono Mode, where it is particularly effective. It can also be used in Poly modes, but its operation can be slightly unpredictable, because the glide will be from the previous note used by the voice now assigned to the note being played. This may be particularly evident with chords. Note the PreBlide parameter (on Page 2 of the **Voice** Menu) must be set to zero in order for Glide to be operative.

### The Voice Menu

Press **Voice** 9 to open the Voice menu. This has four pages: Pages 1 and 2 contain voicing parameters, while Pages 3 and 4 contain various other synth parameters (these are described here for logical consistency).

Voice Menu Page 1:

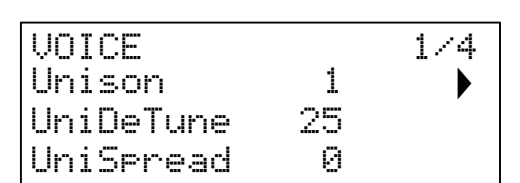

### Unison

| Displayed as:        | Unison        |
|----------------------|---------------|
| Initial value:       | 1             |
| Range of adjustment: | 1, 2, 3, 4, 8 |

Unison can be used to "thicken" the sound by assigning additional voices (up to eight in total) for each note. Be aware the number of voices is finite and with multiple voices assigned, the polyphonic capability of the active Part may be reduced. With four voices per note, only two notes may be played together fully polyphonically, if further notes are played, "voice stealing" is implemented and the first note played will be cancelled. With Unison set to 8, Summit's currently selected Part becomes a multi-voice monophonic synth.

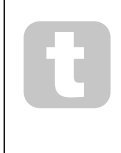

If the limitation on polyphony imposed by Unison Voices is restrictive and the oscillators are set to Sawtooth, a similar effect can be obtained by using the SawDense and DenseDet parameters in the Oscillator Menu. (In fact, some of the factory patches use this technique.) SawDense and DenseDet have no impact on the polyphony.

### Voice DeTune

| Displayed as:        | UniDeTune |
|----------------------|-----------|
| Initial value:       | 25        |
| Range of adjustment: | 0 to 127  |

Unison Detune is only effective when Unison is set to something other than 1. The parameter determines how much each voice is detuned relative to the others; detuning is generally desirable as adding additional "identical" voices has much less effect.

### Voice panning

| Displayed as:        | UniSpread |
|----------------------|-----------|
| Initial value:       | 0         |
| Range of adjustment: | 0 to 127  |

UniSpread gives you a method of controlling how the separate voices are positioned in the stereo image. With UniSpread set to zero, all voices are centrally panned, effectively providing a mono image. As the value of UniSpread is increased, multiple voices are panned increasingly left and right – odd-numbered voices to the left and even to the right.

Stereo image placement diagram for 4 voice unison with UniSpread set mid way

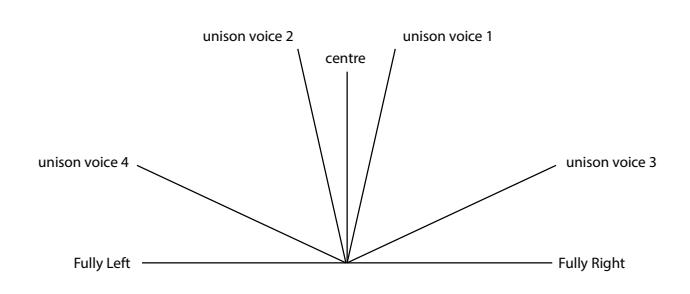

Stereo image placement diagram for 4 voice unison with UniSpread increased

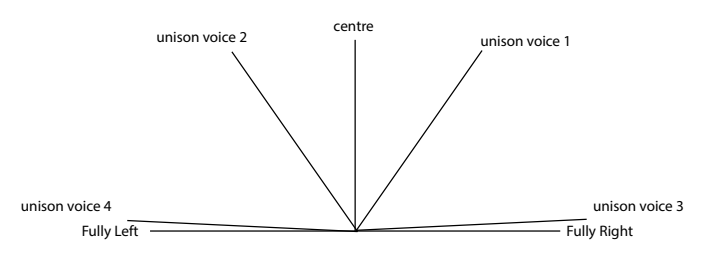

Note UniSpread is still effective even with unison voices set to 1: in this case, a single note played is positioned centrally in the stereo image, while playing multiple notes results in left or right panning, depending whether the voice in use is odd- or even-numbered. When used like this, best results are obtained with moderate amounts of UniSpread.

Voice Menu Page 2:

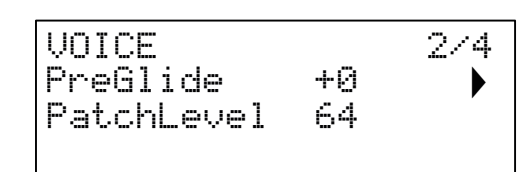

### Pre-Glide

| Displayed as:        | PreGlide   |
|----------------------|------------|
| Initial value:       | 0          |
| Range of adjustment: | -12 to +12 |

If set to a value other than zero, Pre-Glide takes priority over Glide, though it does use the setting of the **Glide Time** control  $\overline{50}$  to determine its duration. Note that **Glide On**  $\overline{49}$  must be selected for Pre-Glide to work. PreGlide is calibrated in semitones, and each note played will actually begin on a chromatically-related note up to an octave above (value = +12) or below (value = -12) the note corresponding to the key pressed, and glide towards the 'target' note, over a time set by the **Glide Time** control. This differs from Glide in that, e.g., two notes played in sequence will each have their own Pre-Glide, related to the notes played, and there will be no glide 'between' the notes.

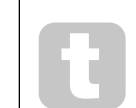

Although the use of Glide is not recommended in Poly modes when playing more than one note at a time, this restriction does not apply to Pre-Glide, which can be very effective with full chords.

### Patch Level

| Displayed as:        | Patch Level |
|----------------------|-------------|
| Initial value:       | 64          |
| Range of adjustment: | 0 to 127    |

This is an additional level trim control, whose setting is saved with the Patch. This allows you to set the overall volume of each Patch, so all the Patches in use are at the levels you want. With a value of 0, the Patch volume is halved; with a value of 127, it is doubled.

### Voice Menu Page 3:

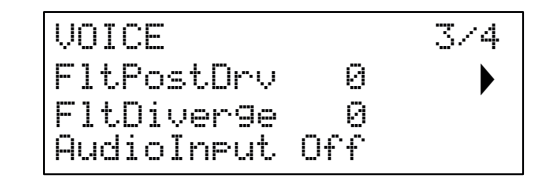

### **Post Filter Distortion**

| Displayed as:        | FltPostDrv |
|----------------------|------------|
| Initial value:       | 0          |
| Range of adjustment: | 0 to 127   |

This parameter controls how much pre-envelope distortion is added to the sound after the filter, but (crucially) before the amplifier. This distortion will thus remain constant when the amplifier is gradually opened and closed by the amplitude envelope, unlike that added by the Effects section **DISTORTION Level** control [68], which follows the amplifier in the signal chain. Note also this distortion is distinct from the distortion which results from adjusting the **Overdrive** control [62] in the filter section: it is applied only to the frequencies passed by the filters, whereas Filter Overdrive applies distortion to the sound's full frequency spectrum before the filter.

### Filter Divergence

| Displayed as:        | FltDiver9e |
|----------------------|------------|
| Initial value:       | 0          |
| Range of adjustment: | 0 to 127   |

This parameter re-creates the subtle effect of poor filter calibration found on early analogue synths. The filter for each voice is deliberately detuned by a different, fixed amount. The effect will be more apparent when the filter is close to resonance.

### **External Audio Input Routing**

Displayed as: Initial value: Range of adjustment: AudioInput Off Off, PreFilt, PostFilt

Stereo audio from external equipment connected to Summit's external inputs (10) can be inserted into the signal processing paths of each synth either before (PreFilt) or after (PostFilt) the filter section. Stereo audio sent through the filter will be summed to mono. Audio sent directly to the FXs (in the Global Settings menu) will not be summed and heard in full stereo.

When a Multi Patch is selected, you can independently select how the external signal is routed to either Part A or Part B, or both. Note that an external audio signal will not be heard if the VCA is not being triggered. If no notes are being played, the VCA is not being opened by the keyboard and no audio can pass through.

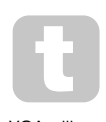

When using Summit to process external audio in the same way as you would use an FX processor, you can turn down the mixer inputs (Oscillators, Noise and Ring Mod) so their sounds is not combined with the external signal. If you then hold a note on and press Key Latch, the VCA will remain open at all times, allowing the external signal to be constantly processed.

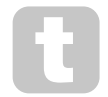

When using Summit to process external audio, it is important to remember that the number of voices held open can affect the external audio's input level. The more voices held open, the more "instances" there are of the external signal being passed through the synth's processing. However, if too many voices are used it can cause unwanted level clipping. You should

experiment, but for the best results, one or two notes will often provide enough of a desired signal for processing

Note that the external audio inputs may also be routed to the FX section. This routing is completely independent of the that enabled by AudioIneut, and is enabled in the Settings menu. See page 42.

Voice Menu Page 4:

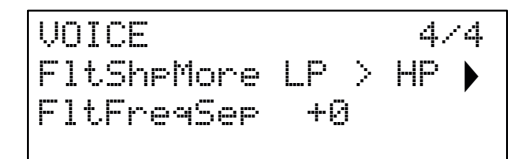

### **Dual Filter Options**

Displayed as: Initial value: Range of adjustment: Elt.SheMore LP > HP LP > HP, LP > BP, HP > BP, LP + HP, LP + BP,HP + BP, LP + LP, BP + BP, HP + HP

As explained in the Filter Section description (see page 27), Summit offers two separate filters, each of which may be configured as low-pass, band-pass or high-pass by the Filter section's Shape control 58. For the three settings LP, BP and HP, the Slope control 59 inserts either a single filter (12dB) or two identical filters in series (24dB) into the signal path. When Slope is set to **Dual**, the Voice menu page above is displayed and Slope is fixed at 12dB.

The F1tSheMone parameter offers nine further combinations of the two filters. The first three, those including a '>' symbol, place two different filters in series, while the other six, those including a '+' symbol, place two filters in parallel. Note that in the case of parallel configurations, the two filters may be of the same type.

These dual filter options give the filter sections greatly increased flexibility over conventional designs employing a single, configurable filter. While the main Frequency control 60 continues to adjust the cut-off (or centre) frequency of both filters, the second parameter on this page, F1tFreeSeP, allows the two cut-off (or centre) frequencies to be different, or "separated".

Series and parallel combinations of two filters result in radically different overall frequency responses. With filters in series, the combined effect is subtractive: the harmonic content of the signal after the first filter will already have been reduced by its action, and will then be further reduced by the second. Therefore frequencies will be removed by both filters.

Conversely, the combined effect of parallel filters may be considered as additive, because the same signal is applied to both filters, so frequencies removed by one filter may be passed by the other, depending on their relative type and cut-off (or centre) frequencies.

In general, combining filters in parallel is likely to produce a response shape with a peak or dip between the frequencies of the two filters, but a wide range of shapes can be created by combining two filters of different types. The value of the "separation" parameter, F1tFreeSer (see below), also has a major effect on the resulting frequency response.

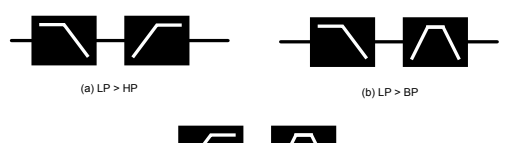

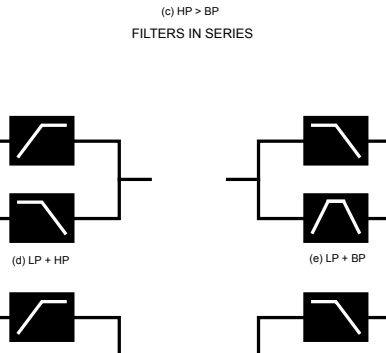

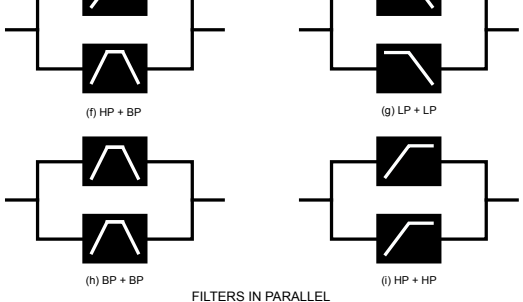

| Filter frequency separation |            |
|-----------------------------|------------|
| Displayed as:               | FltFreqSep |
| Initial value:              | 0          |
| Range of adjustment:        | -64 to +63 |

Two filters configured in either series or parallel by selecting one of the dual filter options may have different frequencies. The difference - or separation - of the two filter frequencies is set by the F1tFneqSep parameter. When separation is zero, the two filters have the same frequency.

Positive values of F1tFreeSep will lower the frequency of the first filter while increasing that of the second, thus "separating" the response curves of the two filter sections. The converse applies with negative values: the frequency of the first filter increase while that of the second decreases, so the frequencies effectively "cross over".

The audible effect of these options will largely depend on the two filter types selected by Flt.SheMone. The "first" and "second" filters referred to in the previous paragraph are the two listed in the F1tShpMone setting, e.g., with F1tShpMone set to HP + BP, the "first" filter will be a high-pass type and the second a band-pass type.

In all dual filter options, the resultant frequency response from the combination will have two turning points if F1tFreeSer is set to something other zero, thereby giving the two filters different frequencies. Frequency always adjusts the overall filter combination regardless of the separation, but will maintain the "offset" between the two cut-off (or centre) frequencies - as a constant octave value - as it is varied.

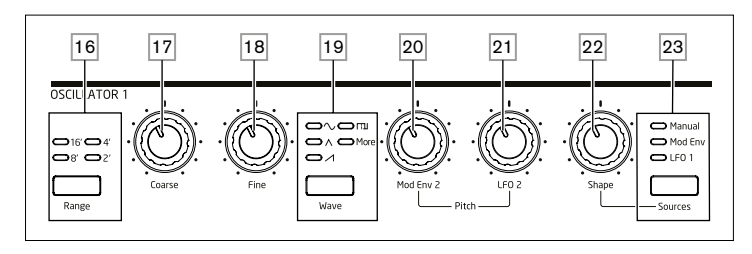

The Oscillator section for each of Summit's two synths consists of three identical oscillators, each with its own set of controls. Therefore, the following descriptions apply equally to any of the oscillators.

### **Oscillator Waveform**

The **Wave** button 19 selects one of five wave shape options: four are the common fundamental waves,  $\checkmark$  Sine,  $\land$  Triangle,  $\checkmark$  (rising) Sawtooth and  $\square$  Square/Pulse. The fifth option, **more**, allows selection from a range of 60 further wavetables, accessed by the <code>WaveMore</code> parameter in the **Osc** menu. The LEDs confirm the waveform option currently selected. Note that the display immediately changes to the **Osc** menu, showing the <code>WaveMore</code> parameter for the oscillator being adjusted, as soon as **more** is selected. The last 10 slots in the <code>WaveMore</code> section are user configurable and can be loaded from the Novation Components software.

### **Oscillator Pitch**

The three controls **Range** 16, **Coarse** 17 and **Fine** 18 set the Oscillator's fundamental frequency (or Pitch). The **Range** button selects using traditional "organ-stop" units, where 16' gives the lowest frequency and 2' the highest. Each doubling of stop length halves the frequency and thus transposes the pitch of a note played at the same position on a keyboard down one octave. When **Range** is set to 8', the keyboard will be at concert pitch with Middle C in the centre. The LEDs confirm the stop length currently selected.

The **Coarse** and **Fine** rotary controls adjust the pitch over a range of 1 octave and 1 semitone respectively. The OLED display shows the parameter value for **Coarse** in semitones (12 semitones = 1 octave) and **Fine** in cents (100 cents = 1 semitone).

Summit is not limited to traditional "Western" note intervals, nor to the standard equaltempered scale. You can reprogram the keyboard in almost any way by using Tuning Tables; these are described in detail at page 26.

### Pitch Modulation

The frequency of each Oscillator can vary by modulating it with either (or both) LFO 2 or the Mod Env 2 envelope. The two **Pitch** controls, **Mod Env 2 Depth** 20 and **LFO 2 Depth** 21 control the depth – or intensity – of the modulation sources. (Many other pitch modulation possibilities are available by using the Modulation Matrix – see page 38.)

Each Oscillator has a Depth control for modulation by Modulation Envelope 2. Adding envelope modulation can give some interesting effects, with the oscillator pitch altering over the duration of the note as it is played. A **Mod Env 2** parameter value of 30 shifts the pitch of one octave for the maximum level of the modulation envelope (e.g., if sustain is at maximum). Negative values invert the sense of the pitch variation; i.e., the pitch will fall during the attack phase of the envelope if **Mod Env 2** has a negative value.

Each Oscillator also has a Depth control for modulation by LFO 2. Adding LFO Modulation can add a pleasing vibrato when a triangle LFO waveform is used, and the LFO speed is set neither too high nor too low. A sawtooth or square LFO waveform will produce rather more dramatic and unusual effects. Oscillator pitch can be varied by up to five octaves, but the LFO 2 depth control is calibrated to give finer resolution at lower parameter values (less than  $\pm 12$ ), as these are generally more useful for musical purposes.

Negative values of LFO 2 Depth "invert" the modulating LFO waveform; the effect will be more obvious with non-sinusoidal LFO waveforms, e.g., with positive Depth values a falling sawtooth LFO waveform will cause the oscillator pitch to lower and then rise sharply before lowering again, but if Depth has a negative value, the pitch variation will be the opposite.

### Waveform Shape

Summit lets you modify the shape of the selected waveform; this will alter the harmonic content and thus the timbre of generated sound. The degree of modification – or deviation from the original waveform shape – can be varied both manually and as a modulation. The modulation sources available using the panel controls are Mod Env 1 and LFO 1; any other mod source may be selected using the Modulation Matrix – see page 38

The **Source** button 23 assigns the **Shape Amount** control 22 to adjust the amount of waveform alteration by one of the three sources. Note that all three possible sources – **Manual**, **Mod Env 1** and **LFO 1** may be used in any combination, each with a different value of **Shape**: their effect is additive.

When set to **Manual**, **Shape** lets you alter the waveform shape directly; the parameter range is -63 to +63, where 0 results in an unmodified waveform. The sonic effect of **Shape** will depend on the waveform in use.

When the Sine waveform is selected, a non-zero **Shape** parameter causes the sine wave to become asymmetric, resulting in the addition of upper harmonics. Varying **Shape** with Triangle or Sawtooth waveforms also modifies the wave shape and the harmonic content.

When Square/Pulse is selected as the waveform, **Shape** will vary the pulse width: a value of 0 produces a 1:1 square wave. The timbre of the "edgy" square wave sound can be modified by varying the pulse width, or duty cycle, of the waveform. Extreme clockwise and anticlockwise settings of **Shape** produce very narrow positive or negative pulses, with the sound becoming thinner and more "reedy" as the control is advanced. When fully anticlockwise (parameter value -64), the square wave assumes a duty cycle of 0% and is thus "off". When varied to this degree by, e.g., adding LFO modulation, a rhythmic character can be added to the oscillator waveform.

When **Wave** 19 is set to **more**, **Shape** sweeps through the wavetable's waveform (selected by the WaveMore parameter in the **Osc** Menu) by interpolating across the five indexes of the selected wavetable to produce a "morphing" of two adjacent indexes: the sonic effect of this will vary greatly depending on the active patch and the wavetable in use. Each wavetable is actually a bank of five waveforms, between which you can interpolate with the **Shape** control. We recommend you experiment altering **Shape** with different waveforms to hear the effect. See also the WaveMore menu option described below.

Waveform shape may be modulated further by either (or both) Mod Env 1 or LFO 1, with the amount of waveform modification due to each individually adjustable by **Shape**, according to the setting of **Source**. With pulse waveforms, the sonic effect of LFO modulation is dependent on the LFO waveform and speed used, while using envelope modulation can produce some good tonal effects, with the harmonic content of the note changing over its duration.

### The Oscillator Menu

The following additional Oscillator parameters are available in the **Osc** menu. Each of the three oscillators has two menu pages; the parameters available for each oscillator are identical. There are also two further pages (DSC CDMN pages, 1/8 and 2/8), with parameter controls common to all three oscillators.

### Common Oscillator pages:

The parameters available on the Common menu pages affect all three oscillators. The default menu display is shown below:

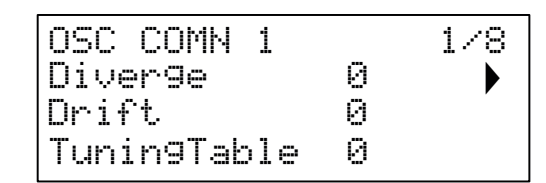

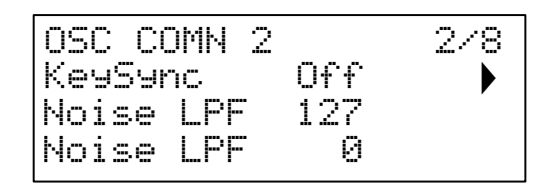

### Diverge

| Displayed as:        | Diver9e  |
|----------------------|----------|
| Initial value:       | 0        |
| Range of adjustment: | 0 to 127 |

Each Voice is generated by three oscillators within the FPGA, giving a Summit a total of 48 oscillators. Diverge applies small pitch variations independently to each of these 48 oscillators. The effect of applying this is that each voice will have its own tuning characteristic. This adds a further interesting colouration to the sound quality and can be used to bring the synth alive. The parameter sets the degree of variation.

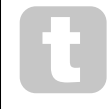

Try setting BendRange to different values for each of the three oscillators. This can produce some interesting triad chords when the pitch wheel is moved.

### **Oscillator Drift**

| Displayed as:        | Drift    |
|----------------------|----------|
| Initial value:       | 0        |
| Range of adjustment: | 0 to 127 |

Summit has a dedicated low frequency oscillator which can be used to apply a slight meandering detune to the three Oscillators. This is to emulate the oscillator drift of traditional voltage controlled analogue synths: by applying a controlled amount of detuning, the oscillators become slightly out of tune with each other, adding a "fuller" character to the sound. Unlike Diverge, the drift effect changes over time.

### Tuning Table

| <br>                 |             |
|----------------------|-------------|
| Displayed as:        | Tunin9Table |
| Initial value:       | 0           |
| Range of adjustment: | 0 to 16     |
|                      |             |

Summit normally operates with the tuning of a standard piano keyboard. The data which relates the notes of the keyboard (or other MIDI transmitting device connected to Summit) to the oscillator pitch intervals is called a Tuning Table: the default is Table 0, which cannot be edited. The TuningTable parameter lets you select one of 16 alternative tuning tables, which you can send to Summit via Novation Components, or create yourself. See page 26 for details of how to create a Tuning Table. Note that all 16 Tuning Tables are initially copies of Tuning Table 0, so their effect will not be apparent until a different table has been created.

### Key Sync

| Displayed as:        | KeySync   |
|----------------------|-----------|
| Initial value:       | Off       |
| Range of adjustment: | Off or On |

With KeySync set Off, Summit's three oscillators are free-running and even when set accurately to the same pitch, may not be in phase with each other. This often does not matter, but if the Ring Modulator or FM effects are in use, the out-of-phase effect may not produce the result needed. To overcome this, KeySync may be selected to On, which ensures the oscillators always start generating their waveforms at the start of a cycle when a key is pressed.

### Low-pass noise filter

| - |                      |          |
|---|----------------------|----------|
|   | Displayed as:        | NoiseLPF |
|   | Initial value:       | 127      |
|   | Range of adjustment: | 0 to 127 |
|   |                      |          |

In addition to the three Oscillators, Summit also has a noise generator. Noise is a signal comprising a wide range of frequencies, and is a familiar "hissing" sound. This Noise filter is a low-pass type: restricting the bandwidth of the noise alters the characteristic of the "hiss", and you can adjust the filter cut-off frequency to do this. The parameter's default value of 127 sets the filter "fully open". Note that the noise generator has its own input to the mixer, and in order to hear it in isolation, its input will need to be turned up and the oscillator inputs turned down. (See "The Mixer Section" on page 27)

### High-pass noise filter

| Displayed as:        | NoiseHPF |
|----------------------|----------|
| Initial value:       | 0        |
| Range of adjustment: | 0 to 127 |

This filter performs the same function as NoiseLPF, except it is a high-pass filter, and therefore as the parameter value is increased, the filter's higher frequencies are passed and more low-frequency content of the noise signal is rejected. The parameter's default value of zero sets the filter "fully open". The effect of applying this is that each voice will have its own tuning characteristic.

### Per-Oscillator pages:

The default menu displays for Oscillator 1 are shown below:

| OSCILLATOR | 1 3/8     |
|------------|-----------|
| WaveMore   | BS sine 🕨 |
| FixedNote  | Off       |
| BendRan9e  | +12       |

| OSCILLATOR | 1  | 4/8 |
|------------|----|-----|
| Vsync      | 0  |     |
| SawDense   | 0  |     |
| DenseDet   | 64 |     |

### More Waveforms

| Displayed as:        | WaveMore                                     |
|----------------------|----------------------------------------------|
| Initial value:       | BS sine                                      |
| Range of adjustment: | See list on page 45 for a list of wavetables |

Summit includes a set of wavetables, so you can generate a broader palette of sounds than the simple sine, triangle, sawtooth and pulse waveforms can provide. Each wavetable is a bank of five custom waveforms, you can interpolate with the Shape control 22.

The WaveMone parameter selects the oscillator wavetable when Wave 19 is set to more. The name of the wavetable appears on Row 2 of the display and gives a clue to the nature of the sound. As with many other aspects of Summit, you will gain an understanding of wavetables by experimenting, and by adjusting the Shape control. In many cases, this will alter the sonic nature of the selected waveform quite dramatically.

The last 10 slots in the more waveforms menu contain user waveforms you can generate in the Components software. Here you can design store and manage waveforms you create.

### Single Fixed Note

| Displayed as:        | FixedNote         |
|----------------------|-------------------|
| Initial value:       | Off               |
| Range of adjustment: | Off, C -2 to D# 5 |

Some sounds need not be chromatic pitch-dependent. Examples would be certain percussion sounds (e.g., bass drums), and sound effects, such as a laser gun. It is possible to assign a fixed note to a patch, such that playing any key on the keyboard generates the same sound. The pitch on which the sound is based may be any semitone note in a range of over eight octaves. With the parameter set Off, the keyboard behaves as normal. With it set to any other value, every key plays the sound at the pitch corresponding to the value.

### Pitch Wheel Range

| BendRan9e  |
|------------|
| +12        |
| -24 to +24 |
|            |

The keyboard pitch wheel can vary the pitch of each of the oscillators by up to two octaves, up or down: BendRange may have a different value for each oscillator. The units are semitones, with a default value of +12, moving the pitch wheel up will increase the pitch of the notes by one octave, and moving it down takes them down an octave. Setting the parameter to a negative value reverses the operation of the pitch wheel. Many of the factory patches either have this parameter set to +12, giving a pitch wheel range of ±1 octave, or to +2 for a range of 1 tone.

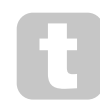

Try setting BendRange to different values for each of the three oscillators. This can produce some interesting triad chords when the pitch wheel is moved.

### **Oscillator Sync**

| Displayed as:        | VSync    |
|----------------------|----------|
| Initial value:       | 0        |
| Range of adjustment: | 0 to 127 |

Oscillator Sync is a technique of using one oscillator (the master) to add harmonics to another (the slave). Summit provides Oscillator Sync by using a virtual oscillator for each of the three main oscillators. The virtual oscillators are not heard, but the frequency of each is used to re-trigger that of the main oscillator.

The Usenci parameter controls the frequency offset of the virtual oscillator relative to the (audible) main oscillator. The nature of the resulting sound varies as the parameter value is altered because the virtual oscillator frequency increases in proportion to the main oscillator frequency as the parameter value increases.

When the USENC value is a multiple of 16, the virtual oscillator frequency is a musical harmonic of the main oscillator frequency. The effect is a transposition of the oscillator that moves up the harmonic series, with values between multiples of 16 producing more discordant effects.

050.2 OSC 1 (MASTER)

OSC 2 (SLAVE)

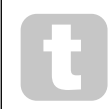

Vsync may be controlled for any or all oscillators using the Modulation Matrix. See page 38 for details of how to use the Matrix.

# E

To get the best out of Vsync, try modulating it using the LFO. Try assigning it to the MOD wheel for real-time control.

### Sawtooth Density

| Displayed as:        | Sa   |
|----------------------|------|
| Initial value:       | 0    |
| Range of adjustment: | 0 to |

SawDense 0 0 to 127

Sawtooth Density only affects sawtooth waveforms. It adds copies of the oscillator waveform to itself. Two additional virtual oscillators are used for this, producing a "thicker" sound at low to medium values, but if the virtual oscillators are detuned slightly (see Density Detuning below), a more interesting effect can be obtained.

### **Density Detuning**

| Displayed as:        | DenseDet |
|----------------------|----------|
| Initial value:       | 64       |
| Range of adjustment: | 0 to 127 |

Density Detuning should be used in conjunction with Sawtooth Density. It detunes the virtual density oscillators, and you will notice not only a thicker sound, but a beating as well.

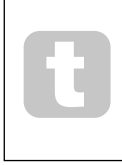

You can use the Sawtooth Density and Density Detuning parameters to "thicken" the sound, and simulate the effect of additional Voices. You can use the Unison and Unison Detune parameters in the **Voice** Menu to create a similar effect, but using Density and Density Detune have the advantage of not needing to use additional Voices.

### The Mixer Section

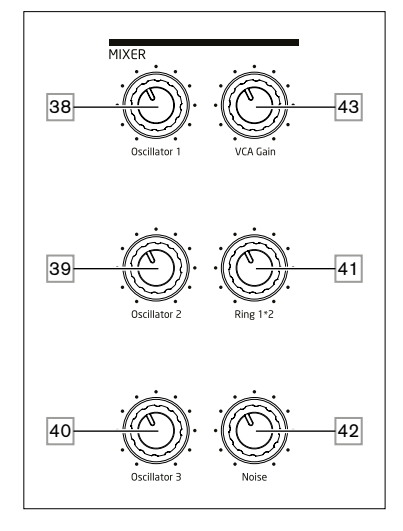

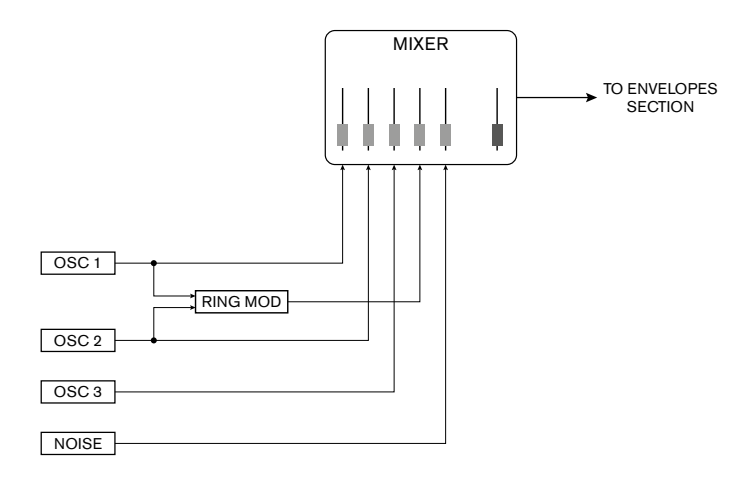

The outputs of the various sound sources can be mixed together in any proportion to produce the overall synth sound, using what is essentially a standard 5-into-1 mono mixer.

The three Oscillators, the Noise source and the Ring Modulator output each have level controls, **Osc 1** [38], **Osc 2** [39], **Osc 3** [40], **Noise** [42] and **Ring 1\*2** [41] respectively. There is also a "master" level control, **VCA Gain** [43], which sets the output level of the mixer. As the mixer section precedes the Envelopes section, this control scales the DAHDSR amplitude envelope.

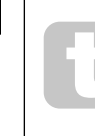

Summit is capable of producing levels in the mixer section that can clip if all sources are turned up to maximum. It may be necessary to balance the levels either by turning the sources down or by reducing the **VCA Gain** control  $\boxed{43}$  to ensure that audible clipping does not occur.

### The Filter Section

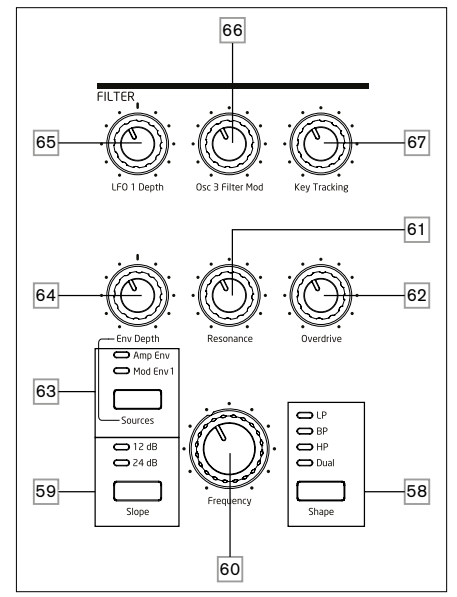

The sum of the sounds from the mixer, plus any external audio inputs, is fed to the analogue Filter Section. The filter is used to modify the harmonic content of this combined sound. In Single mode, the filter affects all voices: in Multi mode, you can apply different filtering characteristics to each of the two Parts. Summit's filters are of analogue design, and have an extensive set of configuration, modulation and control options.

### Filter type and slope

The **Shape** button 58 selects one of three filter types: low-pass (**LP**), band-pass (**BP**) or high-pass (**HP**). A fourth option, **Dual**, gives access to a wide range of further filter configuration options through the Voice menu.

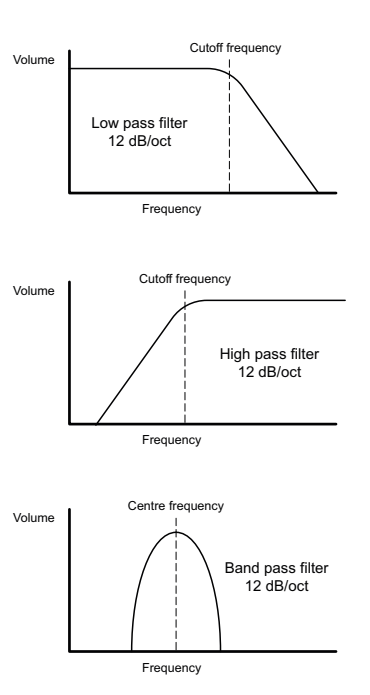

27

The filter section of each of Summit's two internal synths is devised around analogue filters with a slope of 12 dB/octave: each voice played includes two such filters.

The **Slope** button 59 sets the degree of rejection applied to out-of-band frequencies; in the **12 dB** setting, only one filter is placed in circuit, but when set to **24 dB**, two filter sections are cascaded (placed in series), resulting in a steeper slope. An out-of-band frequency will be attenuated more severely with the **24 dB** setting.

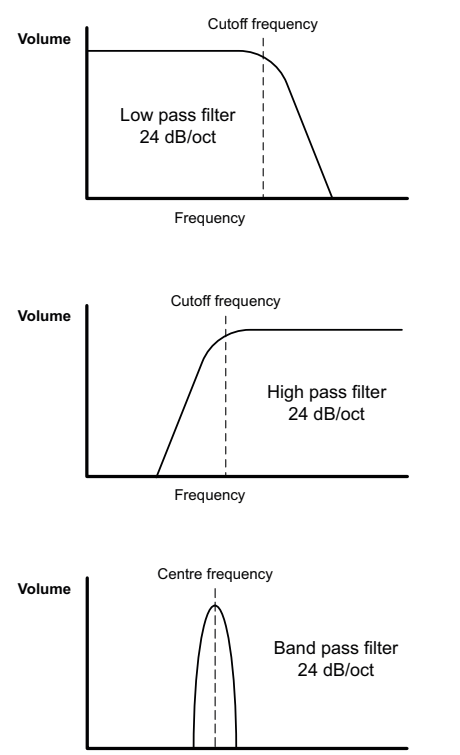

Frequency

The **Slope** settings only have relevance when a low-pass, band-pass or high-pass filter is selected by the **Shape** button. The diagrams below illustrate the effect of **Slope** with **Shape** set to **LP** (the same principle applies to **BP** and **HP**):

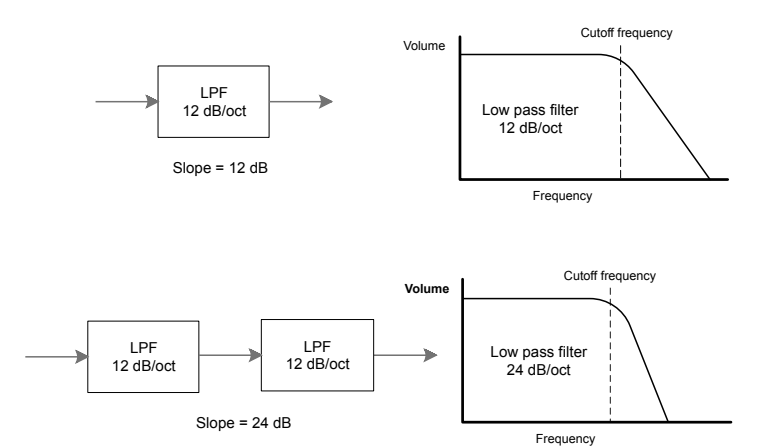

If **Shape** is set to **Dual**, page 4 of the **Voice** menu is displayed on the OLED and **Slope** is set to **12 dB** (Note - the Slope LEDs may still indicate **24 dB** if this was the last setting with a single filter configuration selected). This menu page lets you combine the two filter sections in several other ways; specifically, by allowing combinations of two different filter types.

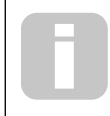

Many additional filter configurations are available via the **Voice** menu. See **Dual Filter Options** and **Filter Frequency Separation** on page 24

### Frequency

The large rotary **Frequency** control 60 sets the cut-off frequency of the filter when **Shape** is set to **HP** or **LP**. With **BP** selected, **Frequency** sets the centre frequency of the filter's pass-band.

Sweeping the filter frequency manually will impose a "hard-to-soft" characteristic on almost any sound.

**Frequency** is more complex when **Shape** is set to **Dual** and you select one of the dual filter combinations. See the section on the **Voice** menu on page 22 for more details.

### Resonance

The **Resonance** control 61 adds gain to the signal in a narrow band of frequencies around the frequency set by the **Frequency** control. It can accentuate the swept-filter effect considerably. Increasing the resonance parameter is good for enhancing modulation of the cut-off frequency, creating an edgy sound. Increasing **Resonance** also accentuates the action of the **Frequency** control, giving it a more pronounced effect.

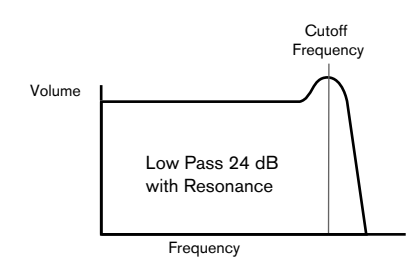

Setting **Resonance** to a high value can greatly increase the output signal level – the synth volume – and in some cases can cause unwanted clipping. This can be compensated for by adjusting **VCA Gain** 24.

### **Filter modulation**

The filter's Frequency parameter may be modulated - using the physical controls - by the output of LFO 1, the Amplitude Envelope, Modulation Envelope 1, Oscillator 3, or any combination of these.

Modulation by LFO 1 is controlled by the **LFO 1 Depth** control <u>65</u>, and by the **Env Depth** control <u>64</u> for either of the two envelopes. The **Env Depth** control is assigned to the Amplitude Envelope by selecting **Amp Env** with the **Source** button <u>63</u>, and to Modulation Envelope 2 by setting **Source** to **Mod Env**. Both mod sources may be used simultaneously, with the **Env Depth** control adjusting only the currently selected envelope. As with many other control routings between synth sections, a great many more options for modulating the filter may be explored using the Modulation Matrix (see page 38).

Note that only one LFO – LFO 1 - is available for filter modulation using the panel controls. (LFOs 2 -4 may be patched to modulate the filter using the Modulation Matrix.) Filter frequency can be varied by up to eight octaves.

Negative values of **LFO 1 Depth** "invert" the modulating LFO waveform; the effect of this will be more obvious with non-sinusoidal LFO waveforms and low LFO rates. With positive Depth values a falling sawtooth LFO waveform will cause the filter frequency to drop and then rise sharply before lowering again, but if Depth has a negative value, the filter frequency variation will be the opposite.

Modulating the filter frequency with an LFO can produce some unusual "wah-wah" type effects. Setting LFO 1 to a slow speed can add a gradual hardening and then softening edge to the sound.

When the filter's action is triggered by an envelope, the filter action changes over the duration of the note. By adjusting the Envelope controls carefully, this can produce some very pleasing sounds, as for example, the spectral content of the sound can be made to differ considerably during the attack phase of the note compared to its "fade-out". **Env Depth** lets you control the "depth" and "direction" of the modulation; the higher the value, the greater the range of frequencies over which the filter will sweep. Positive and negative values make the filter sweep in opposite directions, but the audible result of this will be further modified by the filter type in use.

Summit also allows direct modulation of the Filter frequency using Oscillator 3: this is controlled by the **Osc 3 Filter Mod** control 66. The intensity of the resulting effect is dependent on the control setting, but also almost all Osc 3 parameters - range, pitch, waveform, pulse width, plus any modulation applied to the Oscillator - can have a profound effect on the filter's behaviour,.

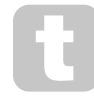

Try adding Osc 3 Filter Mod while sweeping Osc 3 pitch with the pitch wheel.

### Filter tracking

The pitch of the note played can be made to alter the cut-off frequency of the filter. This relationship is controlled by the setting of the **Key Tracking** control [67]. At the maximum value (127), the filter cut-off frequency moves in semitone steps with the notes played on the keyboard – i.e., the filter tracks the pitch changes in a 1:1 ratio. This means when playing two notes an octave apart, the filter cut off frequency will also change by one octave. At minimum setting (value 0), the filter frequency remains constant, whatever note(s) are played on the keyboard.

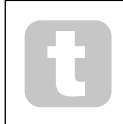

When using filter resonance as an additional oscillator, set **Key Tracking** to maximum (127) to allow the filter to be played 'in tune'.

### Overdrive

The filter section includes a dedicated drive (or distortion) generator; the **Overdrive** control 62 adjusts the degree of distortion treatment applied to the signal. The drive is added before the filter.

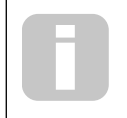

Two further Filter-related parameters – **Filter Post Drive** and **Filter Divergence** - are also available for adjustment in the Voice menu. See page 23.

### The Envelopes Section

Each of Summit's two internal synths generates three envelopes each time a key is pressed, which can be used to modify the synth sound in many ways. The envelope controls are based on the familiar ADSR concept, though Summit adds two further envelope phases, Delay and Hold, which are adjusted in the **Env** menu. Thus we refer in this User Guide to the DAHDSR sequence.

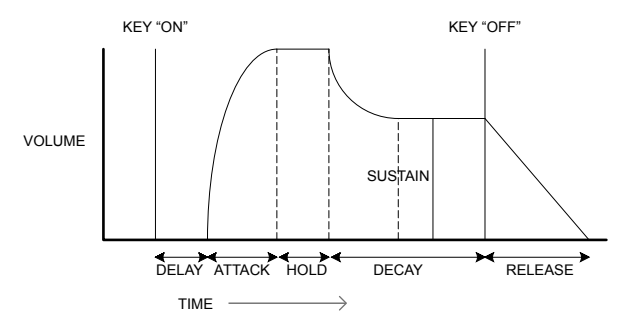

The DAHDSR envelope can be most easily visualised by considering the amplitude (volume) of a note over time. The envelope describing the "lifetime" of a note can be split into six distinct phases:

- Delay the time from when the key is struck to when the Attack phase of the envelope commences. The note is not audible during this phase. For most regular playing styles, Delay will be set to zero, but it is a useful parameter when setting up special sound effects.
- Attack the time it takes for the note to increase from zero (i.e., from the end of the Delay phase) to its maximum level. A long attack time produces a "fade-in" effect.
- Hold the time for which the note stays at the level reached in the Attack phase.
  Decay the time it takes for the note to drop in level from the maximum value
- reached at the end of the Attack phase (and maintained throughout the Hold phase) to a new level, defined by the Sustain parameter.
- Sustain this is an amplitude value, and represents the volume of the note after the Attack, Hold and initial Decay phases – i.e., while holding the key down. Setting a low value of Sustain can give a short, percussive effect (providing the Attack, Hold and Decay times are short).
- Release This is the time it takes for the note's volume to drop back to zero after the key is released. A high value of Release will cause the sound to remain audible (though diminishing in volume) after the key is released.

Although the above discusses DAHDSR in terms of volume, note that each of Summit's two Parts has the facilities of three separate envelope generators, referred to as **Amp Envelope**, **Mod Envelope 1** and **Mod Envelope 2**. All three envelopes per Part are generated each time a key is struck, though each may have a completely different set of parameters.

- Amp Env controls the amplitude of the synth signal, and is always routed to the VCA in the output stage (see page 21). Summit also allows Amp Env to directly modulate the frequency of the Filter section using panel controls.
- Mod Env 1 & 2 the two modulation envelopes are routed to various other sections of Summit, where it can be used to alter other synth parameters over the duration of the note. These are:
- Mod Env 1 can modulate the waveform shape of any of the three Oscillators, at a degree set by the Shape controls 22 when the associated Source button 23 is set to Mod Env 1.
- Mod Env 1 may also modulate the filter frequency, at a degree set by the Env Depth control 64 when the Source button 63 is set to Mod Env 1.
- Mod Env 2 can modulate the pitch of any of the three Oscillators, at a degree set by the Mod Env 2 Depth controls 20.

It must be emphasised that the above routings are only those available directly using Summit's top panel controls: many more routing options are available using the Modulation Matrix (see page 38).

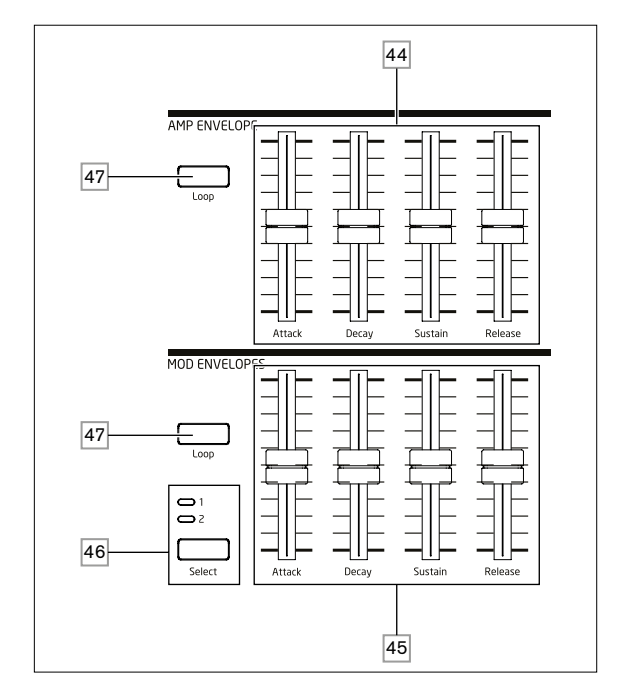

Summit's Envelope section has two sets of four slider controls, one set for Amp Env, the other for either Mod Env 1 or Mod Env 2, as selected by the Select button 46. The sliders are dedicated to four of the DAHDSR parameters (attack, decay, sustain and release); the descriptions below describe the effect of the Amp Envelope controls as amplitude variations are more easily visualised, though the effect of the corresponding Mod Envelope controls is identical. The two remaining envelope phases, Delay and Hold are adjusted in the Envelopes Menu.

- Attack sets the note's attack time. With the slider at its lowest position, the note attains its maximum level immediately the key is pressed; with the slider in its uppermost position, the note takes over 18 seconds to reach its maximum level.
- **Decay** sets the time the note takes to decay from the level reached in the Attack phase and maintained throughout the Hold phase, to that defined by the Sustain parameter. Maximum decay time is approx. 22 seconds.
- Sustain sets the volume of the note after the decay phase. A low Sustain value with a higher Decay phase will have the effect of emphasising the start of the note; with the slider fully down, the note is inaudible when the decay time has elapsed.
- Release Many sounds acquire some of their character from the notes remaining audible after the key is released; this "hanging" or "fade-out" effect, with the note gently dying away naturally (as with many real instruments) can be very effective. Summit has a maximum release time of over 24 seconds, but shorter times will probably be more useful! The relationship between the parameter value and the Release Time is not linear: this means much finer control is available over shorter release times.

Ð

With a high Sustain setting and zero Attack, Decay and Release, the envelope will act like an On/Off control when the key is pressed and released: the note will begin immediately the key is pressed and stop immediately when it is released. This can be reminiscent of the style of key control found on traditional organs.

### The Envelopes Menu

The following Envelope parameters are available in the **Env** menu. Each Envelope has two menu pages; the parameters available for each Envelope are identical, except that the default value of the MonoTrig parameter for the Mod Envelopes is Re-Trig.

### The default menu displays for the Amp Envelope are shown below:

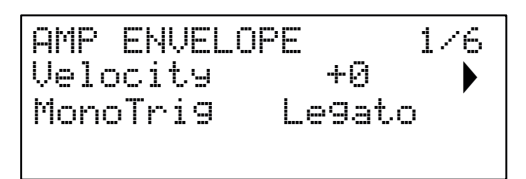

| AMP ENVELOPE |   | 276 |
|--------------|---|-----|
| Delay        | 0 |     |
| HoldTime     | 0 |     |
| Repeats      | 3 |     |

### Velocity

| Displayed as:        | Velocity   |
|----------------------|------------|
| Initial value:       | 0          |
| Range of adjustment: | -64 to +63 |

Velocity does not modify the shape of the DAHDSR envelope in any way, but adds touch sensitivity to the sound. In the case of the Amplitude Envelope, setting a positive parameter value will mean the harder you play the keys, the louder will be the sound. If set to zero, the volume is the same regardless of how the keys are played. The relationship between the velocity at which a note is played and volume is determined by the value. Note that negative values have the inverse effect.

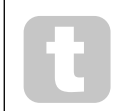

For the most "natural" playing style, try setting Amplitude Velocity to about +40.

The sonic effect of the corresponding Velocity parameter for the two Modulation Envelopes will depend on what the Envelopes are used for: for example, if they are used to modulate Filter Frequency (a common application), a positive Velocity parameter will result in a greater degree of filter action when the keys are struck harder.

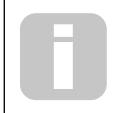

Further control of keyboard touch sensitivity is available by adjusting the Ue1Curve parameter, which can be found on Page F of the **Settings** menu. See page 44 for more details.

### Multi-Triggering

MonoTri9 Legato Legato or Re-Trig

When this parameter is set to Re-Trig, each note played will trigger its full DAHDSR envelope, even if other keys are held down. In Legato mode, only the first key to be pressed will produce a note with the full envelope, all subsequent notes will omit the Attack and Decay phases, and sound only from the start of the Sustain phase. "Legato" literally means "smoothly", and this mode aids this style of playing.

It is important to appreciate for the Legato mode to be operative, Mono or MonoLG modes must be selected in the **VOICE** control area of the panel – it will not work with polyphonic voicing or Mono2 mode. See page 22.

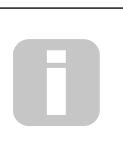

### What is Legato?

The musical term Legato means "smoothly". A Legato keyboard style is one where at least two notes overlap. This means as you play the melody, you keep the previous (or an earlier) note sounding as you play another note. Once that note is sounding, you then release the earlier note.

### Delay

| Displayed as:        | Delay   |
|----------------------|---------|
| Initial value:       | 0       |
| Range of adjustment: | 0 to 12 |

Summit adds two additional phases to the traditional ADSR envelope: the first of these is **Delay**. When **Delay** has the default value of 0, the envelopes commence their Attack phase as soon as a key is struck. **Delay** inserts a variable time lag between striking the key and the start of the remainder of the AHDSR envelope. At its maximum value of 127, the envelope does not begin until 10 seconds after the key is pressed. Delays much shorter than this are likely to be of more interest, and the relationship between the parameter value and the delay time has been deliberately made exponential to allow for this: a value of about 85 introduces a delay of one second.

### Hold time

| Displayed as:        | HoldTime |
|----------------------|----------|
| Initial value:       | 0        |
| Range of adjustment: | 0 to 127 |

The Hold parameter is a further additional phase of the envelope: many synthesisers only offer control of an ADSR envelope but Summit allows further control of the note's "lifetime". Once the note has completed the Attack phase, the envelope will remain at its maximum level for a determined set by HoldTime. In terms of the Amplitude Envelope, if HoldTime is not set to zero, the note will stay at its maximum volume for a finite time before reducing in volume over the time set by **Decay**. If HoldTime is set to zero, the Decay phase commences immediately the maximum level is reached at the end of the Attack phase. The maximum value of 127 corresponds to a hold time of 500 mS.

### Repeats

| Displayed as:        | Repeats      |
|----------------------|--------------|
| Initial value:       | On           |
| Range of adjustment: | 1 to 126, On |

REPEALS allows you to set "looping envelopes": when a note is struck, the Attack, Hold and Decay phases of the envelope can be made to repeat any number of times up to 126 before the sustain and release phases of the envelope are started. This looping function is enabled (and disabled) with the **Loop** button 47. With **Loops** off, the DAHDSR envelope is followed as normal. When **Loop** is on, the value of REPEATS sets the number of times the Attack, Hold and Decay envelope phases are implemented. When set to the default value of On, the Attack, Hold and Decay phases are repeated continuously until the note is released, when the release phase commences.

### The LFO Section

Summit has four Low Frequency Oscillators (LFOs), denoted LFO 1 to LFO 4. LFO 1 and LFO 2 are per-voice; that is, their modulating effect is applied independently to each of the voices. Their primary parameters are immediately user-adjustable via panel controls: there are numerous further parameters in the **LFO** menu.

LFO 3 and LFO 4 are "global", in that their modulating effect is applied to the eight voices after they have been mixed together. This is particularly useful as these LFOs can be used to modulate FX parameters via the FX Modulation Matrix. Waveform and rate controls for LFO 3 and LFO 4 are provided on the panel; again, further parameters are available in the LFO menu.

All four LFOs are also available for routing to other parts of Summit via the Modulation Matrix.

### LFO 1 and LFO 2 hardware controls

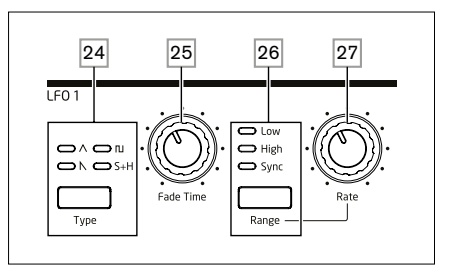

LFO 1 and LFO 2 are identical in terms of features, but their outputs may be directly routed using the panel controls to different parts of the synth and are thus used differently, as outlined below:

### LFO 1:

- can modify the waveform shape of each oscillator when LFO1 is selected by the oscillator's **Source** button 23;
- can modulate the filter frequency; the amount of modulation is adjusted in the Filter Section with LFO 1 Depth control [65].

### LFO 2:

 can modulate the pitch of each Oscillator; the amount of modulation is adjusted in the Oscillator Section with the LFO 2 Depth control 21. This is the method of adding "vibrato" to a sound.

Either LFO may additionally be patched in the Modulation Matrix to modulate many other synth parameters.

### LFO 1 & 2 Waveform

The **Type** button  $\boxed{24}$  selects one of four wave shapes –  $\land$  Triangle,  $\land$  Sawtooth,  $\square$  Square or Sample and Hold. The LEDs above the button confirm the waveform selected.

### LFO 1 & 2 Rate

The speed (or rate, or frequency) of each LFO is set by the **Range** button 26 and the rotary **Rate** control 27. The **Range** button has three settings: **Low, High** and **Sync**. Selecting **Sync** reassigns the function of the **Rate** control, allowing the speed of the LFO to be synchronised to an internal or external MIDI clock, based on a sync value selected by the control. When **Sync** is selected, the OLED displays the LFO's RateSync parameter when the **Rate** control is moved: this allows you to choose the tempo division needed. See LFO Sync Rate table on page 45

### LFO 1 & 2 Fade Time

LFO effects are often more effective when faded-in, rather than just 'switched on'; the **Fade Time** parameter sets how long the LFO output takes to ramp up when a note is played. The rotary control 25 is used to adjust this time. See also Fade Mode (page 32), where you can also make the LFO fade out after the Fade Time, or using a Gate setting, start or end abruptly after the Fade Time.

### LFO 3 and LFO 4 hardware controls

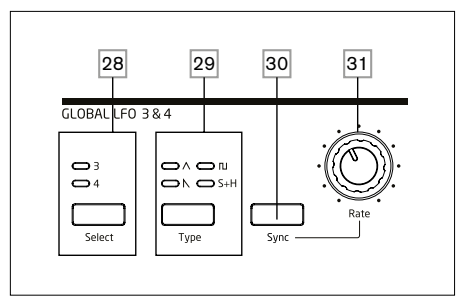

LFO 3 and LFO 4 share a set of panel controls which may be assigned to either LFO, and each has its own page in the LFO menu with further parameters. The LFO outputs are not routable using direct panel controls in the way that LFO 1 and LFO 2 are, but may be routed to any of the Modulation Matrix's destinations.

### LFO 3 & 4 Select

The **Select** button 28 assigns the other controls on the **GLOBAL LFO 3 & 4** panel section to LFO 3 or LFO 4 respectively.

### LFO 3 & 4 Waveform

The **Type** button 29 selects one of four wave shapes -  $\Lambda$  Triangle, N Sawtooth,  $\square$  Square or Sample and Hold. The LEDs above the button confirm the waveform currently selected. Waveform selection may also be made from the LFO menu.

### LFO 3 & 4 Rate

The speed (or rate, or frequency) of the selected LFO (LFO 3 or LFO 4) is set by the **Rate** control 30 Selecting **Sync** 31 reassigns the function of the **Rate** control, allowing the speed of the LFO to be synchronised to an internal or external MIDI clock, based on a sync value selected by the control. When **Sync** is selected, the OLED displays the LFO's RateSunc parameter when the **Rate** control is moved: this allows you to choose the tempo division needed. See LFO Sync Rate table on page 45. LFO 3/4 Rate may also be set from the LFO menu.

### LFO 3 & 4 Sync

Pressing **Sync** 31 locks the LFO speed to an external or internal MIDI clock, to enable it to be synchronised to external equipment. The sync division factor is adjusted by the LxRateSunc parameter (where x=3 or 4) in the LFO menu.

### The LFO Menu

LFO1 and LFO 2 are 'per voice'. This is a very powerful feature of Summit (and other Novation synthesisers). For example, when an LFO is assigned to create vibrato, and a chord is played, each note of the chord will be varied at the same rate, but not necessarily in the same phase. There are various settings in the LFO Menu that control how the LFOs respond and lock together.

LFO 1 and LFO 2 each have three menu pages; the parameters available for LFO 1 and LFO 2 are identical.

As LFO 3 and LFO 4 are intended for the creation of additional modulation effects rather than fundamental tone generation, they are 'global' as opposed to 'per-voice', meaning that they can also be used to modulate FX parameters via the FX Modulation Matrix. They have one menu page each; the parameters available for LFO 3 and LFO 4 are identical.

### LFO 1 and LFO 2: The default menu displays for LFO 1 are shown below:

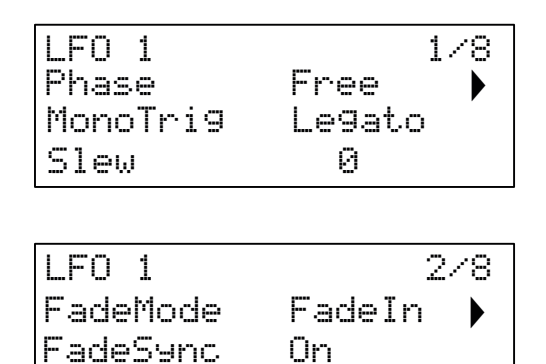

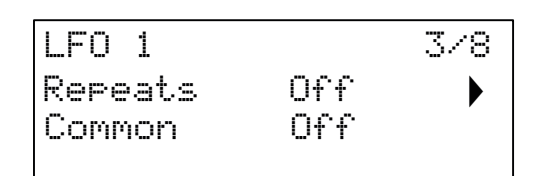

### LFO Phase

| Displayed as:        | Phase                                     |
|----------------------|-------------------------------------------|
| Initial value:       | Free                                      |
| Range of adjustment: | Free; Odeg to 357deg (in 3deg increments) |

Each LFO runs continuously 'in the background'. If the Phase is set to Free (the default), there is no way of predicting where the waveform will be when a key is pressed. Consecutive presses of a key will inevitably produce varying results. With all other values of Phase, the LFO will re-start at the same point on the waveform every time a key is pressed, the actual point being determined by the parameter value. A complete waveform has 360°, and the control's increments are in 3° steps. Thus a half-way setting (180deg) will cause the modulating waveform to start at half-way through its cycle.

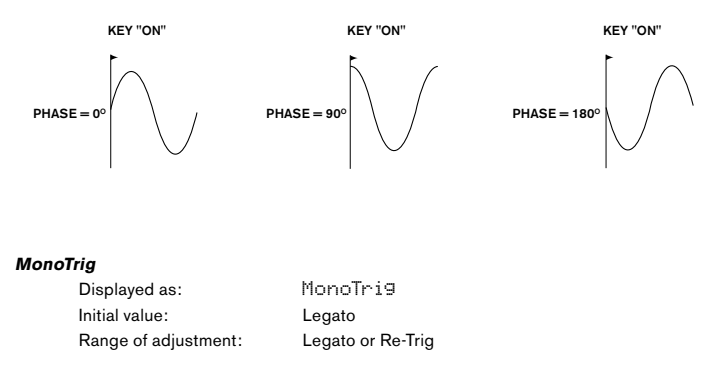

MonoTrig only applies to monophonic Voice modes (see page 22). Providing LFO Phase is not set to Free, the LFOs are re-triggered each time a new note is pressed. But if you are playing in legato style (literally "smoothly" – playing further keys while one key is still held), the LFOs will only re-trigger if MonoTrig is set to Re-Trig. If set to Legato, you will only hear the effect of re-triggering on the first note.

| LFO | Slew |
|-----|------|
|     | 0.01 |

| Displayed as:        | Slew     |
|----------------------|----------|
| Initial value:       | 0        |
| Range of adjustment: | 0 to 127 |

51∈w has the effect of modifying the shape of the LFO waveform. Sharp edges become less sharp as Slew is increased. The effect of this on pitch modulation can be heard by selecting Square as the LFO waveform and setting the rate fairly low so when a key is pressed the output alternates between two tones. Increasing the value of 51∈w will cause the transition between the two tones to become a "glide" rather than a sharp change. This is caused by the vertical edges of the square LFO waveform being slewed.

Note that 51eW has an effect on all LFO waveforms, but the sonic effect differs with waveform rate and type. As 51eW is increased, the time taken to reach maximum amplitude is increased, and can ultimately result in it never being achieved at all, though the setting at which this point is reached will vary with waveform.

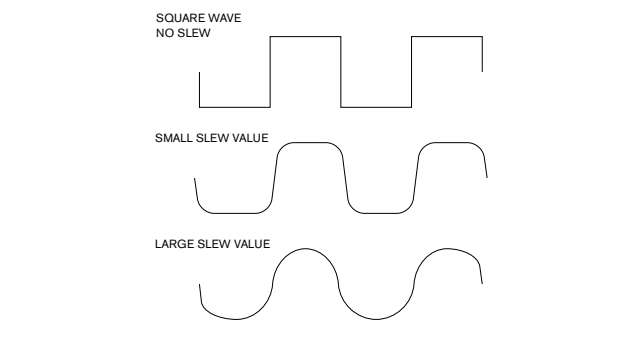

### Fade Mode

| Displayed as:        | FadeMode                         |
|----------------------|----------------------------------|
| Initial value:       | Fadeln                           |
| Range of adjustment: | FadeIn, FadeOut, GateIn, GateOut |

The function of the four possible settings of FadeMode are as follows:

- FadeIn the LFO's modulation is gradually increased over the time period set by the Fade Time control 25.
- FadeOut the LFO's modulation is gradually decreased over the time period set by the Fade Time control, leaving the note unmodulated.
- 3. GateIn the onset of the LFO's modulation is delayed by the time period set by the Fade Time parameter, and then starts immediately at full level.
- GateOut the controlled parameter is fully modulated by the LFO for the time period set by the Fade Time parameter. At this time, the modulation stops abruptly.

Note that whichever of the Fade Modes is selected, it is always active; if you do not want to hear its effect, turn the **Fade Time** control  $\left|\frac{25}{25}\right|$  down to zero.

### LFO Fade Sync

| Displayed as:        | FadeSync  |
|----------------------|-----------|
| Initial value:       | On        |
| Range of adjustment: | Off or On |

The setting of FadeSunc only applies to monophonic voice modes (see page 22). FadeSunc determines whether the time delay set by **Fade Time** is re-started each time a key is pressed. With FadeSunc set to On (the default), the LFO fade time recommences; when set to Off, it is triggered only by the first note. This will only be of relevance when playing in legato style.

### Repeats

| Displayed as:        | Repeats      |
|----------------------|--------------|
| Initial value:       | Off          |
| Range of adjustment: | Off, 1 - 127 |

Repeats sets how many cycles of LFO waveform will be generated each time the LFO is triggered. So if set to 1, you will only hear the effect of any LFO modulation for a single cycle, and hence for a short duration (depending on the setting of **Rate**).

### LFO Common Sync

| Displayed as:        | Common    |
|----------------------|-----------|
| Initial value:       | Off       |
| Range of adjustment: | Off or On |

Common Sync is only applicable to polyphonic voices. When Common is On, it ensures that the phase of the LFO waveform is synchronised for every note being played. When set Off, there is no such synchronisation, and playing a second note while one is already pressed will result in an unsynchronised sound as the modulations will be out of time. When LFOs are in use for pitch modulation (their most common application), having Common set to Off will give more natural results.

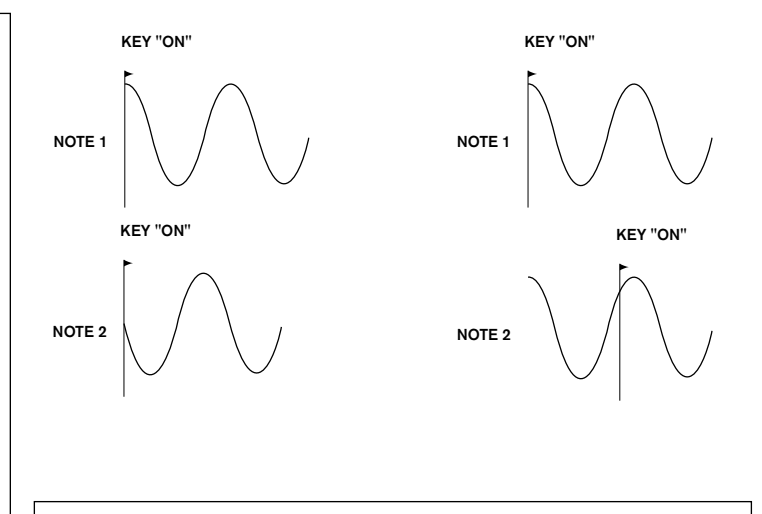

Set Common to On for an emulation of early analogue polyphonic synths.

### LFO 3 and LFO 4: The default menu display for LFO 3 is shown below:

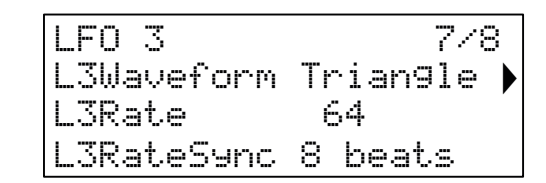

### LFO 3/4 Waveform

| Displayed as:        | LxWaveform (where x=3 or 4)          |
|----------------------|--------------------------------------|
| Initial value:       | Triangle                             |
| Range of adjustment: | Triangle, Sawtooth, Square, Rand S/H |

This parameter is the menu-based equivalent of the panel Type button 29, and performs the same function: setting the basic waveform for LFO 3 or LFO 4.

### LFO 3/4 Rate

| Displayed as:        | LxRate   | (where x=3 or 4) |
|----------------------|----------|------------------|
| Initial value:       | 64       |                  |
| Range of adjustment: | 0 to 127 |                  |

This parameter is the menu-based equivalent of the panel Rate rotary control 30, and performs the same function: setting the rate (frequency) of LFO 3 or LFO 4.

### LFO 3/4 Rate Sync

| Displayed as:        | LxRateSync (where x=3 or 4)           |
|----------------------|---------------------------------------|
| Initial value:       | 8 beats                               |
| Range of adjustment: | See table at page 45 for full details |

LFO Rate Sync allows the speed of the LFO to be synchronised to an internal or external MIDI clock: the parameter selects the sync division factor. For LFO Sync Rate to be operational, it must first be enabled with the **Sync** button 30.

### The Arpeggiator

Summit has a versatile Arpeggiator (Arp) which allows arpeggios of varying complexity and rhythm to be played and manipulated in real-time. When the Arpeggiator is enabled and a single key is pressed, its note will be retriggered. If you play a chord, the Arpeggiator identifies its notes and plays them individually in sequence (this is termed an arpeggio pattern or 'arp sequence'); thus if you play a C major triad, the notes making up the pattern will be C, E and G.

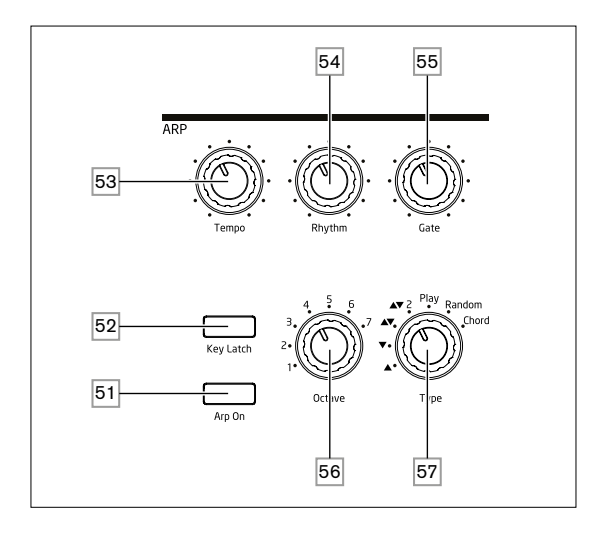

The primary controls for the Arpeggiator are on the panel: other, secondary arp parameters – including clock source, swing and sync rate – are set up in the **Arp/Clock** menu (see below). The Arpeggiator is enabled by pressing the **Arp On** button 51.

### Tempo

The **Tempo** control 53 sets the basic rate of the arp sequence: the range is 40 to 240 BPM. If Summit is being synchronised to an external MIDI clock (see page 34), it will automatically detect the incoming tempo and disable the internal clock. The tempo of the arp sequence will then be determined by the external MIDI clock.

Note that **Tempo** sets the clock rate for all Summit's tempo-synchronised features: e.g., Delay Sync and LFO Rate Sync, as well as the Arpeggiator rate.

Tempo control is also available on Page 1 of the  $\mbox{Arp/Clock}$  menu as the  $\mbox{ClockRate}$  parameter.

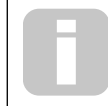

If the external MIDI clock source is removed, the Arpeggiator will continue to "flywheel" at the last known tempo. However, if you now adjust Tempo, the internal clock will take over and override the flywheel rate.

### Arp Mode

When enabled, the Arpeggiator will play all notes held down in a sequence which is determined by the setting of the **Type** control  $\boxed{57}$ . The options available are summarised in the table below. The third column of the table describes the nature of the sequence in each case.

| ТҮРЕ           | DESCRIPTION             | COMMENTS                                     |
|----------------|-------------------------|----------------------------------------------|
| ▲              | Ascending               | Sequence begins with lowest note played      |
| -              | Descending              | Sequence begins with highest note played     |
| ▲▼             |                         | Sequence alternates                          |
| <b>A -</b> 2   | Ascend/descend          | As ▲▼, but lowest and highest notes are      |
| <b>44</b> 2    | played twice            |                                              |
| Play           | Kowardar                | Sequence comprises notes in the order in     |
| Flay Rey order | which they are played   |                                              |
| Bandom         | Bandom                  | The notes held are played in a continuously- |
| Random Random  | varying random sequence |                                              |
| Chard          | Chard                   | The notes making up the sequence are played  |
| Chora          | Chora                   | simultaneously, as a chord                   |

Type selection is also available on Page 2 of the **Arp/Clock** menu as the T⊎⊨ e parameter.

### Arp Rhythm

As well as being able to set the basic timing and mode of the arp sequence (with the **Type** control and the SuncRate parameter in the **Arp/Clock** menu), you can also introduce further rhythmic variations by adjusting the **Rhythm** control [57]. The Arpeggiator comes with 33 pre-defined arp sequences; use the **Rhythm** control to select one. In general terms, the sequences increase in rhythmic complexity as the numbers increase; Rhythm 1 is a series of consecutive crotchets, and higher-numbered rhythms introduce more complex patterns, shorter duration notes (semiquavers) and syncopation.

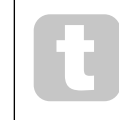

You should spend some time experimenting with different combinations of **Rhythm** and **Type**. Some patterns work better with certain choices of **Type**.

Rhythm pattern may also be selected on Page 2 of the **Arp/Clock** menu with the Rhythm parameter.

### Octave range

The **Octave** control <u>56</u> allows upper octaves to be added to the arp sequence. Set to 1, the sequence will contain only the notes played. When set to 2, the sequence is played as previously, then immediately played again an octave higher. Higher values extend this process by adding additional higher octaves. Note that settings other than 1 have the effect of doubling, tripling, etc., the *length* of the sequence. The additional notes added duplicate the complete original sequence, but octave-shifted. Thus a four-note sequence played with **Octaves** set to 1 will consist of eight notes when **Octaves** is set to 2. The range available is from one to seven octaves.

Arp octave range may also be selected on Page 2 of the  $\mbox{Arp/Clock}$  menu as the  $\mbox{Octaves}$  parameter.

### Note duration

The Gate control [55] sets the basic duration of the notes played by the Arpeggiator (though this will be further amended by the **Rhythm** control and the SuncRate menu setting). Gate length is a percentage of the step length so the time during which the gate is open depends on the master clock speed. The lower the parameter value, the shorter the duration of the note played. At its maximum value (127), one note in the sequence is immediately followed by the next without a gap. At a value of 63, the note duration is exactly half the beat interval (as set by the **Tempo** control), and each note is followed by a rest of equal length.

### Key Latch

The **Key Latch** button 52 plays the currently selected arp sequence repeatedly without the keys being held. If further key(s) are pressed while the initial keys are being held down, the extra note(s) will be added to the sequence. If further keys are pressed after releasing all the notes, a new sequence consisting only of the new notes will be played.

### Arp data transmission

Summit can transmit MIDI note data from the arpeggiator, and can also force the arpeggiator to play notes according to received MIDI note data. See page 42 for more information.

### The Arp/Clock Menu

The following Arpeggiator settings are available in the **Arp/Clock** menu, which has four pages. Note that some of these settings duplicate physical controls in the panel **ARP** section.

Arp Menu Page 1:

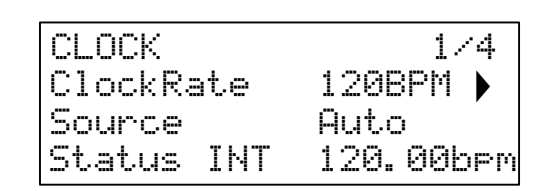

### Тетро

| Displayed as:        | ClockRate     |
|----------------------|---------------|
| Initial value:       | 120 BPM       |
| Range of adjustment: | 40 to 240 BPM |

This parameter sets Summit's internal clock rate in BPM. It provides the clock for Summit's tempo-synchronised features: Arpeggiator, Delay Sync and LFO Rate Sync. This parameter duplicates the physical **Tempo** control 53.

### Clock source

| Displayed as:        | Sou  |
|----------------------|------|
| Initial value:       | Auto |
| Range of adjustment: | Auto |

Source Auto Auto, Internal, Ext-Auto, MIDI, USB

Summit uses a master MIDI clock in order to set the tempo of the arpeggiator and to provide a time base for synchronisation to an overall tempo. This clock may be derived internally or provided by an external device able to transmit MIDI clock. The Source setting determines whether Summit's tempo-synchronised features (including the Arpeggiator) will follow the tempo of an external MIDI clock source or follow the tempo set by the ClockRate parameter. The options are:

- Auto when no external MIDI clock source is present, Summit will default to the internal MIDI clock. Tempo will be set by the ClockRate parameter. If an external MIDI clock is present, Summit will synchronise to it.
- Internal Summit will synchronise to the internal MIDI clock irrespective of what external MIDI clock sources may be present.
- Ext-Auto this is an auto-detect mode whereby Summit will synchronise to any external MIDI clock source (via USB or MIDI connection). Until an external clock is detected, Summit will run at its internal clock rate. When an external clock is detected, Summit automatically synchronises to it. If external clock is subsequently lost (or stopped), Summit's tempo then "flywheels" to the last-known clock rate.
- MIDI synchronisation will be to an external MIDI clock connected to the (DIN) MIDI input socket. If no clock is detected, the tempo "flywheels" to the last-known clock rate.
- USB synchronisation to an external MIDI clock received via the USB connection. If no clock is detected, the tempo "flywheels" to the last-known clock rate.

When set to either of the external MIDI clock sources the tempo will be at the MIDI Clock rate received from the external source (e.g., a sequencer). Make sure the external sequencer is set to transmit MIDI Clock. If unsure of the procedure, consult the sequencer manual for details.

The fourth row of Page 1 confirms the current status of the clock source, including the precise BPM. This row is read-only.

Most sequencers do not transmit MIDI Clock while they are stopped. Synchronisation of Summit to MIDI Clock will only be possible while the sequencer is actually recording or playing. In the absence of an external clock, the tempo may flywheel and will assume the last known incoming MIDI Clock value. In this situation, the fourth row of the OLED will display FLY. (Note that Summit does NOT revert to the tempo set by the ClockRate parameter unless Ruto is selected.)

### Status

Row 4 of Page 1 confirms the current clock source and BPM in use. It is not userselectable for adjustment.

- Status will show INT when Summit is running on its internal tempo clock. The tempo displayed will match that set by the ClockRate parameter in Row 2.
- Status will show USB when Summit receives a valid clock at the USB port (3) and Source is set to Auto, Ext-Auto or USB. The tempo displayed will be that of the incoming external clock.
- Status will show MDI when Summit receives a valid clock at the MIDI IN (DIN) connector (4) and Source is set to Auto, Ext-Auto or MIDI. The tempo displayed will be that of the incoming external clock.

### Arp Menu Page 2:

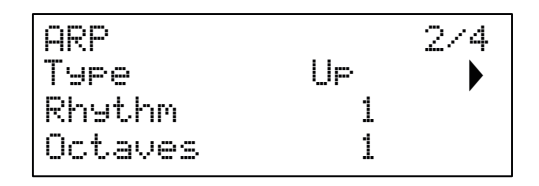

### Arp Mode

| Displayed as:        | Туре                               |
|----------------------|------------------------------------|
| Initial value:       | Up                                 |
| Range of adjustment: | See table in "Arp Mode" on page 33 |

This parameter duplicates the physical Type control 57

### Arp Rhythm

| Displayed as:        | Rhythm  |
|----------------------|---------|
| Initial value:       | 1       |
| Range of adjustment: | 1 to 33 |

This parameter duplicates the physical Rhythm control 54

### Octave range

| Displayed as:        | Octaves |
|----------------------|---------|
| Initial value:       | 1       |
| Range of adjustment: | 1 to 6  |

This parameter duplicates the physical Octave control 54.

Arp Menu Page 3:

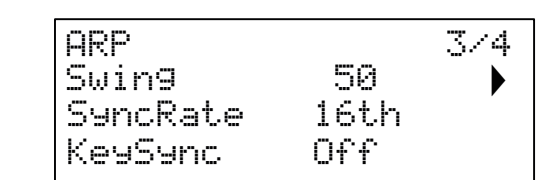

### Swing

| Displayed as:        | Swin9    |
|----------------------|----------|
| Initial value:       | 50       |
| Range of adjustment: | 20 to 80 |

If Swing is set to something other than its default value of 50, some further interesting rhythmic effects can be obtained. Higher values lengthen the interval between odd and even notes, while the even-to-odd intervals are correspondingly shortened. Lower values have the opposite effect. This is an effect which is easier to experiment with than describe! Adding Swing is a great way to introduce a groove, or rhythmically swung musical feeling to your arp sequences.

### Arp Rate Sync

| Displayed as:        | SyncRate                              |
|----------------------|---------------------------------------|
| Initial value:       | 16th                                  |
| Range of adjustment: | See table at page 45 for full details |

This parameter effectively determines the beat of the arp sequence, based on the tempo rate set by the ClockRate parameter.

### Arp Key Sync

| Displayed as:        | KeySync   |
|----------------------|-----------|
| Initial value:       | Off       |
| Range of adjustment: | Off or On |

KeySync only applies when **Key Latch** <u>31</u> is On. It determines how the sequence behaves when a new set of notes is played. With KeySync off, the notes are changed but the constant rhythm dictated by the arp pattern is maintained. If KeySync is On, the arp pattern will be interrupted and immediately restarted as the keys are struck.

### Arp Menu Page 4:

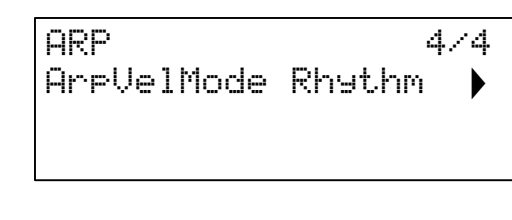

### Arp Velocity Mode

| Displayed as:        | ArpVelMode       |
|----------------------|------------------|
| Initial value:       | Rhythm           |
| Range of adjustment: | Rhythm or Played |

Arp Velocity Mode sets the relative volume of the notes comprising the arp pattern. With the default setting of Rhythm, the pattern will be played with a predetermined volume for each note, regardless of how the keys making up the pattern were struck. For most of the patterns, this will mean all the notes will have the same volume. However, some of the more complex patterns already have velocity information associated with each step, so the notes making up the pattern may differ slightly in volume, as this is what was intended when the pattern was created.

If ArFUelMode is set to Played, the way each key is struck is taken into account and the velocity value of each is applied to the step. This results in an arp pattern that more closely replicates how the notes defining the pattern's content were played. In order for the Played mode to operate correctly, it is necessary to first assign a non-zero value to the Velocity parameter on Page 1 of the **Env** menu (see page 30). Alternatively, assign Velocity as a source in the Mod Matrix to control another synth parameter, such as Filter Frequency.

### The Effects Section

Summit comes equipped with two sound effects (FX) sections – one per Part. FX can be applied to the sound the synth is generating to add colour and character. When Multi Patches are in use, FX may be added to Parts A and B independently. All FX parameters are saved with the Patch.

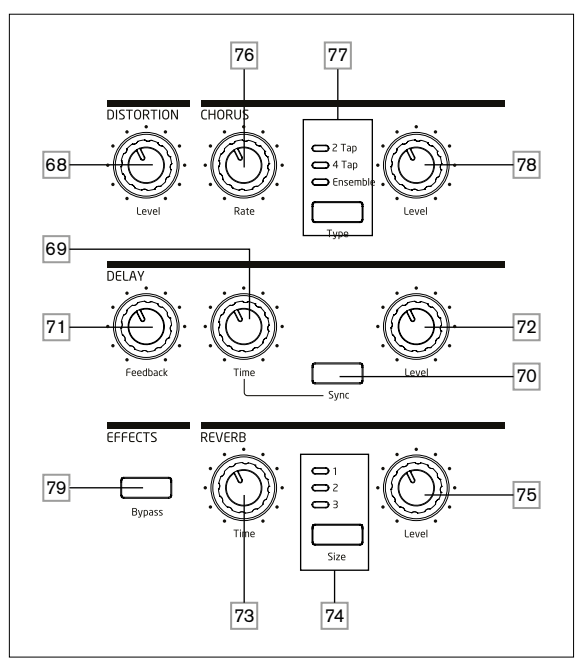

The FX tools comprise analogue distortion and three digital "time-domain" effects: Reverb, Chorus and Delay. Each effect has its own set of controls and you can use any or all FX without restriction.

In addition, the **FX** Menu provides extensive control of additional parameters for the digital FX. These may be used in parallel configuration, or arranged in series in any order: the configurations are set up in the **FX** Menu.

A second menu – **FX Mod** – gives access to a 4-slot modulation matrix dedicated to the FX section. This is entirely independent of the main modulation Matrix (accessed through its own **Mod** menu), and allows you to apply modulation control to most primary FX parameters. See page 39 for full details.

The FX processing section is active by default: the Bypass button  $\overline{79}$  switches the digital FX processing out of circuit: it does not bypass the Distortion processor.

### Distortion

Distortion may be added with the single **Level** control **68**. A controlled amount of distortion is added after the VCA, in the analogue domain, and affects the sum of all sixteen voices and any external audio inputs applied. (See the block diagram at page 21.) This means the distortion characteristic will change as the amplitude of the signal changes over time as a result of the Amplitude Envelope, and also with the number of active voices.

The output from the Distortion processor is then routed to the other FX.

Note that "per-voice" distortion may be added either post-filter by adjusting Post Filter Drive on Page 3 of the **Voice** menu, or pre-filter by adjusting the **Overdrive** control in the Filter section 62.

### Chorus

Chorus is an effect produced by mixing a continuously delayed version of the signal with the original. The characteristic swirling effect is produced by the Chorus processor's own LFO making small changes in the delays. The changing delay also produces the effect of multiple voices, some of which are pitch-shifted; this adds to the effect.

Summit has three stereo Chorus programs, named **2 Tap**, **4 Tap** and **Ensemble**, selected by the **Type** button  $\overline{77}$ . The names reflect the nature of traditional chorus generation, which was to mix together several versions of the same signal, each with a different and varying delay, derived from a multi-tap delay line. The amount of Chorus effect added to the "dry" signal is adjusted by the **Level** control  $\overline{78}$ . The **Rate** control  $\overline{76}$  sets the frequency of the Chorus processor's dedicated LFO. Lower values give a lower frequency, and hence a sound whose characteristic changes more gradually. A slow rate is often more effective.

There are further Chorus parameters available for adjustment in the FX Menu.

### Delay

The Delay FX processor produces one or more repetitions of the note played. Although the two are intimately related in an acoustic sense, delay should not be confused with reverb in terms of an effect. Think of delay simply as "Echo".

The **Time** control 69 sets the basic delay: the note played will be repeated after a fixed time. Higher values correspond to a longer delay. If Time is varied while a note is being played, pitch shifting will result.

It is often desirable to synchronise echoes to tempo: on Summit this can be done by selecting Sync  $\overline{[20]}$ . The Time control then invokes Page 4 of the FX menu, and varies the DelaySync parameter, which is displayed on the OLED while the control is adjusted. The sync value is limited by the maximum delay time of 1.4 seconds, consequently some combinations of ClockRate (set on Page 1 of the Arp/Clock menu) and DelaySync result in truncating the delay time to the maximum calculated sync rate permissible, i.e., the delay time will reduce, but it will remain in sync.

The output of the delay processor is connected back to the input, at a reduced level; The **Feedback** control  $\overline{[71]}$  sets the level. This results in multiple echoes, as the delayed signal is further repeated. With **Feedback** set to zero, no delayed signal at all is fed back, so only a single echo results. As you increase the value, you will hear more echoes for each note, though they still die away in volume. Setting the control in the centre of its range (64) results in about 5 or 6 audible echoes; at the maximum setting the decay in volume is almost imperceptible and the repetitions will still be audible after a minute or more.

The **Level** control  $\boxed{72}$  adjusts the level of the echoes: at the maximum setting (127), the first echo is approximately the same volume as the initial, dry note.

There are further Delay parameters available for adjustment in the **FX** Menu.

### Reverb

Reverberation (reverb) adds the effect of an acoustic space to a sound. Unlike delay, reverb is created by generating a dense set of delayed signals, typically with different phase relationships and equalisations applied to re-create what happens to sound in a real acoustic space.

Summit provides three reverb presets, selected by the **Size** button  $\boxed{74}$ . The presets are simply numbered **1**, **2** and **3**, and set the RevSize parameter (see page 37) to values of 0, 64 or 127 respectively, thus simulating spaces of different sizes.

The **Time** control  $\boxed{73}$  sets the basic reverb time of the selected space and determines how long it takes the reverb to die away to inaudibility. The **Level** control  $\boxed{75}$  adjusts the volume of the reverb.

### The FX Menu

The following additional parameters for the three time-domain effects are available in the **FX** menu. Two menu pages are dedicated to Chorus (Pages 2 and 3) and two to Delay (Pages 4 and 5); Reverb has three pages (Pages 6 to 8). There is one further page (Page 1) with "global" parameters affecting all three effects.

### Global FX page:

The default menu display is shown below:

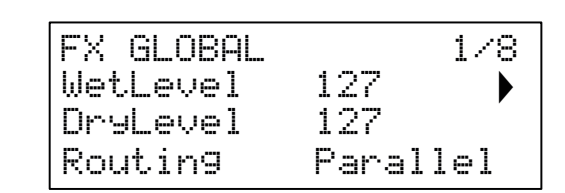

The parameters available on the Global FX page affect all three time-domain FX processors (Chorus, Delay and Reverb).

### Wet and Dry Levels

| ······ = · <b>,</b> = · · · · · |         |      |          |
|---------------------------------|---------|------|----------|
| Displayed as:                   | WetLe   | evel | DryLevel |
| Initial value:                  | 64      | and  | 127      |
| Range of adjustment:            | 0 to 12 | 7    | 0 to 127 |

The inclusion of the 'Wet" and "Dry" parameters are used here to assist with importing patches from our Peak synthesizer. They have no effect on the engine of Summit.

If you wish to have a different level for the effects compared to the dry level you can send the FX to a separate output to the Synth engine by adjusting the setting on page 13 of the **Settings** menu. (See page 43).

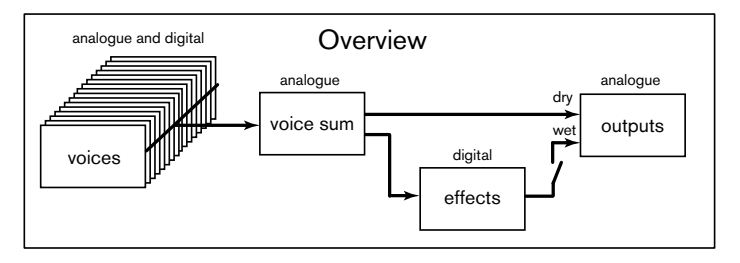

### FX Routing

| Displayed as:        |
|----------------------|
| Initial value:       |
| Range of adjustment: |

Routing Parallel Parallel, D->R->C, D->C->R, R->D->C, R->C->D, C->D->R, C->R->D

When using more than one of the three time-domain effects (Chorus = C, Delay = D and Reverb = R) simultaneously, the overall effect will differ depending on the order of processing. For example, if Delay precedes Reverb, each echo added to notes by the Delay processor will initiate its own reverberation. If Delay follows Reverb, the Delay processor will attempt to generate a multiplicity of fresh reverberations as repeats. Routing allows you to arrange the three time-domain processors in series in any order, or to configure them to process sounds in parallel, i.e., simultaneously, with the outputs being blended together. In parallel (the default configuration), the overall result is subtly different from any of the series configurations.

### Chorus pages:

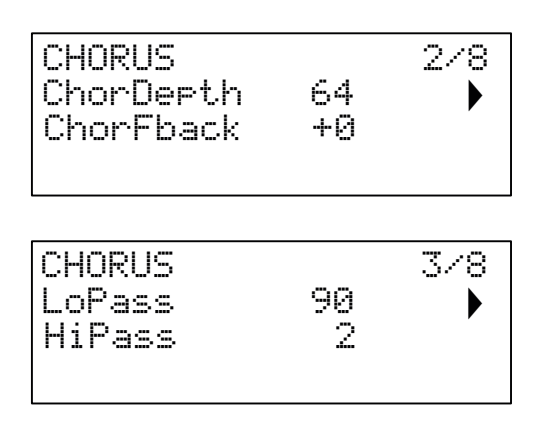

### **Chorus Depth**

| Displayed as:        | ChorDepth |
|----------------------|-----------|
| Initial value:       | 64        |
| Range of adjustment: | 0 to 127  |

The ChorDepth parameter determines the amount of LFO modulation applied to the Chorus delay time, and thus the overall depth of the effect. A value of zero results in no chorus effect being added.

### Chorus Feedback

| Displayed as:        | ChorFback  |
|----------------------|------------|
| Initial value:       | 0          |
| Range of adjustment: | -64 to +63 |

The Chorus processor has its own feedback path between output and input, and a degree of feedback can be applied to get a more effective sound. Negative values of the ChorrFback parameter mean the signal being fed back is phase-reversed: High values – positive or negative – can add a dramatic "swooping" effect. Adding feedback and keeping the value of ChorrDepth low will turn the Chorus FX into a flanger.

### Chorus HF EQ

| Displayed as:        | LoPass   |
|----------------------|----------|
| Initial value:       | 90       |
| Range of adjustment: | 0 to 127 |

The LOPESS parameter adjusts a simple HF filter within the chorus processor. Adjusting this will enhance or mask some of the additional higher harmonics added to the sound by the Chorus effect. When LOPESS is set to its maximum value of 127, the filter is fully open.

### Chorus HF EQ

| Displayed as:        | HiPass   |
|----------------------|----------|
| Initial value:       | 2        |
| Range of adjustment: | 0 to 127 |

The HiPass parameter adjusts a simple LF filter within the chorus processor, letting you refine the Chorus effect further. With HiPass set to zero, the filter is fully open.

### Delay pages:

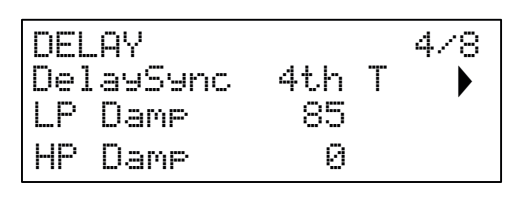

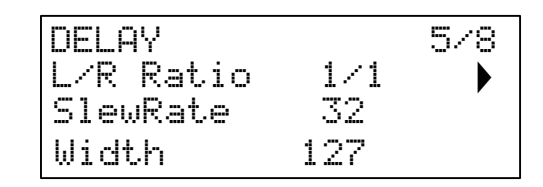

### Delay Sync

| Displayed as:        | DelaySync                             |
|----------------------|---------------------------------------|
| Initial value:       | 4th T                                 |
| Range of adjustment: | See table at page 36 for full details |

Delay time may be synchronised to the internal or external MIDI clock, using a wide variety of tempo dividers/multipliers to produce delays from about 5 ms to 1 second.

The value of DelaySync is also displayed while the front panel **Time** control <u>69</u> is being adjusted, when **Sync** 70 is set On.

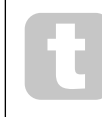

Be aware that the total delay time available is finite. Using large tempo divisions at a very slow tempo rate may exceed the maximum delay time available.

### HF Damping

| Displayed as:        | L |
|----------------------|---|
| Initial value:       | 8 |
| Range of adjustment: | 0 |

LP Dame 85 0 to 127

Echoes produced acoustically by reflections in physical spaces decay at different rates at different frequencies, depending on the type of surface producing the reflection. The two Damping parameters LP DamP and HP DamP allow a simulation of this effect. LP DamP (Lo-pass Damping) is a filter which can be used to reduce the brightness of later echoes: with the parameter set to its maximum value of 127, the filter is fully open.

Note that the varying damping only applies to the delayed notes, not to the initial one. See also the Damping parameters in the Reverb processor.

### LF Damping

| Damping              |      |      |
|----------------------|------|------|
| Displayed as:        | ΗP   | Damp |
| Initial value:       | 0    |      |
| Range of adjustment: | 0 to | 127  |

This has a similar effect to LP DamP, but is a hi-pass filter. When the parameter is set to zero, the filter is fully open: as the value is increased, later echoes will be progressively reduced in LF content.

As with LP Damp, the varying damping only applies to the delayed notes, not to the initial one. See also the Damping parameters in the Reverb processor.

### Left-Right Ratio

| Displayed as:        | LR   | Rat | tio  |      |      |      |      |      |      |      |     |
|----------------------|------|-----|------|------|------|------|------|------|------|------|-----|
| Initial value:       | 1/1  |     |      |      |      |      |      |      |      |      |     |
| Range of adjustment: | 1/1, | 4/3 | 3/4, | 3/2, | 2/3, | 2/1, | 1/2, | 3/1, | 1/3, | 4/1, | 1/4 |

The value of this parameter is a ratio, and determines how each delayed note is distributed between the left and right outputs. Setting LR Ratio to the default 1/1 value places all echoes centrally in the stereo image. With other values, echoes are alternated rhythmically between left and right at simple ratios of the delay time: settings of 1/2 or 2/1 produces the familiar "ping-pong" effect of equally spaced echoes alternating between left and right.

| Delay | Slew | Rate |
|-------|------|------|
|-------|------|------|

| Displayed as:        | SlewRate |
|----------------------|----------|
| Initial value:       | 32       |
| Range of adjustment: | 0 to 127 |

The value of SlewRate affects the nature of the sound while the Delay Time is being varied. Varying delay time produces pitch-shifting. With Slew Rate set to the maximum value (127), almost no pitch-shift effects will be heard as the **Time** control 44 is adjusted. With lower values, the pitch-shift effects become more evident. As the purpose of varying delay time in performance is generally to produce pitch shift artefacts, a medium value is usually desirable.

### Width

| Displayed as:        | Width    |
|----------------------|----------|
| Initial value:       | 127      |
| Range of adjustment: | 0 to 127 |

The Width parameter is only relevant to settings of LR Ratio which result in the echoes being split across the stereo image. With its default value of 127, any stereo placement of delayed signals will be fully left and fully right. Decreasing the value of Width reduces the width of the stereo image and panned echoes tend towards the centre position.

### Reverb pages:

| REVERB   |    | 678 |
|----------|----|-----|
| PreDelay | 40 |     |
| LP Damp  | 50 |     |
| HP Damp  | 1  |     |
|          |    |     |
| REVERB   |    | 7/8 |
| RevSize  | 64 |     |
| ModDerth | 64 |     |
| ModRate  | 4  |     |
|          |    |     |
| REVERB   |    | 8/8 |
| InPass   | 74 |     |

0

### PreDelay

| relay                |          |
|----------------------|----------|
| Displayed as:        | PreDelay |
| Initial value:       | 40       |
| Range of adjustment: | 1 to 127 |
|                      |          |

HiPass

In a very large space, the first reflections making up the reverberation are not heard immediately. PreDelay controls how soon after the start of the initial note the reverberation begins, and thus allows a more accurate simulation of a real space to be created. With PreDelay set to its maximum value (127), the first reflections are delayed by approximately half a second.

### HF Damping

| Displayed as:        | LP   | Damp |
|----------------------|------|------|
| Initial value:       | 50   |      |
| Range of adjustment: | 0 to | 127  |

This parameter performs the same function for the reverb processor as the corresponding one in the Delay processor, in that it simulates the effect of high-frequency absorption by different surfaces. The low-pass filter used to create this effect is fully open when LP Damp is set to its maximum value of 127.

### LF Damping

| Displayed as:        | HP Damp  |
|----------------------|----------|
| Initial value:       | 1        |
| Range of adjustment: | 0 to 127 |

This parameter performs the same function for the reverb processor as the corresponding one in the Delay processor, in that it simulates the effect of low-frequency absorption by different surfaces. The high-pass filter used to create this effect is fully open when HP Dame has a value of zero.

Size

| Displayed as:        | RevSize  |
|----------------------|----------|
| Initial value:       | 64       |
| Range of adjustment: | 0 to 127 |

The RevSize parameter alters the reverberation character: larger values introduce additional and more prominent reflections, simulating the effect of a larger physical space. Note that the **Size** button  $\boxed{74}$  sets RevSize to 0, 64 or 127, so the menu option allows finer adjustment between these values.

### **Reverb Modulation**

| Displayed as:        | ModDe    | eth | Modrate |
|----------------------|----------|-----|---------|
| Initial value:       | 64       | and | 4       |
| Range of adjustment: | 0 to 127 | 7   |         |

The reverb processor includes a dedicated modulation source, which can be used to alter the reverb time (set with the **Time** control  $\boxed{73}$ ). Two parameters are provided: ModDepth, which controls the degree of modulation and ModRate, which controls the modulation rate.

### Reverb HF EQ

| Displayed as:        | LoPass   |
|----------------------|----------|
| Initial value:       | 74       |
| Range of adjustment: | 0 to 127 |

This parameter controls a simple low-pass filter, constituting an HF EQ section affecting the reverberation itself. The effect differs the LOPESS Damping parameter: LOPESS is a simple filter for the overall reverberation (not the initial note) while LP DEMP is a coefficient defining how the reverb algorithm itself operates on high frequencies. The filter is fully open when the parameter has its maximum value of 127.

### Reverb LF EQ

| Displayed as:        | HiPass   |
|----------------------|----------|
| Initial value:       | 0        |
| Range of adjustment: | 0 to 127 |

HIPESS is the parameter controlling a corresponding high-pass filter affecting the lowfrequency content of the reverberation. The filter is fully open when the parameter is zero.

### The Modulation Matrix

The power of a versatile synthesiser lies in its ability to interconnect the various controllers, sound generators and processing blocks such that one block is controlling – or "modulating" - another, in as many ways as possible. Summit provides considerable flexibility of control routing, and there is a dedicated menu for this, the **Mod** Menu. As with every other aspect of Summit, the Modulation Matrix routings for each of the two synths generating Parts A and B may be configured independently by selecting **A** or **B** in **MULTIPART CONTROL** when using a Multi Patch.

The available modulating sources and destinations to be modulated can be thought of as the inputs and outputs of a large matrix:

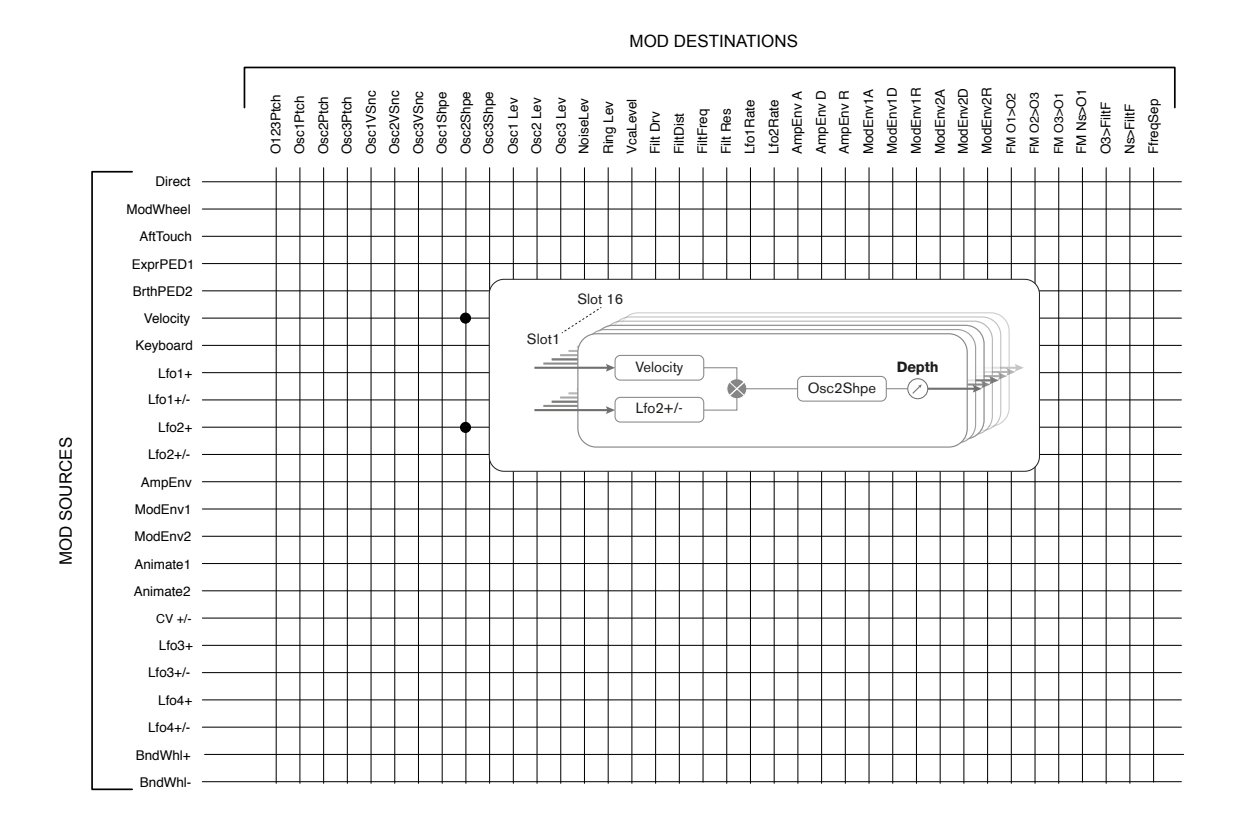

The example here shows how any two sources, in this case Velocity and LFO 2, can simultaneously modulate the same parameter, in this case Osc 2 Shape. Many mod matrix assignments will only use a single source. Note that the two modulation sources are effectively multiplied together, and the **Depth** parameter controls the overall degree of modulation. The diagram depicts a single matrix "slot": each of the two Summit synths has 16 such slots, allowing an enormous range of modulation possibilities.

Press the **Mod** button 9 to open the Modulation Menu, which comprises 16 pages, one for each slot. Select a slot with the **Page 4** and **Page 5** buttons. The page lets you define which (one or two) modulation sources are to control – i.e., modulate - a 'destination' parameter. The routing possibilities available in each slot are identical, and hence the control description below is applicable to all 16 slots.

### The default menu display for Slot 1 is shown below:

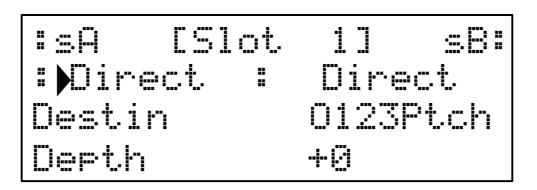

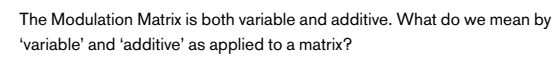

By 'variable', we mean that it is not just the routing of a controlling source to a controlled parameter which is defined in each slot, but also the "magnitude" of the control. Thus the 'amount' of control – or Depth – used is up to you.

By 'additive' we mean a parameter may be varied by more than one source. Each slot allows for two sources to be routed to a parameter, and their effects are multiplied together. This means if either of them is at zero, there will be no modulation. However, there is no reason why you can't have further slots routing these or other sources to the same parameter. In this case, the control signals from different slots "add" to produce the overall effect.

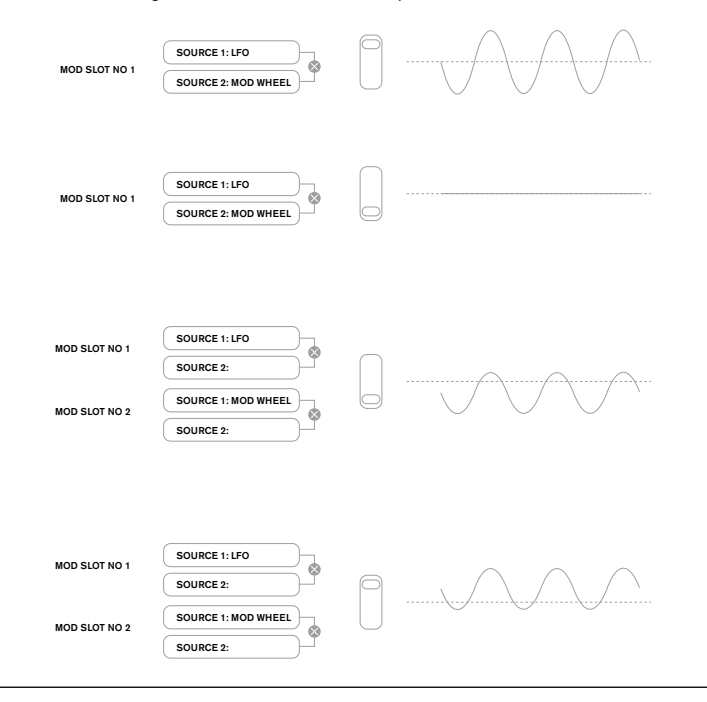

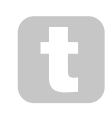

You need to be careful when setting up patches like this to ensure that the combined effect of all the controllers acting simultaneously still creates the sound that you want.

In addition, the Modulation Menu lets you assign the two ANIMATE buttons as sources (see page 15).

### NOTE: The FX Modulation Matrix Menu

In addition to the sources and destinations available in the main Modulation Matrix, four additional matrix routing slots specifically dedicated to the FX section are available in the FX Mod Menu. These allow most Modulation Matrix sources to directly modulate FX parameters. See page 39 for full details.

Each slot has two inputs, A and B, which allows each destination parameter to be modulated by two different sources. The three buttons to the left of the OLED display select Rows 2, 3 or 4 for adjustment, but note that the Row 2 button toggles source selection between slot inputs A and B. Source A is displayed on the left of Row 2 and Source B on the right: in the default display shown above, both are set to Direct. (no modulation selected).

Use the Page ( and Page ) buttons to select one of 16 slots. All the slots have the same selection of sources and destinations and any or all can be used. The same source can control multiple destinations in different slots, and similarly, one destination can be controlled by multiple sources by using several slots.

### Modulation Source

| Displayed as:        | sA [Slot n] sB≋ (where n= slot number;             |
|----------------------|----------------------------------------------------|
|                      | the two sources are displayed on Row 2)            |
| Initial value:       | Direct (both A and B sources)                      |
| Range of adjustment: | see table at page 46 for list of available sources |

This lets you select a control source (modulator), which will be routed to the synth element selected by Destin (see below). Setting both SA and SB to Direct means when the Depth for the Slot is set to a non-zero value, a fixed change will be applied to the value of the selected destination parameter (i.e., there is no time-varying modulation).

Note that the list of sources includes Expression pedals. If you connect an Expression pedal to either of the rear panel pedal connectors, they can be selected to control any destination you wish in the normal way. If you wish an Expression pedal to control overall synth volume in a natural way, choose VcaLevel as the routing destination for sA and AMPENV for sB.

The CV input is also available as a source for the Mod Matrix. The CV input can be routed to any of the available mod destinations. The CV input has been designed to respond to control inputs without aliasing up to just over 1 kHz (which roughly corresponds to two octaves above middle C).

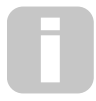

The Modulation Matrix AftTouch source will accept either channel aftertouch, either from Summit's own keyboard or as external MIDI data. This is the most common type of aftertouch. Summit will also accept polyphonic aftertouch, which is generated by some controllers such as the Novation LaunchPad Pro. When polyphonic aftertouch is received, the pressure applied during a note event is interpreted as a modulation event for this one note only. This provides a level of expressivity in playing that is uncommon with hardware synths.

### Modulation Destination

| Displayed as:        | Destin                                               |
|----------------------|------------------------------------------------------|
| Initial value:       | O123Ptch                                             |
| Range of adjustment: | see table on page 46 for available destinations list |

This sets the parameter to be controlled by the selected source (or sources) in the

- currently selected slot. The range of possibilities includes: parameters that directly affect the sound:
  - three parameters per oscillator (Pitch, Vsync and Shape)
  - global pitch (O123Ptch)
  - · the five mixer inputs from the oscillators, noise source, ring modulator and the mixer output (see Tip below)
  - · Filter frequency, resonance and distortion

parameters that can also act as modulating sources (thus permitting recursive modulation):

- · LFO 1 & 2 frequency
- · the Attack, Decay and Release phases of all three Envelopes
- · Frequency Modulation of oscillators (FM) by filter other oscillators or Noise

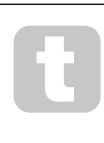

The mixer output (VCA level) is an unusual matrix destination! The VCA is the main output stage for the synth and this is normally under the sole control of the Amplitude Envelope, but Summit lets you assign the VCA as a destination in the Mod Matrix. If either Source A or Source B is not set to an Envelope, the VCA can be controlled independently of any notes being played.

### Modulation Depth

| Displayed as:        |  |
|----------------------|--|
| Initial value:       |  |
| Range of adjustment: |  |

Derth -64 to +63

The Depth parameter sets "how much" control is being applied to the Destination - i.e., the parameter being modulated by the selected source(s). If both Source A and Source B are active in the slot in question, Depth controls their combined effect.

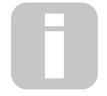

Deeth effectively defines the "amount" by which the controlled parameter varies when under modulation control. Think of it as the "range" of control. It also determines the "sense" or polarity of the control - positive values of Depth will increase the value of the controlled

parameter and negative values will decrease it, for the same control input. Note that having defined source and destination in a patch, no modulation will occur until the Depth control is set to something other than zero.

Negative values of Depth do not work on certain parameters, unless modulation is already being applied to that parameter by some other routing, in which case the negative sense "cancels" the modulation already present. Examples are: i) Oscillator Vsync - needs to be applied via the Oscillator Menu before it can be reduced by a Mod Matrix routing; ii) FM of one oscillator by another - another mod slot must already be applying the FM before it can be cancelled.

| With both sources<br>a "manual" modulat<br>parameter is set as<br>value of Depth. |
|-----------------------------------------------------------------------------------|
|                                                                                   |

set to Direct, the parameter control (Depth) becomes ion control which will always affect whichever the Destination, by a fixed amount proportional to the

### **The FX Modulation Matrix**

Pressing **FX Mod** 9 opens the FX Mod Matrix menu. The FX Modulation Matrix is effectively an extension of Summits' main Modulation Matrix, but is devoted solely to using various internal Summit sources to modulate FX parameters. It has four "slots" each with two inputs, so you can simultaneously modulate up to four different FX parameters from up to eight separate sources. It is set up in the same manner as the main Modulation Matrix. The four pages are identical, and each allows one slot to be configured.

### The default menu display for Slot 1 is shown below:

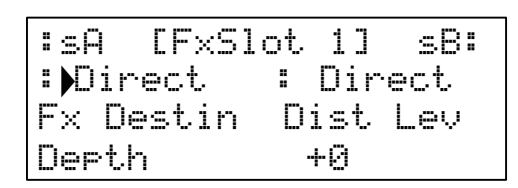

As with the main Modulation Matrix, each slot has two inputs, A and B, which allows each destination FX parameter to be modulated by two different sources. The three buttons to the left of the OLED display select Rows 2, 3 or 4 for adjustment, but note that the Row 2 button toggles source selection between slot inputs A and B. Source A is displayed on the left of Row 2 and Source B on the right: in the default display shown above, both are set to Direct (no modulation selected).

### FX MOD DESTINATIONS

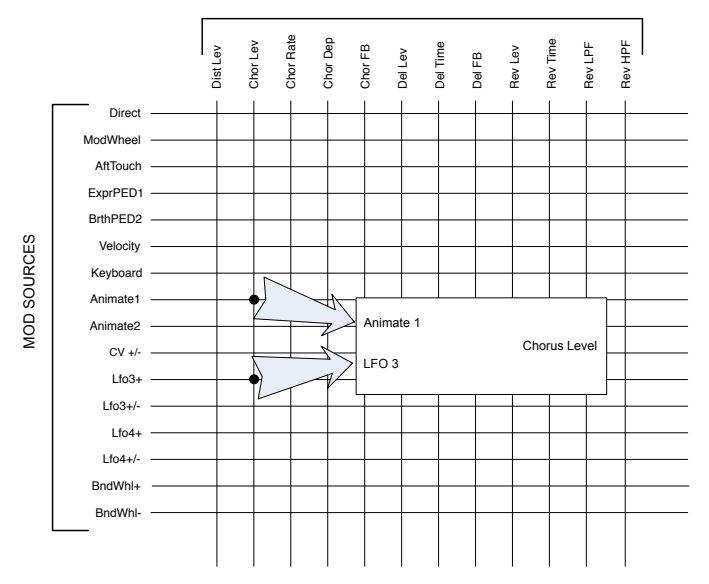

### FX Modulation Source

Displayed as: Initial value: Range of adjustment: IsA and IsB Direct see table at page 46 for list of available sources

### FX Modulation Destination

Displayed as: Initial value: Range of adjustment: destinations FX Destin Dist Lev see table at page 46 for list of available

### FX Modulation Depth

| Displayed as:        | Derth     |
|----------------------|-----------|
| Initial value:       | 0         |
| Range of adjustment: | 64 to +63 |

The Depth parameter sets "how much" control is being applied to the Destination – i.e., the parameter being modulated by the selected source(s). If both Source A and Source B are active in the slot in question, Depth controls their combined effect. If no sources selected, the **Depth** control can be used to adjust the "amount" of the destination parameter. Setting a negative value of **Depth** has the effect of reducing the effect of the destination parameter as set by its own control or menu option.

### The Settings Menu

Press the **Settings** button 9 to open the **Settings** Menu. This menu has 31 pages, numbered from 1 to 9, then from A to V. It contains a set of synth and system functions which, once set up, will not need to be accessed on a regular basis. The **Settings** Menu includes global synth settings, Patch backup routines, MIDI and pedal settings, I/O routings and the 16 user-definable Oscillator Tuning Tables, among other functions.

The **Settings** Menu defines settings which are global for the synth, and are not saved with individual Patches. However, it is possible to keep the current contents of the **Settings** menu by opening **Settings** and pressing **Save** 11. This ensures the settings (such as Tuning Tables, UelShape and Patch Memory Protection) are kept after power-cycling.

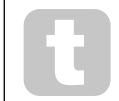

Saving Settings as described above will also save the current Patch, with all its current parameter values as a default, and this Patch will be re-loaded at the next power-cycle.

| SYSTEM     |     | 17U |
|------------|-----|-----|
| Protect    | Off |     |
| Pickup     | Off |     |
| Bri9htness | 64  |     |

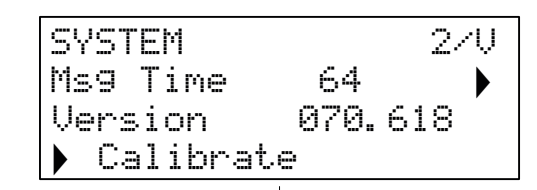

### Patch Memory Protection

| Displayed as:        | Protect   |
|----------------------|-----------|
| Initial value:       | Off       |
| Range of adjustment: | On or Off |

Setting Protect to On disables Summit's Patch Save function: subsequently, pressing **Save** will generate the display message below:

| Cannot. | . Saue Pa | at.c.h |
|---------|-----------|--------|
|         | Dunnt mmt |        |
| nenoria | rrocecc   | UN     |

This is a useful function if you need to be sure Patches already saved (including factory Patches) cannot be overwritten.

If Protect is Off, pressing **Save** will store all the current synth settings, including those of the **Settings** menu. The message below will be displayed:

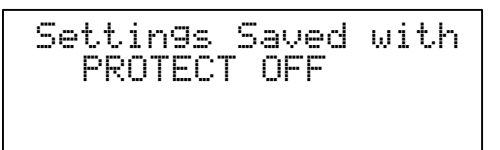

### Pickup

| Displayed as:        | Pickup    |
|----------------------|-----------|
| Initial value:       | Off       |
| Range of adjustment: | On or Off |

The setting of PickuP allows the current physical position of Summit's rotary controls to be taken into account. When PickuP is Off, adjusting any of Summit's rotary controls will produce parameter change and a potentially immediately audible effect (a small difference between the parameter value corresponding to the control's physical position and the value currently in force for the Patch may result in the effect being inaudible). When set to On, the control needs to be moved to the physical position corresponding to the value of the parameter saved for the currently loaded Patch, and will only alter the parameter value once that position is reached. For parameters with a range of 0 to 255, this means the 12 o'clock position will correspond to a value of 127; for parameters with a range of -64 to +63, the 12 o'clock position will correspond to a value of zero.

### Brightness

| Displayed as:        | Bri9htness |
|----------------------|------------|
| Initial value:       | 64         |
| Range of adjustment: | 0 to 127   |

Adjusts the brightness of the OLED display.

### Message Time

| Displayed as:        | Ms9 Time |
|----------------------|----------|
| Initial value:       | 64       |
| Range of adjustment: | 0 to 127 |

27

Msg. Time sets the time for which parameter values (and the saved value for the current Patch) are displayed when a rotary control is adjusted. The maximum time (value of 127) is equivalent to approx. 3 seconds.

### **OS** version

Displayed as:

This is read-only data, and reports Summit's OS (Operating System) version. This lets you ensure you have the most up-to-date OS installed.

Version

### Auto Calibration

Displayed as:

Calibrate

Pressing the Row 4 button initiates a calibration routine which sets up the filters, VCAs and distortion circuitry accurately. This will have been done at the factory and should not need to be run again, but the routine has been included for good measure. The procedure takes several minutes, and the synth should not be touched while in progress. Note that the routine overrides the master volume control and sets it to maximum.

WARNING: The test generates various tones which will be present at the synth's outputs; we recommend you mute or turn off any external amplifier or loudspeakers connected as these tones will be at full volume.

When the calibration routine is complete, the display shows:

Calibration Complete Re-Power Now

### Synth page:

| SYNTH     |    | 37V |
|-----------|----|-----|
| VelShape  | 64 |     |
| TuneCents | +0 |     |
| Transpose | +0 |     |

### Key Response

| VelShape |
|----------|
| 64       |
| 0 to 127 |
|          |

This parameter modifies the synth's response to the velocity curve set on the keyboard. The default value of 64 results in a linear relationship between the velocity curve and the synth's response. Reducing the value will result in lighter key touches producing a greater volume; a higher value results in the opposite. You can set the UelShape parameter to suit your normal playing style.

### Master Fine Tuning

| Displayed as:        | TuneCents  |
|----------------------|------------|
| Initial value:       | 0          |
| Range of adjustment: | -50 to +50 |

This control adjusts the frequencies of all the Oscillators by the same small amount, allowing you to fine-tune the whole synth to another instrument if necessary. The increments are cents (1/100 of a semitone), and thus setting the value to 50 tunes the synth to a quarter-tone midway between two semitones. A setting of zero tunes keyboard with the A above middle C at 440 Hz - i.e., standard Concert Pitch.

| Transpose            |  |  |  |
|----------------------|--|--|--|
| Displayed as:        |  |  |  |
| Initial value:       |  |  |  |
| Range of adjustment: |  |  |  |

Transpose +0 -12 to +12

Thanspose is a useful global setting which "shifts" Summit's keyboard up or down one semitone at a time. It also applies the same "shift" to received MIDI Note data, so if you are playing Summit from a master MIDI keyboard or controlling it from a sequencer, you can still use transposition. Thanspose differs from oscillator tuning in that it modifies the control data from the keyboard rather than the actual oscillators. Thus setting Thanspose to +4 means you can play with other instruments in the actual key of E major, but only need to play white notes, as if you were playing in C major.

Note Thanspose does not affect Note data generated by the arpeggiator.

### MIDI pages:

| MIDI ( | CHANNEL | - | 4/V |
|--------|---------|---|-----|
| PartA  | Chan    | 2 |     |
| Part8  | Chan    | 3 |     |
| Globl  | Chan    | 1 |     |

| MIDI CONTR | SOL | 57V |
|------------|-----|-----|
| Local      | On  |     |
| Are>MIDI   | 0n  |     |

| MIDI  | ENABL | -      | 670 |
|-------|-------|--------|-----|
| CC/NR | PN    | Rec+Tr | an  |
| Bank/ | Patch | Rec+Tr | an  |

MIDI protocol provides for 16 channels of data. This allows up to 16 devices to co-exist on a MIDI network, provided each is assigned to operate on a different MIDI channel.

### Assign MIDI Channels - Part A

| Displayed as:        | PartA Chan |
|----------------------|------------|
| Initial value:       | 2          |
| Range of adjustment: | 1 to 16    |

Summit's bi-timbral architecture effectively means it comprises two independent synthesisers, one for each Part. When working with Multi Patches, you can configure it to receive and transmit MIDI data for each of the two Parts on separate channels, for the greatest flexibility of interfacing with external equipment.

PantA Chan lets you select which MIDI channel is to be used for MIDI data relating to Part A.

No data is transmitted or received on the Single MIDI channels when Summit is in Multi Patch mode. How Summit handles MIDI data in and out in Multi Patch mode is further modified by the MULTI MODE in use. See page 46 for more details.

### Assign MIDI Channels - Part B

| Displayed as:        | PartB Chan |
|----------------------|------------|
| Initial value:       | 3          |
| Range of adjustment: | 1 to 16    |

PantB Chan lets you select which MIDI channel is to be used for MIDI data relating to Part B. In all other respects, it operates described for as  ${\tt PartA}$   ${\tt Chan}$  above.

### Assign MIDI Channels (Global)

| Displayed as:        | Globl   | Chan |
|----------------------|---------|------|
| Initial value:       | 3       |      |
| Range of adjustment: | 1 to 16 |      |

The Global MIDI channel should be used in Single Patch mode. No data is transmitted on the Global MIDI channel when Summit is in Multi Patch mode.

| Displayed as:        | Local     |
|----------------------|-----------|
| Initial value:       | On        |
| Range of adjustment: | Off or On |

In normal operation (with Local set to On), all of Summit's physical controls are active, and also transmit their settings as MIDI data, provided CC/NRPN on **Settings** Menu Page 6 is set to either Transmit or Rec+Tran (see MIDI Control data setting below). With Local set to Off, the physical controls no longer vary any internal Summit parameters, but still output their values as MIDI data in the same way.

### Arp MIDI mode

| Displayed as:        | Arp>Midi  |
|----------------------|-----------|
| Initial value:       | On        |
| Range of adjustment: | Off or On |

This setting determines how the arpeggiator handles MIDI data.

- Off: the arp responds to incoming MIDI note data, either via the MIDI IN DIN port or the USB port. Control data is transmitted from both the MIDI OUT and USB ports. If the note data is received at the MIDI IN port, it is also retransmitted to MIDI THRU.
- On: In this setting, the arp responds to received MIDI note data in the same manner, but additionally transmits arpeggiator note data via both the MIDI OUT and USB ports, along with control data.

### MIDI control data

| Displayed as:        | CC/NRPN                               |
|----------------------|---------------------------------------|
| Initial value:       | Rec+Tran                              |
| Range of adjustment: | Disabled, Receive, Transmit, Rec+Tran |

With the default CC/NRPN setting of Rec+Trans, Summit's physical controls transmit their settings as MIDI CC or NRPN data (see table at page 47). Summit also responds to received MIDI CC/NRPN data with this setting. You can choose to only transmit MIDI data and not receive it (Transmit), or to receive it but not transmit (Receive). The fourth option, Disabled, effectively isolates Summit from any other MIDI equipment to which it is connected. See also Local Control On/Off above. Note CC/NRPN messages do not include Patch data, which is handled separately as Program Change messages – see Bank/Patch below.

### Patch Select via MIDI

| Displayed as:        | Bank/Patch                            |
|----------------------|---------------------------------------|
| Initial value:       | Rec+Tran                              |
| Range of adjustment: | Disabled, Receive, Transmit, Rec+Tran |

This setting controls how Summit handles MIDI Program Change and Bank Change messages. With the default setting of Rec+Trans, Summit sends a Program/Bank Change message whenever a new Patch is loaded, and will also load a Patch when told to by an external MIDI controller, such as the Novation SL MkIII. As with MIDI control data (above), you can choose to set Receive or Disabled, so Summit does not transmit Program/Bank Change messages when you change Patches, or to set Transmit or Disabled, so Summit does not respond to Program/Bank Change messages from external equipment.

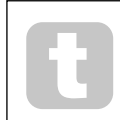

If you find that your other MIDI synthesisers are changing their sound when you change a Patch in Summit, they are probably reacting to Program Change messages transmitted by Summit. If this is undesirable set Bank/Patch on Summit to either Disabled or Receive.

### Pedal pages:

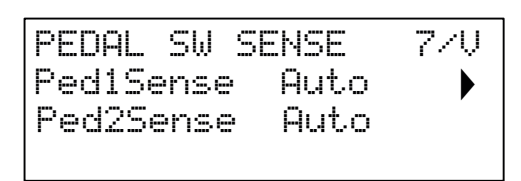

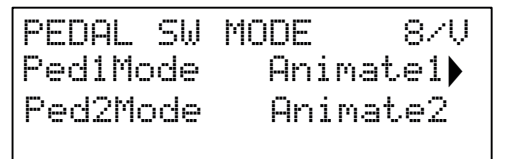

These two menu pages are concerned only with pedals of the switch (on/off) type. If you are using one or more Expression pedals, these may be connected to either or both of the two **PEDAL** sockets on the rear of the synth. There are no Settings Menu options for Expression pedals: they are assigned in the Mod Matrix on a per-Patch basis.

### Pedal Types

| an typeo             |               |          |                        |
|----------------------|---------------|----------|------------------------|
| Displayed as:        | Ped1Sense     |          | Ped2Sense              |
| Initial value:       | Auto          | and      | Auto                   |
| Range of adjustment: | Auto, N/Open, | N/Closed | Auto, N/Open, N/Closed |

Summit supports two foot switch pedals of various types. A sustain pedal or footswitch can be connected to Summit via the **PEDAL 1** or **PEDAL 2** sockets (5). Ascertain whether your sustain pedal is of the normally-open or normally-closed type, and set the Ped1Sense or Ped2Sense parameter to suit. If you are unsure which it is, connect the footswitch with Summit unpowered, and then power it on (without your foot on the pedal!) Provided the default value of Auto is still set, the polarity will be correctly sensed.

### Pedal Modes

| Displayed as:        | Ped1Mode       |               | Ped2Mode                    |
|----------------------|----------------|---------------|-----------------------------|
| Initial value:       | Animate1       | and           | Animate2                    |
| Range of adjustment: | Animate1, Sust | ain, Sostnuto | Animate1, Sustain, Sostnuto |

The Pedal Mode settings determine what you want the switch pedals to do. The two pedals can act as foot switches for Summit's Animate functions: in this case, pressing a pedal triggers the Animate effect that has been defined within the Patch. You can alternatively assign either pedal to be a Sustain or a Sostenuto pedal (like the middle pedal on a threepedal piano). When set to Sostenuto, notes played while the pedal is being pressed will be sustained. Once the pedal has been depressed, any further notes will not be sustained. This is useful for playing melodies over a held chord.

### Misc Settings page

| MISC SETTIN | IGS   | 9/V  |
|-------------|-------|------|
| VolRan9e    | ØdB   |      |
| InputGain   | 64    |      |
| Initialise  | IniP. | atch |

### Volume Range

| Displayed as:        | VolRan9e           |
|----------------------|--------------------|
| Initial value:       | 0 dB               |
| Range of adjustment: | -6 dB, -3 dB, 0 dB |

This global parameter is effectively a 3 or 6 dB pad (or level reduction) in the main audio outputs. It is useful when the equipment Summit's outputs are connected to have a restricted range of input level and you need to limit the maximum level Summit can output.

### External Input Gain

| Displayed as:        | InputGain |
|----------------------|-----------|
| Default value:       | 64        |
| Range of adjustment: | 0 to 127  |

This parameter is an input level adjustment for Summit's external line level inputs (10). These audio inputs can be routed to two areas of Summit: they may be added to the main signal processing chain either before or after the Filter section; this routing is enabled with the RudioInFut. function on Page 3 of the **Voice** menu (see page 24). The second use for them is to route them to the FX section, so Summit's FX processing may be applied. This routing is enabled on Page C of the **Settings** menu (see page 43).

### Initialise Mode

| Displayed as:        | Initialise     |
|----------------------|----------------|
| Default value:       | IniPatch       |
| Range of adjustment: | IniPatch, Live |

With the default setting of IniPatch, pressing the **Initialise** button 2 will load an Initial Patch, complete with all its default parameter values, giving you a useful starting point for creating new sounds. In Single Patch mode, this will be Init Patch; in Multi Patch mode, only the Part currently selected by **MULTIPART CONTROL** will be Init Patch.

By setting the Initialise parameter to Live, Summit will retain all current control panel settings when loading the Initial Patch, so any sound modification you have been working on will now be applied to a copy of the Initial Patch when **Initialise** is pressed. Note that this applies *only* to the physical controls; any adjustments made to additional menu settings will be overridden and replaced by those pertaining to the Initial Patch.

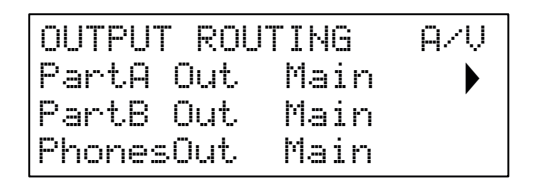

### Main Output Routing - Part A

| Displayed as:        | PartA Out |
|----------------------|-----------|
| Default value:       | Main      |
| Range of adjustment: | Main, AUX |

Summit lets you get the maximum advantage from its bi-timbral architecture by giving you the option of routing each of the two Parts to different stereo outputs. The default settings route both Parts to the **MAIN OUTPUTS** (7), but you can route either to the **AUX OUTPUTS** (8) instead if you wish. This lets you send the two Parts out of Summit independently to a mixer for separate level control, or to record them on separate tracks of a DAW or external multitrack recorder. It also gives you the option of sending one Part to an external effects unit.

PantA Out lets you choose which of Summit's two stereo outputs Part A is routed to.

### Main Output Routing – Part B

| Displayed as:        | PartB Out |
|----------------------|-----------|
| Default value:       | Main      |
| Range of adjustment: | Main, AUX |

See above for details.

 ${\tt PantB}~{\tt Out}~{\tt lets}$  you choose which of Summit's two stereo outputs Part B is routed to.

### Headphone Source

| Displayed as:        | PhonesOut        |
|----------------------|------------------|
| Default value:       | Main             |
| Range of adjustment: | Main, AUX, Split |

PhonesOut selects the signal available at the **HEADPHONES** output (9). The headphones will "follow" one or other of the two stereo outputs, Main or AUX. In either of these settings you will hear whatever is currently routed to the Main or AUX Output, in stereo. With the default settings, both Parts A and B are routed to the Main Output, so if PhonesOut is set to Main, you will hear both Parts in full stereo.

The third option, Split, routes a mono (L+R) sum of the signal assigned to the Main Output to the left earpiece, and a mono sum of the signal assigned to the AUX Output to the right. This is a useful setting to use if you are sending the two Parts to different outputs.

### FX Pages:

The Settings menu has three pages related to Summit's FX sections.

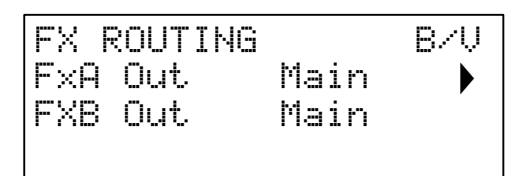

| FX S | OURCES |       | C/V |
|------|--------|-------|-----|
| FxΑ  | Source | Synth |     |
| FXB  | Source | Synth |     |
|      |        |       |     |

| EXTE | RNAL | FΧ  | DRY | D/V |
|------|------|-----|-----|-----|
| F×A  | Leve | 1 1 | 27  | •   |
| F×Β  | Leve | 1 1 | .27 |     |
|      |      |     |     |     |

FX Routing – Part A Displayed as:

Default value:

Range of adjustment:

F×A Out Main Main, AUX

Summit lets you route the "wet" outputs of the two FX processors (for Parts A and B) – the processed signal - independently of the "dry", or unprocessed signal. The default setting is for the output of both processors to be routed to the Main Output, but you can route either or both of them to the AUX Output instead if you wish.

 $\mathsf{F}{\times}\mathsf{A}$  . Out, lets you choose which stereo output the Part A processor is routed to.

 FX Routing - Part B

 Displayed as:
 FXB
 Out.

 Default value:
 Main

 Range of adjustment:
 Main, AUX

See above for details.

FxB\_Out. lets you choose which stereo output the Part B processor will be routed to.

### FX Source – Part A

| Displayed as:       | FxA Source    |
|---------------------|---------------|
| Default value:      | Synth         |
| Range of adjustment | Synth, Extern |

The default setting – Synth – routes the final output of Summit's Part A synth signal chain to the input of the Part A FX processor, in order that effects can be added to the synth sound.

You can also use the Part A FX processor to add effects to external signals connected to the rear panel **INPUTS** sockets (10). This alternative routing is made by setting FxA Source to Extern. In this case, the FX section will only process incoming external audio and will no longer be available to process Part A of the synth sound.

### FX Source – Part B

| Displayed as:        | FxB Source    |
|----------------------|---------------|
| Default value:       | Synth         |
| Range of adjustment: | Synth, Extern |

The default setting – Synth – routes the final output of Summit's Part B synth signal chain to the input of the Part B FX processor, in order that effects can be added to the synth sound.

You can also use the Part B FX processor to add effects to external signals connected to the rear panel **INPUTS** sockets (10). This alternative routing is made by setting FxB Source to Extern. In this case, the FX section will only process incoming external audio and will no longer be available to process Part B of the synth sound.

### External FX Level – Processor A

| Displayed as:        | FxA Level |
|----------------------|-----------|
| Default value:       | 127       |
| Range of adjustment: | 0 to 127  |

This control determines the level of the external input signal to be mixed with the output of the Part A FX processor. With the default setting of 127 (maximum), the input (or "dry") signal will be heard at full level. At a setting of zero, the input signal will not be present at the output and only the processed (or "wet") signal will be heard.

This setting may be relevant if you are using the FX section in a send-and-return loop from an external mixer: in this situation it is normal to mix the processed return signal with the dry input signal within the mixer.

External FX Level – Processor B

| Displayed as:        | F×B    | Level |
|----------------------|--------|-------|
| Default value:       | 127    |       |
| Range of adjustment: | 0 to 1 | 27    |

This control performs the same function as FxA Level above for the Part B FX processor.

### Backup Page:

Novation recommends the use of Novation Components online Librarian to fully manage your Patches – see page 45. However, you may also import and export Patch data via MIDI SysEx messages, using applications such as SysEx Librarian (Mac) or MIDI-OX (Windows).

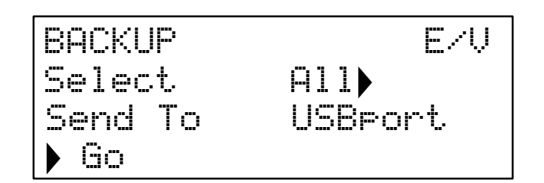

Select

### Select Patches

Displayed as: Default value: Range of adjustment:

All PCurrent, P bank A, P bank B, P bank C, P bank D, P ABCD, Mcurrent, M bank A, M bank B, M bank C, M bank D, M ABCD, Settings, All

Select lets you choose which Patches to back up as SysEx data. You can choose either the currently active Patch (Current), or any or all of the four Banks in full (128 Patches per Bank) of either Single Patches (prefix P) or Multi Patches (prefix M). The two options P ABCD and M ABCD select all four Banks of Single or Multi Patches respectively.

You can also choose to back up all the current synth settings (choose Settings), or the current synth settings plus every Single and Multi Patch (choose All).

### Dump Port Select

| Displayed as:        | Send To          |
|----------------------|------------------|
| Default value:       | USBport          |
| Range of adjustment: | USBport, MIDIout |

You can choose to send the SysEx data via either the **MIDI OUT** socket or the USB port, with the SendTo setting. When you are ready to do the data dump, select the lower left-hand screen button, Go, to perform the action.

### Keyboard Settings:

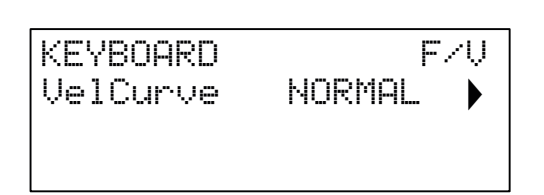

| Displayed as:        | VelCurve                          |
|----------------------|-----------------------------------|
| Default value:       | NORMAL                            |
| Range of adjustment: | HIGH, NORMHI, NORMAL, NORMLO, LOW |

The UelCurve parameter operates in conjunction with the Velocity parameter, which is set on Page 1 of the **Env** menu.

The response to velocity information from the keyboard may be set using this function. A setting of HIGH indicates smaller changes in velocity (a lighter playing style) will create a large change in response to velocity, be it volume or any other modulation destination velocity is routed to. A setting of LOW indicates larger changes of velocity - a much harder playing style, will create larger changes in response to velocity. NORMAL is obviously a compromise between these two, and NORMHI and NORMLO further intermediate values.

### **Tuning Table pages**

Summit gives you the capability to alter the intervals between notes on your keyboard, letting you create alternative keyboard scales to the standard twelve-tone "Western" tuning we are all familiar with.

This is achieved by the use of Tuning Tables, which are effectively "lookup tables" for the oscillators, which tell them what frequency to generate when any particular key is struck. There are 17 Tuning Tables in all, and selection of the Table to be used is made on Page 1 of the Oscillator Menu.

By default, the oscillators use Tuning Table 0, which generates standard Equal Temperament tuning. The remaining 16 tables have the same default data (thus selecting them without any prior modification will also produce standard Equal Temperament tuning), but they may be altered to create any keyboard scale or layout you wish to use. This allows you to create new chords and harmonies not achievable with standard tuning.

Each of the 16 definable Tuning Tables has its own page: these are Pages G to V of the **Settings** menu. The pages are identical: the default page for Tuning Table 1 is shown below as an example.

Bear in mind you won't hear the effect of changing any Tuning Table parameters unless the Tuning Table being set up is selected in Page 1 of the Oscillator Menu.

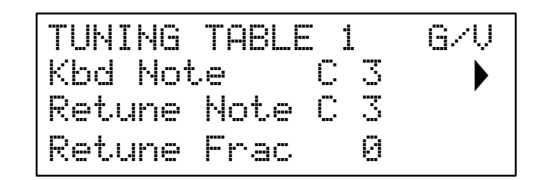

### Keyboard Note

| Displayed as:        | Kbd    | Note  |
|----------------------|--------|-------|
| Default value:       | С3     |       |
| Range of adjustment: | C -2 t | o G 8 |

This parameter sets the keyboard note whose pitch is to be redefined. Kbd Note will follow the last key struck: if you hit middle C without any octave shift or other transposition being applied by the keyboard itself, Kbd Note will assume the value C 3. If octave shift or transposition is active on the keyboard, the MIDI data sent will be changed and the parameter will accordingly display the shifted note value.

### Retuned Note

| Displayed as:        | Retune Note |
|----------------------|-------------|
| Default value:       | C 3         |
| Range of adjustment: | C -2 to G 8 |

Once you define the keyboard note to be redefined with Kbd. Note, you can set Returne. Note to any note, above or below Kbd. Note. Then when you play the note defined by Kbd. Note, you will hear the note defined by Returne. Note,

Retune Note will always display the note actually being generated, and will by default be the same value as Kbd. Note before any retuning is applied. Once a key has been redefined, Kbd. Note will confirm which key is being pressed, while Retune. Note will display the actual note being generated by that key.

| Micro Intervals      |                     |
|----------------------|---------------------|
| Displayed as:        | Retune Frac         |
| Default value:       | 0                   |
| Range of adjustment: | 0 to 255, repeating |

Using Tuning Tables does not restrict you only to standard note intervals. Summit supports "microtuning", whereby any key can be made to generate an "in-between" note, to a resolution of 1/256th of a semitone (0.4 cents). With Returne Frac set to 0, the note being defined (Kbd Note) will adopt the pitch value set by Returne Note. As Returne Frac is increased, the note's pitch sharpens by one micro interval at a time. When Returne Frac reaches a value of 255, one further step will generate the next standard note in the scale, and the value will reset to zero. By the same principle, the parameter may also be decreased in micro intervals to flatten the note.

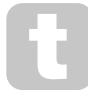

Quarter tones – as found in many eastern music scales – can be created by setting Returne  $\mbox{Frac}$  to 127.

Summit also supports Scala tuning files, which provide a range of interesting and unusual scales. Scala files are added via Novation Components. You can find out more at <u>huygens-fokker.org/scala/</u>. MIDI Tuning Standard (MTS)

Messages are also supported allowing tuning files to be modified or exchanged between devices.

# APPENDIX

### System Updates using Novation Components

Novation Components is an online Patch Librarian, which allows you to manage your Patch library. You can also restore original factory Patches and download new ones as they become available.

Novation Components will also advise you if your Summit's Firmware is out of date and will update it for you if necessary.

Full details are available at <u>novationmusic.com/register</u>

### Patch import via SysEx

It is also possible to import Patch data into Summit via MIDI SysEx messages, using applications such as SysEx Librarian (Mac) or MIDI-OX (Windows). It is important to note Patch Banks retain a reference to their original memory location and will be loaded back into that location on import. Thus any Patches already in those locations will be overwritten.

### Sync values tables

### Arp/Clock Sync Rate

This table lists the sync rate divisions available for the Arpeggiator clock SyncRate parameter (**Arp/Clock** menu, page 3).

| Display | Display<br>Meaning | Musical Description                         | MIDI<br>Ticks* |
|---------|--------------------|---------------------------------------------|----------------|
| 8 beats | 8 beats            | 1 cycle per 2 bars                          | 192            |
| 6 beats | 6 beats            | 1 cycle per 6 beats (2 cycles per 3 bars)   | 144            |
| 5 + 1/3 | 5 + 1/3            | 3 cycles per 4 bars                         | 128            |
| 4 beats | 4 beats            | 1 cycle per 1 bar                           | 96             |
| 3 beats | 3 beats            | 1 cycle per 3 beats (4 cycles per 3 bars)   | 72             |
| 2 + 2/3 | 2 + 2/3            | 3 cycles per 2 bars                         | 64             |
| 2nd     | 2nd                | 2 cycles per 1 bar                          | 48             |
| 4th D   | 4th dotted         | 2 cycles per 3 beats (8 cycles per 3 bars)  | 36             |
| 1 + 1/3 | 1 + 1/3            | 3 cycles per 1 bar                          | 32             |
| 4th     | 4th                | 4 cycles per 1 bar                          | 24             |
| 8th D   | 8th dotted         | 4 cycles per 3 beats (16 cycles per 3 bars) | 18             |
| 4th T   | 4th triplet        | 6 cycles per 1 bar                          | 16             |
| 8th     | 8th                | 8 cycles per 1 bar                          | 12             |
| 16th D  | 16th dotted        | 8 cycles per 3 beats (32 cycles per 3 bars) | 9              |
| 8th T   | 8th triplet        | 12 cycles per 1 bar                         | 8              |
| 16th    | 16th               | 16 cycles per 1 bar                         | 6              |
| 16th T  | 16th triplet       | 24 cycles per 1 bar                         | 4              |
| 32nd    | 32nd               | 32 cycles per 1 bar                         | 3              |
| 32nd T  | 32nd triplet       | 48 cycles per 1 bar                         | 2              |

\* Assuming a resolution of 24 PPQN

### Delay Sync Rate

This table lists the sync rate divisions available for the DelaySync parameter (FX Menu, page 4).

| Display | Display<br>Meaning | Musical Description                         | MIDI<br>Ticks* |
|---------|--------------------|---------------------------------------------|----------------|
| 4 beats | 4 beats            | 1 cycle per 1 bar                           | 96             |
| 3 beats | 3 beats            | 1 cycle per 3 beats (4 cycles per 3 bars)   | 72             |
| 2 + 2/3 | 2 + 2/3            | 3 cycles per 2 bars                         | 64             |
| 2nd     | 2nd                | 2 cycles per 1 bar                          | 48             |
| 4th D   | 4th dotted         | 2 cycles per 3 beats (8 cycles per 3 bars)  | 36             |
| 1 + 1/3 | 1 + 1/3            | 3 cycles per 1 bar                          | 32             |
| 4th     | 4th                | 4 cycles per 1 bar                          | 24             |
| 8th D   | 8th dotted         | 4 cycles per 3 beats (16 cycles per 3 bars) | 18             |
| 4th T   | 4th triplet        | 6 cycles per 1 bar                          | 16             |
| 8th     | 8th                | 8 cycles per 1 bar                          | 12             |
| 16th D  | 16th dotted        | 8 cycles per 3 beats (32 cycles per 3 bars) | 9              |
| 8th T   | 8th triplet        | 12 cycles per 1 bar                         | 8              |
| 16th    | 16th               | 16 cycles per 1 bar                         | 6              |
| 16th T  | 16th triplet       | 24 cycles per 1 bar                         | 4              |
| 32nd    | 32nd               | 32 cycles per 1 bar                         | 3              |
| 32nd T  | 32nd triplet       | 48 cycles per 1 bar                         | 2              |

\* Assuming a resolution of 24 PPQN

### LFO Sync Rate

This table lists the sync rate divisions available for the LFO Sync clock; these are displayed when an LFO **Rate** control  $\boxed{27}$  is adjusted with **Range**  $\boxed{26}$  set to **Sync**.

| Display           | Display<br>Meaning | Musical Description                         | MIDI<br>Ticks* |
|-------------------|--------------------|---------------------------------------------|----------------|
| 64 beats          | 64 beats           | 1 cycle per 16 bars                         | 1536           |
| 48 beats          | 48 beats           | 1 cycle per 12 bars                         | 1152           |
| 42 beats          | 42 beats           | 2 cycles per 21 bars                        | 1008           |
| 36 beats          | 36 beats           | 1 cycle per 9 bars                          | 864            |
| 32 beats          | 32 beats           | 1 cycle per 8 bars                          | 768            |
| 30 beats          | 30 beats           | 2 cycles per 15 bars                        | 720            |
| 28 beats          | 28 beats           | 1 cycle per 7 bars                          | 672            |
| 24 beats          | 24 beats           | 1 cycle per 6 bars                          | 576            |
| 21 + 1/3          | 21 + 1/3           | 3 cycles per 16 bars                        | 512            |
| 20 beats          | 20 beats           | 1 cycle per 5 bars                          | 480            |
| 18 + 2/3          | 18 + 2/3           | 3 cycles per 14 bars                        | 448            |
| 18 beats          | 18 beats           | 1 cycle per 18 beats (2 cycles per 9 bars)  | 432            |
| 16 beats          | 16 beats           | 1 cycle per 4 bars                          | 384            |
| 13 + 1/3          | 13 + 1/3           | 3 cycles per 4 bars                         | 320            |
| 12 beats          | 12 beats           | 1 cycle per 12 beats (1 cycle per 3 bars)   | 288            |
| 10 + 2/3          | 10 + 2/3           | 3 cycles per 8 bars                         | 256            |
| 8 beats           | 8 beats            | 1 cycle per 2 bars                          | 192            |
| 6 beats           | 6 beats            | 1 cycle per 6 beats (2 cycles per 3 bars)   | 144            |
| 5 + 1/3           | 5 + 1/3            | 3 cycles per 4 bars                         | 128            |
| 4 beats           | 4 beats            | 1 cycle per 1 bar                           | 96             |
| 3 beats           | 3 beats            | 1 cycle per 3 beats (4 cycles per 3 bars)   | 72             |
| 2 + 2/3           | 2 + 2/3            | 3 cycles per 2 bars                         | 64             |
| 2nd               | 2nd                | 2 cycles per 1 bar                          | 48             |
| 4th D             | 4th dotted         | 2 cycles per 3 beats (8 cycles per 3 bars)  | 36             |
| 1 + 1/3           | 1 + 1/3            | 3 cycles per 1 bar                          | 32             |
| 4th               | 4th                | 4 cycles per 1 bar                          | 24             |
| 8th D             | 8th dotted         | 4 cycles per 3 beats (16 cycles per 3 bars) | 18             |
| 4th T             | 4th triplet        | 6 cycles per 1 bar                          | 16             |
| 8th               | 8th                | 8 cycles per 1 bar                          | 12             |
| 16th D            | 16th dotted        | 8 cycles per 3 beats (32 cycles per 3 bars) | 9              |
| 8th T 8th triplet |                    | 12 cycles per 1 bar                         | 8              |
| 16th              | 16th               | 16 cycles per 1 bar                         | 6              |
| 16th T            | 16th triplet       | 24 cycles per 1 bar                         | 4              |
| 32nd              | 32nd               | 32 cycles per 1 bar                         | 3              |
| 32nd T            | 32nd triplet       | 48 cycles per 1 bar                         | 2              |

\* Assuming a resolution of 24 PPQN

### List of Wavetables

| BS sine  | String   | Glassy   | Spirals  |
|----------|----------|----------|----------|
| Random   | BassOrgn | Granular | Steel    |
| Zing     | Acid     | Grime    | Sunrise  |
| Tubey    | Buzzy    | Drow     | Swell    |
| Octaves  | Carousel | Heavy    | Thicker  |
| Wobbler  | Choral   | Hedge    | Thinner  |
| Chords   | Climbing | Hungry   | Tides    |
| Didgery  | CoinFlip | Ladders  | Tokyo    |
| Harsh    | Deep     | Lead     | Tops     |
| Organ    | Dub      | Modeling | V.Chord  |
| E. Piano | Eee      | Modem    | Variance |
| VoxOooEe | Eris     | Monster  | Vocaloid |
| VoxYahEe | Flame    | Screech  | Vowelled |
| Winds    | Further  | SeaBase  | WeirdVox |
| SoftClav | GlassSaw | Shmorgan | Yeah     |

### MIDI operation in Single and Multi Patch modes

|                         | MIDI CHANNEL                                                           |                                |                |  |  |
|-------------------------|------------------------------------------------------------------------|--------------------------------|----------------|--|--|
|                         | GLOBAL                                                                 | PART A                         | PART B         |  |  |
| Single Patches          |                                                                        |                                |                |  |  |
|                         | MIDI data is transmitted<br>and received on the Global<br>Channel only | No data transmitted or receive |                |  |  |
| Multi Patches – M       | IIDI Rx                                                                |                                |                |  |  |
| LAYER MODE              | MIDI data received regardless<br>of which Part is selected             | Data for each Part accepted    |                |  |  |
| SPLIT MODE              | Data not accepted                                                      |                                |                |  |  |
| DUAL MODE               | Data accepted if MULTIPART<br>CONTROL is set to Both                   |                                |                |  |  |
| Multi Patches - MIDI Tx |                                                                        |                                |                |  |  |
| LAYER MODE              |                                                                        | Data for each Part is          |                |  |  |
| SPLIT MODE              | No data transmitted transmitted separate                               |                                | arately on its |  |  |
| DUAL MODE               |                                                                        | assigned channel               |                |  |  |

### Modulation Matrix – sources

The table below lists the sources of modulation available to Inputs A and B of each Slot in the Modulation Matrix.

| Display  | Controlling Source                                                        |
|----------|---------------------------------------------------------------------------|
| Direct   | The <b>Depth</b> control (10; select Row 4)                               |
| ModWheel | Mod Wheel                                                                 |
| AftTouch | Keyboard aftertouch                                                       |
| ExprPED1 | Expression pedal connected at PEDAL 1 input                               |
| BrthPED2 | Expression pedal connected at PEDAL 2 input                               |
| Velocity | Keyboard velocity                                                         |
| Keyboard | Key position on keyboard                                                  |
| Lfo1+    | LFO 1 waveform varies controlled parameter in a positive sense            |
| Lfo1+/-  | LFO 1 waveform varies controlled parameter both positively and negatively |
| Lfo2+    | LFO 2 waveform varies controlled parameter in a positive sense            |
| Lfo2+/-  | LFO 2 waveform varies controlled parameter both positively and negatively |
| AmpEnv   | Amplitude envelope                                                        |
| ModEnv1  | Modulation envelope 1                                                     |
| ModEnv2  | Modulation envelope 2                                                     |
| Animate1 | Animate Button 1                                                          |
| Animate2 | Animate Button 2                                                          |
| CV +/-   | CV input varies controlled parameter both positively and negatively       |
| Lfo3 +   | LFO 3 waveform varies controlled parameter in a positive sense            |
| Lfo3 +/- | LFO 3 waveform varies controlled parameter both positively and negatively |
| Lfo4 +   | LFO 4 waveform varies controlled parameter in a positive sense            |
| Lfo4 +/- | LFO 4 waveform varies controlled parameter both positively and negatively |
| BndWhl+  | Pitch Bend wheel up increases parameter                                   |
| Rodub1-  | Pitch Bend wheel up decreases parameter                                   |

### **Modulation Matrix – destinations**

The table below lists the destinations you can route each Modulation Matrix slot to.

| Display  | Controlling Source                 |
|----------|------------------------------------|
| 0123Ptch | Frequency of all three oscillators |
| Osc1Ptch | Oscillator 1 frequency             |
| Osc2Ptch | Oscillator 2 frequency             |
| Osc3Ptch | Oscillator 3 frequency             |
| Osc1VSnc | Oscillator 1 VSync level           |
| Osc2VSnc | Oscillator 2 VSync level           |
| Osc3VSnc | Oscillator 3 VSync level           |
| Osc1Shpe | Oscillator 1 Shape Amount          |
| Osc2Shpe | Oscillator 2 Shape Amount          |
| Osc3Shpe | Oscillator 3 Shape Amount          |
| Osci Lev | Oscillator 1 level                 |
| Osc2 Lev | Oscillator 2 level                 |
| Osc3 Lev | Oscillator 3 level                 |
| NoiseLev | Noise source level                 |

### Modulation Matrix – destinations continued

| Rin9 Lev | Ring Modulator output level (RM inputs are Osc 1 and Osc 2)                |
|----------|----------------------------------------------------------------------------|
| VcaLevel | Overall synth output level                                                 |
| Filt Drv | Pre-filter Overdrive                                                       |
| FiltDist | Post-filter Distortion                                                     |
| FiltFreq | Filter cut-off frequency (or centre frequency when Shape=BP)               |
| Filt Res | Filter Resonance                                                           |
| Lfo1Rate | LFO 1 frequency                                                            |
| Lfo2Rate | LFO 2 frequency                                                            |
| AmpEnv A | Attack time of Amplitude envelope                                          |
| AmpEnv D | Decay time of Amplitude envelope                                           |
| AmpEnv R | Release time of Amplitude envelope                                         |
| ModEnv1A | Attack time of Modulation envelope 1                                       |
| ModEnv1D | Decay time of Modulation envelope 1                                        |
| ModEnv1R | Release time of Modulation envelope 1                                      |
| ModEnv2A | Attack time of Modulation envelope 2                                       |
| ModEnv2D | Decay time of Modulation envelope 2                                        |
| ModEnv2R | Release time of Modulation envelope 2                                      |
| FM 01>02 | Depth of Frequency modulation applied to Oscillator 2 by Oscillator 1*     |
| FM 02>03 | Depth of frequency modulation applied to Oscillator 3 by Oscillator 2*     |
| FM 03>01 | Depth of frequency modulation applied to Oscillator 1 by Oscillator 3*     |
| FM Ns>01 | Amount of noise modulation applied to Oscillator 1*                        |
| 03>FiltF | Degree of control of filter cut-off/centre frequency by Oscillator 3*      |
| Ns>FiltF | Degree of control of filter cut-off/centre frequency by noise source*      |
| FfreqSep | Difference between the frequencies of two filters when used in combination |

 $^{\star}$  Note that only positive values of  ${\rm Depth}$  are effective for the FM options; all negative values are considered as zero.

### FX Modulation Matrix – sources

The table below lists the sources of modulation available to Inputs A and B of each Slot in the FX Modulation Matrix.

| Display  | Controlling Source                                                        |
|----------|---------------------------------------------------------------------------|
| Direct   | The <b>Depth</b> control ([10]; select Row 4)                             |
| ModWheel | Mod Wheel                                                                 |
| AftTouch | Keyboard aftertouch                                                       |
| ExprPED1 | Expression pedal connected at <b>PEDAL 1</b> input                        |
| BrthPED2 | Expression pedal connected at <b>PEDAL 2</b> input                        |
| Velocity | Keyboard velocity                                                         |
| Keyboard | Key position on keyboard                                                  |
| Animate1 | Animate Button 1                                                          |
| Animate2 | Animate Button 2                                                          |
| CV +/-   | CV input varies controlled parameter both positively and negatively       |
| Lfo3 +   | LFO 3 waveform varies controlled parameter in a positive sense            |
| Lfo3 +/- | LFO 3 waveform varies controlled parameter both positively and negatively |
| Lfo4 +   | LFO 4 waveform varies controlled parameter in a positive sense            |
| Lfo4 +/- | LFO 4 waveform varies controlled parameter both positively and negatively |
| BndWhl+  | Pitch Bend wheel up: increases parameter                                  |
| BndWhl-  | Pitch Bend wheel up: decreases parameter                                  |

### FX Modulation Matrix – destinations

The table below lists the destinations you can route each FX Modulation Matrix Slot to.

| Display  | Controlled Parameter |
|----------|----------------------|
| Dist Lev | Distortion Level     |
| Chor Lev | Chorus Level         |
| ChorRate | Chorus Rate          |
| Chor Dep | Chorus Depth         |
| Chor FB  | Chorus Feedback      |
| Del Lev  | Delay Level          |
| Del Time | Delay Time           |
| Del FB   | Delay Feedback       |
| Rev Lev  | Reverb Level         |
| Rev Time | Reverb Time          |
| Rev LPF  | Reverb Low Pass      |
| Rev HPF  | Reverb High Pass     |

### MIDI parameters list

| Parameter                       | CC/     | Control    | Range                      | Default  |
|---------------------------------|---------|------------|----------------------------|----------|
| Patch Category                  | NRPN    | 0:0        | 0-14                       | 0        |
| Patch Genre                     | NRPN    | 0:1        | 0-9                        | 0        |
| Voice Mode                      | NRPN    | 0:2        | 0-4                        | 3        |
| Voice Unison                    | NRPN    | 0:3        | 0-4                        | 0        |
| Voice Unison Detune             | NRPN    | 0:4        | 0-127                      | 25       |
| Voice Unison Spread             | NRPN    | 0:5        | 0-127                      | 0        |
| Voice Keyboard Octave           | NRPN    | 0:6        | 61-67 (-3 to +3)           | 64 (0)   |
| Glide Time                      | сс      | 5          | 0-127 (0 to<br>+127)       | 0 (60)   |
| Voice Pre-Glide                 | NRPN    | 0:7        | 52-76 (-12 to<br>+12)      | 64 (Off) |
| Glide On                        | CC      | 35         | 0-1 (0 to +1)              | 0 (0)    |
|                                 | 0       | scillators |                            | 1        |
| Osc Common Diverge              | NRPN    | 0:9        | 0-127<br>(0 to +127)       | 0 (0)    |
| Osc Common Drift                | NRPN    | 0:10       | 0-127 (0 to<br>+127)       | 0 (0)    |
| Osc Common Noise<br>LPF         | NRPN    | 0:11       | 0-127<br>(0 to +127)       | 127      |
| Oscillator 1 Range              | сс      | 3          | 63-66 (-1 to +2)           | 64 (0)   |
| Oscillator 1 Coarse             | CC pair | 14, 46     | 0-255<br>(-128 to +127)    | 128 (0)  |
| Oscillator 1 Fine               | CC pair | 15, 47     | 28-228<br>(-100 to +100)   | 128 (0)  |
| Oscillator 1<br>ModEnv2 > Pitch | сс      | 9          | 1-127<br>(-63 to +63)      | 64 (0)   |
| Oscillator 1<br>LFO2 > Pitch    | CC pair | 16, 48     | 1-255<br>(-127 to +127)    | 128 (0)  |
| Oscillator 1 Wave               | NRPN    | 0:14       | 0-4 (0 to +4)              | 0 (2)    |
| Oscillator 1 Wave More          | NRPN    | 0:15       | 4-63 (4 to +63)            | 0 (4)    |
| Oscillator 1<br>Shape Source    | NRPN    | 0:16       | 0-2 (0 TO +2)              | 0 (0)    |
| Oscillator 1<br>Manual Shape    | сс      | 12         | 0-127<br>(-64 to +63)      | 64 (0)   |
| Oscillator 1<br>ModEnv1 > Shape | сс      | 119        | 0-127<br>(-64 to +63)      | 64 (0)   |
| Oscillator 1<br>LFO1 > Shape    | сс      | 33         | 1-127<br>(-64 to +63)      | 64 (0)   |
| Oscillator 1 Vsync              | сс      | 34         | 0-127<br>(0 to +127)       | 0 (0)    |
| Oscillator 1<br>Saw Density     | NRPN    | 0:17       | 0-127<br>(0 to +127)       | 0 (0)    |
| Oscillator 1                    | NRPN    | 0:18       | 0-127                      | 0        |
| Saw Density Detune              |         | 0.10       | (0 to +127)                | 0 (0()   |
| Oscillator 1 Fixed Note         | NRPN    | 0:19       | 0-88 (0 to +88)            | 0 (0ff)  |
| Bend Range                      | NRPN    | 0:20       | (-24 to +24)               | 76       |
| Oscillator 2 Range              | сс      | 37         | 63-66 (-1 to +2)           | 64 (0)   |
| Oscillator 2 Coarse             | CC pair | 17, 49     | 0-255<br>(-128 to +127)    | 64       |
| Oscillator 2 Fine               | CC pair | 18, 50     | 28-228<br>(-100 to +100)   | 64       |
| Oscillator 2<br>ModEnv2 > Pitch | сс      | 38         | 1-127<br>(-63 to +63)      | 64 (0)   |
| Oscillator 2                    | CC pair | 19, 51     | 1-255                      | 64       |
| LFU2 > Pitch                    |         | 0.00       | (-127  to  +127)           | 0 (0)    |
| Oscillator 2 Wave More          |         | 0:23       | 4 + 63 (4 + 63 + 63)       | 0 (2)    |
| Oscillator 2                    | NRPN    | 0:24       | 0-2 (0 TO +2)              | 0 (0)    |
| Oscillator 2                    | сс      | 39         | 0-127                      | 64 (0)   |
| Oscillator 2                    | сс      | 40         | $(-64 \text{ to } \pm 63)$ | 64 (0)   |
| Oscillator 2                    | сс      | 41         | 1-127<br>(-64 to +63)      | 64 (0)   |
| Oscillator 2 Vsync              | сс      | 42         | 0-127<br>(0 to +127)       | 0 (0)    |

| Parameter                          | CC/<br>NRPN | Control<br>Number | Range                             | Default<br>Value |
|------------------------------------|-------------|-------------------|-----------------------------------|------------------|
| Oscillator 2                       | NRPN        | 0:26              | 0-127                             | 0 (0)            |
| Saw Density                        |             |                   | (0 to +127)                       | - (-)            |
| Saw Density Detune                 | NRPN        | 0:27              | (0 to +127)                       | 0 (64)           |
| Oscillator 2 Fixed Note            | NRPN        | 0:28              | 0-88 (0 to +88)                   | 0 (Off)          |
| Oscillator 2                       | NRPN        | 0:29              | 40-88                             | 76 (12)          |
| Bend Range                         |             | 65                | (-24 to +24)                      | 64 (0)           |
| Oscillator 3 Range                 |             | 60                | 0-255                             | 64 (0)           |
| Oscillator 3 Coarse                | CC pair     | 20, 52            | (-128 to +127)                    | 128 (0)          |
| Oscillator 3 Fine                  | CC pair     | 21, 53            | 28-228                            | 128 (0)          |
| Oscillator 3                       |             |                   | (-100 to +100)                    |                  |
| ModEnv2 > Pitch                    | сс          | 43                | (-63 to +63)                      | 64 (0)           |
| Oscillator 3                       | CC pair     | 22,54             | 1-255                             | 128 (0)          |
| LFU2 > Pitch                       | NRPN        | 0.32              | (-127  to  +127)<br>0-4 (0 to +4) | 0 (2)            |
| Oscillator 3 Wave More             | NRPN        | 0:33              | 4-63 (4  to  +63)                 | 0 (4)            |
| Oscillator 3                       |             | 0.04              |                                   | 0 (0)            |
| Shape Source                       | NRPN        | 0:34              | 0-2 (0 10 +2)                     | 0 (0)            |
| Oscillator 3<br>Manual Shape       | сс          | 71                | 0-127                             | 64 (0)           |
| Oscillator 3                       |             |                   | 0-127                             |                  |
| ModEnv1 > Shape                    | СС          | 72                | (-64 to +63)                      | 64 (0)           |
| Oscillator 3                       | сс          | 73                | 1-127                             | 64 (0)           |
| LFOT > Snape                       |             |                   | (-64 to +63)                      |                  |
| Oscillator 3 Vsync                 | CC          | 44                | (0 to +127)                       | 0 (0)            |
| Oscillator 3                       | NRPN        | 0:35              | 0-127                             | 0 (0)            |
| Saw Density                        |             | 0.00              | (0 to +127)                       | 0 (0)            |
| Oscillator 3<br>Saw Density Detune | NRPN        | 0:36              | 0.127<br>(0 to +127)              | 0 (64)           |
| Oscillator 3 Fixed Note            | NRPN        | 0:37              | 0-88 (0 to +88)                   | 0 (Off)          |
| Oscillator 3                       |             | 0.00              | 40-88                             | TO (10)          |
| Bend Range                         | NRPN        | 0:38              | (-24 to +24)                      | 76 (12)          |
|                                    |             | Mixer             | r                                 |                  |
| Mixer Osc1                         | CC pair     | 23,55             | 0-255<br>(0 to +255)              | 255              |
| Mixer Osc2                         | CC pair     | 24,56             | 0-255                             | 0 (0)            |
| Mixer Osc3                         | CC pair     | 25,57             | (0 to +255)                       | 0 (0)            |
| Ring 1*2 Level                     | CC pair     | 26,58             | 0-255                             | 0 (0)            |
| Noise Level                        | CC pair     | 27,59             | (0 to +255)                       | 0 (0)            |
| Mixer Patch Level                  | NRPN        | 0:41              | 0-127                             | 64               |
|                                    |             |                   | (0 to +127)                       |                  |
| Mixer VCA gain                     | NRPN        | 0:42              | (0 to +127)                       | 127              |
| Mixer Dry Level                    | NRPN        | 0:43              | 0-127                             | 127              |
| -                                  |             |                   | (0 to +127)<br>0-127              |                  |
| Mixer Wet Level                    | NRPN        | 0:44              | (0 to +127)                       | 127              |
|                                    |             | Filter            |                                   |                  |
| Filter Overdrive                   | сс          | 80                | 0-127                             | 0 (0)            |
|                                    |             |                   | (0 to +127)<br>0-127              |                  |
| Filter Post Drive                  | CC          | 36                | (0 to +127)                       | 0 (0)            |
| Filter Slope                       | NRPN        | 0:45              | 0-1 (0 to +1)                     | 1                |
| Filter Shape                       | NRPN        | 0:46              | 0-2 (0 to +2)                     | 0 (0)            |
| Filter Key Tracking                | сс          | 75                | 0-127                             | 127              |
|                                    |             |                   | (0 to +127)<br>0-127              |                  |
| Filter Resonance                   | CC          | 79                | (0 to +127)                       | 0 (0)            |
| Filter Frequency                   | CC pair     | 29, 61            | 0-255                             | 0 (255)          |
| Filter                             |             |                   | 1-255                             |                  |
| LFO1 > Filter                      | CC pair     | 28, 60            | (-127 to +127)                    | 128 (0)          |
| Filter<br>Osc3 > Filter            | сс          | 76                | 0-127<br>(0 to $\pm 127$ )        | 0 (0)            |
| Filter Env Select                  | NRPN        | 0:47              | 0-1 (0 to +1)                     | 0 (1)            |
| Filter                             | <u> </u>    | 77                | 1-127                             | 64 (0)           |
| AmpEnv > Filter                    |             | · / /             | (-63 to +63)                      | 04 (0)           |
| Filter<br>ModEnv1 > Filter         | сс          | 78                | 1-127<br>(-63 to ±63)             | 64 (0)           |
|                                    |             |                   | 0-127                             |                  |
| Filter Divergence                  | NRPN        | 0:48              | (0 to +127)                       | 0 (0)            |

| Parameter                  | CC/          | Control   | Range                  | Default | Parameter                   | CC/   |
|----------------------------|--------------|-----------|------------------------|---------|-----------------------------|-------|
|                            | NRPN         | Number.   | Kange                  | Value   | Tarameter                   | NRPN  |
|                            |              | Envelopes | 0.107                  |         | Delay Width                 | NRPN  |
| Amp Envelope Attack        | CC           | 86        | (0 to +127)            | 0       | Delay Sync                  | NRPN  |
|                            | 00           | 07        | 0-127 (0 to            | 00      | Delay Sync Time             | NRPN  |
| Amp Envelope Decay         |              | 07        | +127)                  | 90      | Delay Feedback              | сс    |
| Amp Envelope Sustain       | CC           | 88        | +127)                  | 127     | Delay I P Damp              | NRPN  |
| Amp Envelope Release       | сс           | 89        | 0-127 (0 to<br>+127)   | 40      |                             |       |
| Amp Envelope Velocity      | NRPN         | 0:55      | 0-127                  | 64 (0)  | Delay HP Damp               | NRPN  |
| Amp Envelope Trigger       | NRPN         | 0.26      | (-04(0+03))            | 0       | Delay Slew Rate             | NRPN  |
| Mod Envelope Select        | NRPN         | 0:59      | 0-1 (0 to +1)          | 0 (1)   |                             |       |
| Mod Envelope 1 Attack      | сс           | 90        | 0-127                  | 0       | Reverb Level                |       |
| Mad Envelope 1 Decov       | 00           | 01        | (0 to +127)<br>0-127   | 75      | Reverb Time                 |       |
| Mod Envelope 1 Decay       |              | 91        | (0 to +127)            | 75      |                             |       |
| Mod Envelope 1 Sustain     | CC           | 92        | (0 to +127)            | 35      | Reverb Damping LP           | NRPN  |
| Mod Envelope 1<br>Release  | сс           | 93        | 0-127<br>(0 to +127)   | 45      | Reverb Damping HP           | NRPN  |
| Mod Envelope 1<br>Velocity | NRPN         | 0:60      | 0-127<br>(-64 to +63)  | 64 (0)  | Reverb Size                 | NRPN  |
| Mod Envelope 1 Trigger     | NRPN         | 0:61      | 0-1 (0 to +1)          | 0 (1)   | Reverb Mod                  | NRPN  |
| Mod Envelope 2 Attack      | сс           | 94        | 0-127<br>(0 to +127)   | 0       | Reverb Mod Rate             | NRPN  |
| Mod Envelope 2 Decay       | сс           | 95        | 0-127<br>(0 to +127)   | 75      |                             |       |
| Mod Envelope 2 Sustain     | сс           | 117       | 0-127                  | 35      | Reverb Low Pass             | NRPN  |
| Mod Envelope 2             | 00           | 100       | (0 to +127)<br>0-127   | 45      | Reverb High Pass            | NRPN  |
| Release                    |              | 103       | (0 to +127)            | 45      | Reverb Pre Delay            | NRPN  |
| Velocity                   | NRPN         | 0:64      | (-64 to +63)           | 64 (0)  | Chorus Level                | сс    |
| Mod Envelope 2 Trigger     | NRPN         | 0:65      | 0-1 (0 to +1)          | 0 (1)   | Chorus Type                 |       |
|                            |              | LFOs      |                        |         |                             |       |
| LFO 1 Range                | NRPN         | 0:68      | 0-2 (0 to +2)          | 0 (0)   | Chorus Rate                 | CC    |
| LFO 1 Rate                 | CC pair      | 30, 62    | +255)                  | 128     | Chorus Mod Depth            | NRPN  |
| LFO 1 Sync Rate            | CC           | 81        | 0-34 (0 to +34)        | 16      |                             | 00    |
| LFO 1 Wave                 | NRPN         | 0:69      | 0-3 (0 to +3)          | 0 (0)   | Chorus Feedback             | CC    |
| LFO 1 Phase                | NRPN         | 0:70      | (0 to +120)            | 0 (0)   | Chorus LP                   | NRPN  |
| LFO 1 Slew                 | NRPN         | 0:71      | 0-127<br>(0 to +127)   | 0 (0)   | Chorus HP                   | NRPN  |
| LFO 1 Fade Time            | сс           | 82        | 0-127                  | 0 (0)   |                             |       |
| LFO 1 Fade In/Out          | NRPN         | 0:72      | 0-3 (0 to +3)          | 0 (0)   | Arp/Clock Rate              | NA    |
| LFO 1 One Shot             | NRPN         | 0:75      | 0-1 (0 to +1)          | 0 (0)   | Aun (Clask Suns Data        |       |
| LFO 1 Common               | NRPN         | 0:76      | 0-1 (0 to +1)          | 0 (0)   | Arp/Clock Sync Rate         |       |
| LFO 2 Range                | СС           | 83        | 0-2 (0 to +2)          | 0 (0)   | Arp/Clock Rhythm            |       |
| LEO 2 Rate                 | CC pair      | 31.63     | 0-255                  | 128     | Arp/Clock Octave            | NRPN  |
|                            |              | 51,05     | (0 to +255)            | 120     |                             |       |
| LFO 2 Sync Rate            | CC           | 84        | 0-34 (0 to +34)        | 0 (12)  | Arp/Clock Gate              | CC    |
| LFO 2 Wave                 | NRPN         | 0:78      | 0-3 (0 to +3)<br>0-120 | 0 (0)   | Arp/Clock Swing             | NRPN  |
| LFO 2 Phase                | NRPN         | 0:79      | (0 to +120)            | 0 (0)   | Arp/Clock On                | NRPN  |
| LFO 2 Slew                 | NRPN         | 0:80      | (0 to +127)            | 0 (0)   | Arp/Clock Key Latch         | NRPN  |
| LFO 2 Fade Time            | сс           | 85        | 0-127<br>(0 to +127)   | 0 (0)   |                             | /     |
| LFO 2 Fade In/Out          | NRPN         | 0:81      | 0-3 (0 to +3)          | 0 (0)   | Animate 1 Hold              | CC    |
| LFO 2 One Shot             | NRPN         | 0:84      | 0-1 (0 to +1)          | 0 (0)   | Animate 2 Hold              | CC    |
| LFO 2 Common               | NRPN         | 0:85      | 0-1 (0 to +1)          | 0 (0)   |                             | MODUL |
|                            |              | Effects   | ·                      |         | Mod Matrix Selection        | NRPN  |
| Distortion level           | 00           | 104       | 0-127                  | 0.(0)   | Mod Matrix 1 Source1        | NRPN  |
|                            |              |           | (0 to +127)            |         | Mod Matrix 1 Source2        | NRPN  |
| Effects Routing            | NRPN<br>NRPN | 0:88      | 0-1 (0 to +1)          | 0 (0)   | Mod Matrix 1 Depth          | NRPN  |
| Delay Level                | сс           | 108       | 0-127                  | 0 (0)   | Mod Matrix 1<br>Destination | NRPN  |
|                            |              |           | 0-127                  |         | Mod Matrix 2 Source1        | NRPN  |
| Delay Time                 | CC           | 109       | (0 to +127)            | 0 (64)  | Mod Matrix 2 Source2        | NRPN  |

| Parameter                     | CC/<br>NRPN | Control<br>Number. | Range                         | Default<br>Value |
|-------------------------------|-------------|--------------------|-------------------------------|------------------|
| Delay Width                   | NRPN        | 0:92               | 0-127                         | 0 (64)           |
| Jolay Sync                    |             | 0.03               | (0  to  + 127)                | 0.(0)            |
| Delay Sync<br>Delay Sync Timo |             | 0.93               | $0-18(0 t_0 \pm 18)$          | 0 (0)            |
|                               |             | 0.94               | 0-10 (0 10 + 10)              | 0 (4)            |
| Delay Feedback                | CC          | 110                | (0 to +127)                   | 0 (64)           |
| Delay LP Damp                 | NRPN        | 0:95               | 0-127                         | 85               |
|                               |             |                    | (0 to +127)                   |                  |
| Delay HP Damp                 | NRPN        | 0:96               | 0-127<br>(0 to +127)          | 0 (0)            |
| Dalas Olass Data              |             | 0.07               | 0-127                         | 00               |
| Jelay Slew Rale               | INKEIN      | 0.97               | (0 to +127)                   | 32               |
| Reverb Level                  | сс          | 112                | 0.127                         | 0 (0)            |
| Reverb Type                   | NRPN        | 0:101              | (0.10 + 127)<br>0-2 (0 to +2) | 2                |
|                               |             |                    | 0-127                         | -                |
| Reverb Time                   | CC          | 113                | (0 to +127)                   | 0 (90)           |
| Reverb Damping LP             | NRPN        | 0:102              | 0-127                         | 0 (50)           |
|                               |             |                    | (0 to +127)                   |                  |
| Reverb Damping HP             | NRPN        | 0:103              | (0 to +127)                   | 0 (1)            |
| Reverb Size                   | NRPN        | 0.104              | 0-127                         | 64               |
|                               |             |                    | (0 to +127)                   |                  |
| Reverb Mod                    | NRPN        | 0:105              | (0 to +127)                   | 64               |
| Powerb Med Date               |             | 0:106              | 0-127                         | 0 (4)            |
| Reverb Mod Rate               | NRPN        | 0:106              | (0 to +127)                   | 0 (4)            |
| Reverb Low Pass               | NRPN        | 0:107              | 0-127                         | 0 (74)           |
|                               |             |                    | (0 to +127)                   |                  |
| Reverb High Pass              | NRPN        | 0:108              | (0 to +127)                   | 0 (0)            |
| Reverb Pre Delav              | NRPN        | 0.109              | 0-127                         | 40               |
|                               |             |                    | (0 to +127)                   |                  |
| Chorus Level                  | сс          | 105                | (0.127)                       | 0 (0)            |
| Chorus Type                   | NRPN        | 0:111              | (0.001121)                    | 2                |
| Chorup Poto                   | <u> </u>    | 110                | 0-127                         | 20               |
|                               | 00          | 110                | (0 to +127)                   | 20               |
| Chorus Mod Depth              | NRPN        | 0:112              | 0.127                         | 0 (64)           |
|                               |             |                    | 0-127                         |                  |
| Chorus Feedback               | CC          | 107                | (-64 to +63)                  | 64               |
| Chorus LP                     | NRPN        | 0:113              | 0-127                         | 90               |
|                               |             |                    | (0 to +127)                   |                  |
| Chorus HP                     | NRPN        | 0:114              | (0 to +127)                   | 2                |
|                               |             | ARP                |                               |                  |
| Arp/Clock Rate                | NA          | NA:NA              | 40-240                        | 120              |
|                               |             | 0.110              | (40 to +240)                  | 104              |
| Arp/Clock Sync Rate           |             | 0:110              | 0-18(0(0+18))                 | 16th.            |
| Arp/Clock Type                |             | 0:117              | $0-32(0 t_0 + 32)$            | 0(0)             |
|                               | NRPN        | 0:119              | 0.5 (0 to +5)                 | 1                |
|                               |             |                    | 0-127                         |                  |
| Arp/Clock Gate                | CC          | 116                | (0 to +127)                   | 64               |
| Arp/Clock Swing               | NRPN        | 0:120              | 20-80                         | 50               |
| Arn/Clock On                  | NRPN        | 0.121              | (20  to  + 80)                | 0 (0)            |
| Arp/Clock Key Latch           | NRPN        | 0:122              | 0-1 (0 to +1)                 | 0 (0)            |
| Arp/Clock Key Svnc            | NRPN        | 0:123              | 0-1 (0 to +1)                 | 0 (0)            |
| ,                             | A           | NIMATE             |                               |                  |
| Animate 1 Hold                | CC          | 114                | 0-1 (0 to +1)                 | 0 (0)            |
| Animate 2 Hold                | CC          | 115                | 0-1 (0 to +1)                 | 0 (0)            |
|                               | MODUL       | ATION MATE         | RIX                           |                  |
| Nod Matrix Selection          | NRPN        | 0:125              | 0-15 (0 to +15)               | 0 (0)            |
| Mod Matrix 1 Source1          | NRPN        | 1:0                | 0-16 (0 to +16)               | 0 (0)            |
| Mod Matrix 1 Source2          | NRPN        | 1:1                | 0-16 (0 to +16)               | 0 (0)            |
| Nod Matrix 1 Depth            | NRPN        | 1:2                | 0-127                         | 64 (0)           |
| Aod Matrix 1                  |             |                    | (-04 10 +03)                  |                  |
| Destination                   | NRPN        | 1:3                | 0-36 (0 to +36)               | 0 (0)            |
| Aod Matrix 2 Source1          | NRPN        |                    | 0-16 (0 to +16)               | 0 (0)            |
| /lod Matrix 2 Source2         | NRPN        |                    | 0-16 (0 to +16)               | 0 (0)            |

| Parameter                    | CC/<br>NRPN | Control<br>Number. | Range                    | Default<br>Value |
|------------------------------|-------------|--------------------|--------------------------|------------------|
| Mod Matrix 2 Depth           | NRPN        |                    | 0-127<br>(-64 to +63)    | 64 (0)           |
| Mod Matrix 2                 | NRPN        |                    | 0-36 (0 to +36)          | 0 (0)            |
| Mod Matrix 3 Source1         | NRPN        |                    | 0-16 (0 to +16)          | 0 (0)            |
| Mod Matrix 3 Source2         | NRPN        |                    | 0-16 (0 to +16)          | 0 (0)            |
| Mod Matrix 3 Depth           | NRPN        |                    | 0-127<br>(-64 to +63)    | 64 (0)           |
| Mod Matrix 3<br>Destination  | NRPN        |                    | 0-36 (0 to +36)          | 0 (0)            |
| Mod Matrix 4 Source1         | NRPN        |                    | 0-16 (0 to +16)          | 0 (0)            |
| Mod Matrix 4 Source2         | NRPN        |                    | 0-16 (0 to +16)          | 0 (0)            |
| Mod Matrix 4 Depth           | NRPN        |                    | 0-127<br>(-64 to +63)    | 64 (0)           |
| Mod Matrix 4<br>Destination  | NRPN        |                    | 0-36 (0 to +36)          | 0 (0)            |
| Mod Matrix 5 Source1         | NRPN        |                    | 0-16 (0 to +16)          | 0 (0)            |
| Mod Matrix 5 Source2         | NRPN        |                    | 0-16 (0 to +16)          | 0 (0)            |
| Mod Matrix 5 Depth           | NRPN        |                    | 0-127<br>(-64 to +63)    | 64 (0)           |
| Mod Matrix 5<br>Destination  | NRPN        |                    | 0-36 (0 to +36)          | 0 (0)            |
| Mod Matrix 6 Source1         | NRPN        |                    | 0-16 (0 to +16)          | 0 (0)            |
| Mod Matrix 6 Source2         | NRPN        |                    | 0-16 (0 to +16)          | 0 (0)            |
| Mod Matrix 6 Depth           | NRPN        |                    | 0-127<br>(-64 to +63)    | 64 (0)           |
| Mod Matrix 6<br>Destination  | NRPN        |                    | 0-36 (0 to +36)          | 0 (0)            |
| Mod Matrix 7 Source1         | NRPN        |                    | 0-16 (0 to +16)          | 0 (0)            |
| Mod Matrix 7 Source2         | NRPN        |                    | 0-16 (0 to +16)          | 0 (0)            |
| Mod Matrix 7 Depth           | NRPN        |                    | 0-127<br>(-64 to +63)    | 64 (0)           |
| Mod Matrix 7<br>Destination  | NRPN        |                    | 0-36 (0 to +36)          | 0 (0)            |
| Mod Matrix 8 Source1         | NRPN        |                    | 0-16 (0 to +16)          | 0 (0)            |
| Mod Matrix 8 Source2         |             |                    | 0-16 (0 to +16)<br>0-127 | 0 (0)            |
| Mod Matrix 8                 | NRPN        |                    | (-64  to  +63)           | 0 (0)            |
| Destination                  |             |                    |                          | 0 (0)            |
| Mod Matrix 9 Source1         | NRPN        |                    | 0-16 (0 to +16)          | 0 (0)            |
| Mod Matrix 9 Source2         | NRPN        |                    | 0-16 (0 to +16)          | 0 (0)            |
| Mod Matrix 9 Depth           | NRPN        |                    | (-64 to +63)             | 64 (0)           |
| Mod Matrix 9<br>Destination  | NRPN        |                    | 0-36 (0 to +36)          | 0 (0)            |
| Mod Matrix 10 Source1        | NRPN        |                    | 0-16 (0 to +16)          | 0 (0)            |
| Mod Matrix 10 Source2        | NRPN        |                    | 0-16 (0 to +16)          | 0 (0)            |
| Mod Matrix 10 Depth          | NRPN        |                    | 0-127<br>(-64 to +63)    | 64 (0)           |
| Mod Matrix 10<br>Destination | NRPN        |                    | 0-36 (0 to +36)          | 0 (0)            |
| Mod Matrix 11 Source1        | NRPN        |                    | 0-16 (0 to +16)          | 0 (0)            |
| Mod Matrix 11 Source2        | NRPN        |                    | 0-16 (0 to +16)          | 0 (0)            |
| Mod Matrix 11 Depth          | NRPN        |                    | 0-127<br>(-64 to +63)    | 64 (0)           |
| Mod Matrix 11<br>Destination | NRPN        |                    | 0-36 (0 to +36)          | 0 (0)            |
| Mod Matrix 12 Source1        | NRPN        |                    | 0-16 (0 to +16)          | 0 (0)            |
| Mod Matrix 12 Source2        | NRPN        |                    | 0-16 (0 to +16)          | 0 (0)            |
| Mod Matrix 12 Depth          | NRPN        |                    | 0-127<br>(-64 to +63)    | 64 (0)           |
| Mod Matrix 12<br>Destination | NRPN        |                    | 0-36 (0 to +36)          | 0 (0)            |
| Mod Matrix 13 Source1        | NRPN        |                    | 0-16 (0 to +16)          | 0 (0)            |
| Mod Matrix 13 Source2        | NRPN        |                    | 0-16 (0 to +16)          | 0 (0)            |
| Mod Matrix 13 Depth          | NRPN        |                    | 0-127<br>(-64 to +63)    | 64 (0)           |
| Mod Matrix 13<br>Destination | NRPN        |                    | 0-36 (0 to +36)          | 0 (0)            |
| Mod Matrix 14 Source1        | NRPN        |                    | 0-16 (0 to +16)          | 0 (0)            |
| Mod Matrix 14 Source?        | NRPN        |                    | 0.16 (0  to  +16)        |                  |

| Parameter                    | CC/<br>NRPN | Control<br>Number. | Range                 | Default<br>Value |
|------------------------------|-------------|--------------------|-----------------------|------------------|
| Mod Matrix 14 Depth          | NRPN        |                    | 0-127<br>(-64 to +63) | 64 (0)           |
| Mod Matrix 14<br>Destination | NRPN        |                    | 0-36 (0 to +36)       | 0 (0)            |
| Mod Matrix 15 Source1        | NRPN        |                    | 0-16 (0 to +16)       | 0 (0)            |
| Mod Matrix 15 Source2        | NRPN        |                    | 0-16 (0 to +16)       | 0 (0)            |
| Mod Matrix 15 Depth          | NRPN        |                    | 0-127<br>(-64 to +63) | 64 (0)           |
| Mod Matrix 15<br>Destination | NRPN        |                    | 0-36 (0 to +36)       | 0 (0)            |
| Mod Matrix 16 Source1        | NRPN        |                    | 0-16 (0 to +16)       | 0 (0)            |
| Mod Matrix 16 Source2        | NRPN        |                    | 0-16 (0 to +16)       | 0 (0)            |
| Mod Matrix 16 Depth          | NRPN        |                    | 0-127<br>(-64 to +63) | 64 (0)           |
| Mod Matrix 16<br>Destination | NRPN        |                    | 0-36 (0 to +36)       | 0 (0)            |

### Sound designers

We'd like to thank the fantastic souls who came on the journey with us to give a voice to Novation Summit. If you want to know more about them, you'll find links to their work below. The selected palette of sound attempts to display how flexible and beautiful or aggressive Summit can be.

We hope these sounds will help inspire your future composition and creation.

| Sound Designer / Artist | If you want to know more about them                                                                                         |
|-------------------------|----------------------------------------------------------------------------------------------------|
| Patricia Wolf           | soundcloud.com/patriciawolf_music_<br>facebook.com/patriciawolfmusic                                                        |
| Gforce Software         | gforcesoftware.com                                                                                                    |
| Legowelt                | legowelt.org                                                                                                    |
| Inhalt                  | inhalt.us<br>inhalt.bandcamp.com                                                                                            |
| Sandunes                | sandunesmusic.com                                                                                                    |
| Peter Dyer              | peterdyer.net                                                                                                    |
| Groundislava            | soundcloud.com/groundislava<br>facebook.com/groundislava                                                                    |
| Tim Mantle / Psalm 37   | timmantle.com/psalm37.html                                                                                                  |
| Enrico Cosimi           | mastersuono.uniroma2.it/team/dott-enrico-cosimi                                                                             |
| R Beny                  | rbeny.bandcamp.com<br>instagram.com/austinthecairns<br>soundcloud.com/rbeny<br>youtube.com/channel/UC5hhwOVY0lxIn4ELd5ZP1Bw |
| Chris Calcutt / Calc    | youtube.com/user/boxkidnine                                                                                                 |
| Alex Jann               | soundcloud.com/alexjann<br>facebook.com/alexjann.uk                                                                         |
| Loz Jackson             | lozjackson.com<br>Loz is also one of the core developers of Novation<br>Components                                          |
| Tristan McGuire         | Tristan is Novation Summit Lead Test Engineer                                                                               |
| Danny Nugent            | Summit's Product Designer                                                                                                   |
| Jerome Meunier          | facebook.com/myjima<br>instagram.com/myjima                                                                                 |

| Patch No. | Single Patches – Bank A |                    | Single Patches – Bank B |                    |  |
|-----------|-------------------------|--------------------|-------------------------|--------------------|--|
|           | Patch Name              | Created by         | Patch Name              | Created by         |  |
| 0         | Dystopian               | Gforce Software    | Dune Sunrise PAD        | Sandunes           |  |
| 1         | Buzzy Brass             | Enrico Cosimi      | Force Field             | Patricia Wolf      |  |
| 2         | Aetherphone             | Patricia Wolf      | Dearly Beloved          | Peter Dyer         |  |
| 3         | 3 Osc BassSynth         | Gforce Software    | Triple Wavetable        | Enrico Cosimi      |  |
| 4         | GIL Deep Plane          | Groundislava       | Sergey Repetae          | Inhalt             |  |
| 5         | Death of a King         | Tim Mantle/Psalm37 | Careless Crystal        | Tim Mantle/Psalm37 |  |
| 6         | Epic Atmosphere         | Gforce Software    | 4>8>12 UnisonPWM        | Gforce Software    |  |
| 7         | OperatahBass            | Peter Dyer         | 80s Bell Patch          | Gforce Software    |  |
| 8         | Little Grey Bass        | Gforce Software    | 80's Digi-Syn           | Gforce Software    |  |
| 9         | Simple & Sublime        | Gforce Software    | 99to88to78              | Gforce Software    |  |
| 10        | Droom Wolk              | Legowelt           | Arc de Triumph          | Gforce Software    |  |
| 11        | Alpine Crystal          | Legowelt           | Arps Of Joy             | Gforce Software    |  |
| 12        | Amatoral Concept        | Legowelt           | Breathy Trumpet         | Gforce Software    |  |
| 13        | Arpeggi Trancy          | Legowelt           | Buzz BASS!              | Gforce Software    |  |
| 14        | Beautiful Bits          | Legowelt           | Dirt Guitar Lead        | Gforce Software    |  |
| 15        | Carnival of Soul        | Legowelt           | Dirty Basstard          | Gforce Software    |  |
| 16        | Coastal Hamlet          | Legowelt           | DoAnimate2&Bend         | Gforce Software    |  |
| 17        | Digital Dew             | Legowelt           | Dream Arp               | Gforce Software    |  |
| 18        | Enery Splash            |                    | Dukey Lead              | Gforce Software    |  |
| 19        |                         |                    | Ferie ModW^             | Gforce Software    |  |
| 20        | Elorist Study           |                    | Enic Flutter            | Gforce Software    |  |
| 20        | Forestfull              | Legowelt           |                         | Gforce Software    |  |
| 21        |                         |                    | Floating Ether          | Gforce Software    |  |
| 22        | Hiphat Garden           |                    |                         | Gforce Software    |  |
| 23        | Inverness Synth Shop    |                    | EM Biano Elos'          | Gforce Software    |  |
| 24        | Magic Castle            |                    |                         | Gforce Software    |  |
| 25        | Magic Castle            |                    |                         | Clores Software    |  |
| 20        |                         |                    | Cuitor Datab            |                    |  |
| 27        | Saucy Bass              |                    |                         | Clores Software    |  |
| 28        | Spring Neptunium        |                    |                         | Gforce Software    |  |
| 29        |                         |                    |                         |                    |  |
| 30        |                         |                    | Little Strike           | Gforce Software    |  |
| 31        | Ambient Arn             |                    |                         | Clores Software    |  |
| 32        | Ambient Arp             |                    |                         |                    |  |
| 33        | Basement                |                    |                         | Gforce Software    |  |
| 34        | Bathysphere             | Patricia Wolf      |                         | Gforce Software    |  |
| 35        |                         |                    |                         |                    |  |
| 36        | deja vu Feeling         | Patricia Wolf      | Silky Retro Syn         | Gforce Software    |  |
| 37        | Dream Baby              | Patricia Wolf      | Simple Pad              | Gtorce Software    |  |
| 38        | Dub Organ               | Patricia Wolt      | Soft OB                 | Gtorce Software    |  |
| 39        | Eating Tape             | Patricia Wolf      | Space Organ             | Gforce Software    |  |
| 40        | Electro-static          | Patricia Wolf      | Spiritual Skies         | Gforce Software    |  |
| 41        | Erosion                 | Patricia Wolf      | Syn Clav                | Gtorce Software    |  |
| 42        | Exorcism                | Patricia Wolf      | Three Digi Bells        | Gtorce Software    |  |
| 43        | Found Sound             | Patricia Wolf      | Tino Moo                | Gforce Software    |  |
| 44        | From the Stars          | Patricia Wolf      | Voxarrhh Vocal          | Gforce Software    |  |
| 45        | Golden Egg              | Patricia Wolf      | You 70s FunkyCat        | Gforce Software    |  |
| 46        | Guitar Distorted        | Patricia Wolf      | Zither Guitar FX        | Gforce Software    |  |
| 47        | Hammered Dulcimer       | Patricia Wolf      | Wurli ModW Vib          | Gforce Software    |  |
| 48        | Haunting Memory         | Patricia Wolf      | Arpy Lead               | Sandunes           |  |
| 49        | Heliocentric            | Patricia Wolf      | Brass Stitcher          | Sandunes           |  |
| 50        | Hovercraft              | Patricia Wolf      | Chamber Pipes           | Sandunes           |  |
| 51        | Kick & Toms             | Patricia Wolf      | Cosmic Lead             | Sandunes           |  |
| 52        | Lace Timbre             | Patricia Wolf      | Crystal Sky             | Sandunes           |  |
| 53        | Life as a bee           | Patricia Wolf      | Detroitich              | Sandunes           |  |
| 54        | Lost At Sea             | Patricia Wolf      | Digi Harmonium          | Sandunes           |  |
| 55        | Mirage                  | Patricia Wolf      | French Horn Pad         | Sandunes           |  |
| 56        | Mission Complete        | Patricia Wolf      | Glassy Drops            | Sandunes           |  |

| 57   | Secret Room           | Patricia Wolf                  | Gluey Stab           | Sandunes                                 |
|------|-----------------------|--------------------------------|----------------------|------------------------------------------|
| 58   | Silver Bamboo         | Patricia Wolf                  | Griffyndor           | Sandunes                                 |
| 59   | Snake Charmer         | Patricia Wolf                  | Mars Arp             | Sandunes                                 |
| 60   | Spiritual Path        | Patricia Wolf                  | Phat n Low           | Sandunes                                 |
| 61   | Talking Ghosts        | Patricia Wolf                  | Round Sub            | Sandunes                                 |
| 62   | Techno Utopia         | Patricia Wolf                  | Rubber Leady         | Sandunes                                 |
| 63   | Teles                 | Patricia Wolf                  | Rubber Sub Sub       | Sandunes                                 |
| 64   | Time-Lapse            | Patricia Wolf                  | Sharp Wash           | Sandunes                                 |
| 65   | Vanishing Point       | Patricia Wolf                  | Steely Dran          | Sandunes                                 |
| 66   | Over8iased            | Peter Dyer                     | Sub Arp234           | Sandunes                                 |
| 67   | ArtilleryBass         | Peter Dyer                     | Tasty Chorder        | Sandunes                                 |
| 68   | AyeEyeGuy             | Peter Dyer                     | Tubey Sub            | Sandunes                                 |
| 69   | Big Hyper             | Peter Dyer                     | Wail Pad             | Sandunes                                 |
| 70   | FestaBass             | Peter Dyer                     | Wood Pecker          | Sandunes                                 |
| 71   | FlintTinder           | Peter Dyer                     | Wurli Alloy          | Sandunes                                 |
| 72   | Gleamers              | Peter Dyer                     | Alpha Omega          | Inhalt                                   |
| 73   | Gray Havens           | Peter Dyer                     | Animate4Harmny       | Inhalt                                   |
| 74   | HouseLoveOrgan        | Peter Dyer                     | Classic Keys         | Inhalt                                   |
| 75   | KlyMaxx               | Peter Dyer                     | Clavier Sync         | Inhalt                                   |
| 76   | KnockDown Bass        | Peter Dyer                     | Cocteaul Choire1     | Inhalt                                   |
| 77   | Let's Go Paisley      | Peter Dyer                     | Cocteaul Choire2     | Inhalt                                   |
| 78   | MagneticBloom         | Peter Dyer                     | Digital BodyBass     | Inhalt                                   |
| 79   | MeowMod               | Peter Dyer                     | Fat Fifths           | Inhalt                                   |
| 80   | OpticalBurn           | Peter Dyer                     | FM Bells             | Inhalt                                   |
| 81   | Origins               | Peter Dyer                     | Gas,GrassOrBrass     | Inhalt                                   |
| 82   | PastelShores          | Peter Dyer                     | Glacial Mood         | Inhalt                                   |
| 83   | PVC Kalimba           | Peter Dyer                     | Harding Bass         | Inhalt                                   |
| 84   | Rewinder              | Peter Dyer                     | LastTrain2Bass       | Inhalt                                   |
| 85   | StPeters2095          | Peter Dyer                     | Linear Fifty         | Inhalt                                   |
| 86   | StringMachine         | Peter Dyer                     | Liquid Rave Chrd     | Inhalt                                   |
| 87   | Supertanker           | Peter Dyer                     | Mallelt Vox!         | Inhalt                                   |
| 88   | That's Super          | Peter Dyer                     | Midnight             | Inhalt                                   |
| 89   | Thumper               | Peter Dyer                     | Neural Scanner       | Inhalt                                   |
| 90   | TimeBender            | Peter Dyer                     | Orange Nightmare     | Inhalt                                   |
| 91   | Wow&Flutter           | Peter Dyer                     | PleasureDome         | Inhalt                                   |
| 92   | WuvaaLova             | Peter Dyer                     | PWM Pad              | Inhalt                                   |
| 93   | CommsErrorPad         | Tristan McGuire                | RadiophonicOrgan     | Inhalt                                   |
| 94   | EasterlyPlucks        | Tristan McGuire                | Risky Biz            | Inhalt                                   |
| 95   | StringSectionSwell    | Tristan McGuire                | StankFunk Bass       | Inhalt                                   |
| 96   | Woodwindesque         | Tristan McGuire                | Table Organ          | Inhalt                                   |
| 97   | Analog Dawn           | Enrico Cosimi                  | Vox Humana A         | Inhalt                                   |
| 98   | Analog Kick MW        | Enrico Cosimi                  | Vox Humana B         | Inhalt                                   |
| 99   | Analog Separatn       | Enrico Cosimi                  | West Coast LPG       | Inhalt                                   |
| 100  | Analog Snare          | Enrico Cosimi                  | EP Overdrive         | Loz Jackson                              |
| 101  | Bass SubOsc           | Enrico Cosimi                  | EP2                  | Loz Jackson                              |
| 102  | Bite Poly             | Enrico Cosimi                  | EP4                  | Loz Jackson                              |
| 103  | Eighties Organ        | Enrico Cosimi                  | LFO Bass             | Loz Jackson                              |
| 104  | Eighties Brass        | Enrico Cosimi                  | LFO Bass 2           | Loz Jackson                              |
| 105  | Epic Sync LoopEG      | Enrico Cosimi                  | LFO Bass 3           | Loz Jackson                              |
| 106  | Ethernal FM           | Enrico Cosimi                  | Organ                | Loz Jackson                              |
| 107  | FM Chaos              | Enrico Cosimi                  | Soft Organ           | Loz Jackson                              |
| 108  | Game Over             | Enrico Cosimi                  | Saw Bass             | Loz Jackson                              |
| 109  | HardSync Lead         | Enrico Cosimi                  | Space Lead           | Loz Jackson                              |
| 110  | LFO No Arpeggio       | Enrico Cosimi                  | 10p Ice Pops         | Tim Mantle/Psalm37                       |
| 111  | Mellow Lead           | Enrico Cosimi                  | 70's NYC Jam         | Tim Mantle/Psalm37                       |
| 112  | Pad 3SawDnsAftBP      | Enrico Cosimi                  | Blockers             | Tim Mantle/Psalm37                       |
| 113  | Pad Sawdense          | Enrico Cosimi                  | Bounty by Grace      | Tim Mantle/Psalm37                       |
| 114  |                       |                                |                      |                                          |
| 11-1 | Power Fifth           | Enrico Cosimi                  | Bronzer              | Tim Mantle/Psalm37                       |
| 115  | Power Fifth Prog Lead | Enrico Cosimi<br>Enrico Cosimi | Bronzer<br>Catharsis | Tim Mantle/Psalm37<br>Tim Mantle/Psalm37 |

| 117 | SingleTrig Bass    | Enrico Cosimi | Dalston Dream    | Tim Mantle/Psalm37 |
|-----|--------------------|---------------|------------------|--------------------|
| 118 | Triangle Motion    | Enrico Cosimi | Digi Bass Basics | Tim Mantle/Psalm37 |
| 119 | Belmont Whip GIL   | Groundislava  | Elysian          | Tim Mantle/Psalm37 |
| 120 | Blue Dulcimer      | Groundislava  | Expansion Card   | Tim Mantle/Psalm37 |
| 121 | Crush Bass GIL     | Groundislava  | Hard Bowed       | Tim Mantle/Psalm37 |
| 122 | Faerie Ring GIL    | Groundislava  | Intimate Rotary  | Tim Mantle/Psalm37 |
| 123 | GIL's Memories     | Groundislava  | it's all Ours    | Tim Mantle/Psalm37 |
| 124 | Glassy Strider GIL | Groundislava  | Maybe Too Cool   | Tim Mantle/Psalm37 |
| 125 | Light House GIL    | Groundislava  | Pluck your keys  | Tim Mantle/Psalm37 |
| 126 | Sendai GIL         | Groundislava  | Reminiscent      | Tim Mantle/Psalm37 |
| 127 | Sp. Beam Cannon    | Groundislava  | Shadow Industry  | Tim Mantle/Psalm37 |
|     |                    |               |                  |                    |

| Patch No. | Single Patches – Bank C |            | Single Patches – Bank D |            |  |
|-----------|-------------------------|------------|-------------------------|------------|--|
|           | Patch Name              | Created by | Patch Name              | Created by |  |
| 0         | Ponderosa               | Legowelt   | Init Patch              |            |  |
| 1         | Evening Light           | Legowelt   | Init Patch              |            |  |
| 2         | Star Simulator          | Legowelt   | Init Patch              |            |  |
| 3         | Telcom Splendor         | Legowelt   | Init Patch              |            |  |
| 4         | Raw Deal                | Legowelt   | Init Patch              |            |  |
| 5         | Sesqua Valley           | Legowelt   | Init Patch              |            |  |
| 6         | Cobra Duobass           | Legowelt   | Init Patch              |            |  |
| 7         | Nomad Ninja             | Legowelt   | Init Patch              |            |  |
| 8         | Sequenchoco             | Legowelt   | Init Patch              |            |  |
| 9         | Nam Flashback           | Legowelt   | Init Patch              |            |  |
| 10        | Druid Music             | Legowelt   | Init Patch              |            |  |
| 11        | Space Giraffe           | Legowelt   | Init Patch              |            |  |
| 12        | Emerald Cascade         | Legowelt   | Init Patch              |            |  |
| 13        | Seafax Museum           | Legowelt   | Init Patch              |            |  |
| 14        | Memory X Bass           | Legowelt   | Init Patch              |            |  |
| 15        | Marin Pad               | Legowelt   | Init Patch              |            |  |
| 16        | Olympius                | Legowelt   | Init Patch              |            |  |
| 17        | Spacejazz Ranger        | Legowelt   | Init Patch              |            |  |
| 18        | Analog Speedo           | Legowelt   | Init Patch              |            |  |
| 19        | Simple Things           | Legowelt   | Init Patch              |            |  |
| 20        | British Ambient         | Legowelt   | Init Patch              |            |  |
| 21        | Artic Ligorish          | Legowelt   | Init Patch              |            |  |
| 22        | Ravens Jazz             |            | Init Patch              |            |  |
| 23        | Nite Critters           |            | Init Patch              |            |  |
| 24        | Feed Me Wayesan         |            | Init Patch              |            |  |
| 25        | Welch Synthesis         |            | Init Patch              |            |  |
| 25        | Condy Poinfall          |            |                         |            |  |
| 20        |                         |            |                         |            |  |
| 27        | Ondos Mossianon         |            |                         |            |  |
| 28        |                         |            |                         |            |  |
| 29        |                         | Legowelt   |                         |            |  |
| 30        | Parapoly 8000           | Legowelt   | Init Patch              |            |  |
| 31        | Wasabi Ghost            | Legowelt   | Init Patch              |            |  |
| 32        | Sprinkle Stars          | Legowelt   | Init Patch              |            |  |
| 33        | Rusty Soul              | Legowelt   | Init Patch              |            |  |
| 34        | Tamboura Rays           | Legowelt   | Init Patch              |            |  |
| 35        | Oxford Dreams           | Legowelt   | Init Patch              |            |  |
| 36        | Ural Myst               | Legowelt   | Init Patch              |            |  |
| 37        | Ambient Sockshop        | Legowelt   | Init Patch              |            |  |
| 38        | Thera Tears             | Legowelt   | Init Patch              |            |  |
| 39        | Eomius Belay            | Legowelt   | Init Patch              |            |  |
| 40        | Fantasoba               | Legowelt   | Init Patch              |            |  |
| 41        | Steadybass Flute        | Legowelt   | Init Patch              |            |  |
| 42        | New Age Marina          | Legowelt   | Init Patch              |            |  |
| 43        | Side By Side            | Legowelt   | Init Patch              |            |  |
| 44        | Glory Jam               | Legowelt   | Init Patch              |            |  |
| 45        | Radiance Of Lite        | Legowelt   | Init Patch              |            |  |
| 46        | Big Splash Snug         | Legowelt   | Init Patch              |            |  |
| 47        | Einstein Strand         | Legowelt   | Init Patch              |            |  |
| 48        | TapeWave Infloop        | Legowelt   | Init Patch              |            |  |
| 49        | Jezebel                 | Legowelt   | Init Patch              |            |  |
| 50        | Wyoming LSD             | Legowelt   | Init Patch              |            |  |
| 51        | Rain Shadow VIP         | Legowelt   | Init Patch              |            |  |
| 52        | Computer Day            | Legowelt   | Init Patch              |            |  |
| 53        | Valaxtica               | Legowelt   | Init Patch              |            |  |
| 54        | Manta Day               | Legowelt   | Init Patch              |            |  |
| 55        | Hypno Envelope          | Legowelt   | Init Patch              |            |  |
| 56        | Caramelbass             | Legowelt   | Init Patch              |            |  |
| 57        | Nine Gates              | Legowelt   | Init Patch              |            |  |

| 58  | Alpensynposium   | Legowelt | Init Patch |  |
|-----|------------------|----------|------------|--|
| 59  | Jimi Patch       | Legowelt | Init Patch |  |
| 60  | Bodega Bay       | Legowelt | Init Patch |  |
| 61  | Season 3 Bass    | Legowelt | Init Patch |  |
| 62  | Duneman          | Legowelt | Init Patch |  |
| 63  | Parapoly Saw 700 | Legowelt | Init Patch |  |
| 64  | Analog Jazz EP   | Legowelt | Init Patch |  |
| 65  | Starlooper       | Legowelt | Init Patch |  |
| 66  | PennyWaffle Sa8  | Legowelt | Init Patch |  |
| 67  | Napa Breeze      | Legowelt | Init Patch |  |
| 68  | Synth Marmalade  | Legowelt | Init Patch |  |
| 69  | Lion Figurine    | Legowelt | Init Patch |  |
| 70  | Haddonfield      | Legowelt | Init Patch |  |
| 71  | Shetland Pony    | Legowelt | Init Patch |  |
| 72  | Historical Orleo | Legowelt | Init Patch |  |
| 73  | Lizard Breath    | Legowelt | Init Patch |  |
| 74  | Modestoharpsi    | Legowelt | Init Patch |  |
| 75  | AeonBass         | Legowelt | Init Patch |  |
| 76  | Sinistrone Soup  | Legowelt | Init Patch |  |
| 77  | Fadango Vampy    | Legowelt | Init Patch |  |
| 78  | Katiesdrop       | Legowelt | Init Patch |  |
| 79  | Socour Overcast  | Legowelt | Init Patch |  |
| 80  | Arparoma         | Legowelt | Init Patch |  |
| 81  | Golden Age       |          | Init Patch |  |
| 82  | South Pacific    |          | Init Patch |  |
| 83  | Desert Bus       |          | Init Patch |  |
| 84  | Xenomurf         |          | Init Patch |  |
| 85  |                  |          | Init Patch |  |
| 86  | Wave Dew         |          | Init Patch |  |
| 87  | Oxford Manor     |          | Init Patch |  |
| 88  | Elvenmeadow      | Legowelt | Init Patch |  |
| 89  | Majestic Wolharp | Legowelt | Init Patch |  |
| 90  | Grand CanyonPad  | Legowelt | Init Patch |  |
| 91  | Moddervet        | Legowelt | Init Patch |  |
| 92  | Island Astronomy | Legowelt | Init Patch |  |
| 93  | Rigoheim         | Legowelt | Init Patch |  |
| 94  | Lazybass         | Legowelt | Init Patch |  |
| 95  | Swamp Satyr      | Legowelt | Init Patch |  |
| 96  | Americana        | Legowelt | Init Patch |  |
| 97  | Dream Plants     | Legowelt | Init Patch |  |
| 98  | Solarius         | Legowelt | Init Patch |  |
| 99  | Hyperborian Orca | Legowelt | Init Patch |  |
| 100 | OxoAcid Oz       | Legowelt | Init Patch |  |
| 101 | VipeBuzz Big     | Legowelt | Init Patch |  |
| 102 | Atmy Synt        | Legowelt | Init Patch |  |
| 103 | Edensynt Sea     | Legowelt | Init Patch |  |
| 104 | Moondust         | Legowelt | Init Patch |  |
| 105 | Oervogel         | Legowelt | Init Patch |  |
| 106 | Emotional Wealth | Legowelt | Init Patch |  |
| 107 | Castles          | Legowelt | Init Patch |  |
| 108 | Smolzazia pad    | Legowelt | Init Patch |  |
| 109 | Square Galapagos | Legowelt | Init Patch |  |
| 110 | Faroer Ichiban   | Leaowelt | Init Patch |  |
| 111 | Trip Cat         | Legowelt | Init Patch |  |
| 112 | Mystery Coast    | Leaowelt | Init Patch |  |
| 113 | Mixtur Trautoni  | Legowelt | Init Patch |  |
| 114 | lima Lama        | Legowelt | Init Patch |  |
| 115 | Ambi Sludge Pro  | Legowelt | Init Patch |  |
| 116 | Sweet Acid Seg   | Legowelt | Init Patch |  |
| 117 | luniner          | Legowelt | Init Patch |  |
| 117 | samper           | Logowen  | IIII Fatti |  |

| 118 | Winter Shore    | Legowelt | Init Patch |  |
|-----|-----------------|----------|------------|--|
| 119 | QuicksilverPudi | Legowelt | Init Patch |  |
| 120 | Norycove Harpsi | Legowelt | Init Patch |  |
| 121 | LAQidayS        | Legowelt | Init Patch |  |
| 122 | Lifespan 75     | Legowelt | Init Patch |  |
| 123 | Niteowl         | Legowelt | Init Patch |  |
| 124 | Millenia        | Legowelt | Init Patch |  |
| 125 | TV Detective    | Legowelt | Init Patch |  |
| 126 | Mesc Uni Drums  | Legowelt | Init Patch |  |
| 127 | P.O. BOX Space  | Legowelt | Init Patch |  |

| Patch No. | Multi Patches – Bank A |                      | Multi Patches – Bank B |                      |  |
|-----------|------------------------|----------------------|------------------------|----------------------|--|
|           | Patch Name             | Created by           | Patch Name             | Created by           |  |
| 0         | FM Singularity         | Gforce Software      | Dream Stance           | Alex Jann            |  |
| 1         | Buzzy Brass            | Enrico Cosimi        | Eighties Brass         | Enrico Cosimi        |  |
| 2         | Bored of Canada        | Gforce Software      | Portal                 | Patricia Wolf        |  |
| 3         | Alluvial               | r Beny               | Movement Above         | Inhalt               |  |
| 4         | FM Bell Layer          | Inhalt               | FM Piano & Pad         | Enrico Cosimi        |  |
| 5         | Gas Valves             | Peter Dyer           | Cyanide Sister         | Peter Dyer           |  |
| 6         | Puzzlebox GIL          | Groundislava         | Expanding Heads        | Gforce Software      |  |
| 7         | Dream Gazing           | Tim Mantle / Psalm37 | Warehouse Shapes       | Tim Mantle / Psalm37 |  |
| 8         | Tape Choir             | Gforce Software      | Imperfect 5ths         | Gforce Software      |  |
| 9         | Infinite Power         | Inhalt               | Italo Split            | Inhalt               |  |
| 10        | Cornish Pie            | Legowelt             | Bell Ensemble          | Groundislava         |  |
| 11        | Dark Funk Haven        | Legowelt             | Bubble Skyline         | Groundislava         |  |
| 12        | Deep Sea Jazz          | Legowelt             | Claw Bass GIL          | Groundislava         |  |
| 13        | Desert Springs         | Legowelt             | Damp Night GIL         | Groundislava         |  |
| 14        | Donker Moraes          | Legowelt             | Dark Planet GIL        | Groundislava         |  |
| 15        | Film Noir              | Legowelt             | Dark Funk Heaven       | Groundislava         |  |
| 16        | Florida Mallsad        | Legowelt             | Full Spectrum          | Groundislava         |  |
| 17        | Flying Boards          | Legowelt             | Hand of Midas          | Groundislava         |  |
| 18        | Night Mood             | Legowelt             | Mossy Log GIL          | Groundislava         |  |
| 19        | Outer Aegis            | Legowelt             | Plasma Battery         | Groundislava         |  |
| 20        | Pattern Bay            | Legowelt             | Rift Stone GIL         | Groundislava         |  |
| 21        | Pensive Planets        | Legowelt             | Sparklizer GIL         | Groundislava         |  |
| 22        | Puppy Hotel            | Legowelt             | Stone Organ GIL        | Groundislava         |  |
| 23        | Saturated Hues         | Legowelt             | Temple Depths          | Groundislava         |  |
| 24        | SID PWM & Poly         | Legowelt             | Tube World GIL         | Groundislava         |  |
| 25        | Spacial Experts        | Legowelt             | Tunnel Bass GIL        | Groundislava         |  |
| 26        | Spirited Moose         | Legowelt             | Twilight GIL           | Groundislava         |  |
| 27        | Tape Delay Jazz        | Legowelt             | Visual Light GIL       | Groundislava         |  |
| 28        | Twirly Mallets         | Legowelt             | Warm Wind GIL          | Groundislava         |  |
| 29        | Vampirion              | Legowelt             | Abyssal                | r Beny               |  |
| 30        | Vetbass & Cosmos       | Legowelt             | Algae                  | r Beny               |  |
| 31        | 6 Osc Bass             | Gforce Software      | Aurora Pockets         | r Beny               |  |
| 32        | 80s Electro            | Gforce Software      | Belloma                | r Beny               |  |
| 33        | Anointed Poly          | Gforce Software      | Carl'stapes            | r Beny               |  |
| 34        | Arp & Wavetable        | Gforce Software      | Cedar                  | r Beny               |  |
| 35        | Arp Perc Pad           | Gforce Software      | Chrome Forest          | r Beny               |  |
| 36        | Arp Triplet            | Gforce Software      | City Maps              | r Beny               |  |
| 37        | Arps Everywhere        | Gforce Software      | Fjossa                 | r Beny               |  |
| 38        | Bass & Pad Synth       | Gforce Software      | Glass Bird             | r Beny               |  |
| 39        | Bass/Wurly C#3         | Gforce Software      | Iguana and Bee         | r Beny               |  |
| 40        | Bell Waves             | Gforce Software      | Kaleidaharp            | r Beny               |  |
| 41        | Big () Poly            | Gforce Software      | Kitro                  | r Beny               |  |
| 42        | Blades of Fire         | Gforce Software      | Opal                   | r Beny               |  |
| 43        | ChimEPad               | Gforce Software      | Pond                   | r Beny               |  |
| 44        | Dirty Wiper            | Gforce Software      | Rivulet                | r Beny               |  |
| 45        | Dub Keys               | Gforce Software      | Seasick                | r Beny               |  |
| 46        | Echo Keys              | Gforce Software      | Sea Song               | r Beny               |  |
| 47        | Epic Start             | Gforce Software      | Sequoia                | r Beny               |  |
| 48        | Film Score Epic        | Gforce Software      | To The Wind            | r Beny               |  |
| 49        | Formant Peaks          | Gforce Software      | Animus                 | Peter Dyer           |  |
| 50        | Funk Split             | Gforce Software      | Big Dreams             | Peter Dyer           |  |
| 51        | Hi Ya Nisqatsi         | Gforce Software      | Bubble Maker           | Peter Dyer           |  |
| 52        | Humana Vox             | Gforce Software      | Candy Machine          | Peter Dyer           |  |
| 53        | l Hear U Jon           | Gforce Software      | Chop Saw               | Peter Dyer           |  |
| 54        | LA Saccharinth         | Gforce Software      | Cloud Cover            | Peter Dyer           |  |
| 55        | Loving Chord           | Gforce Software      | Coast Clavier          | Peter Dyer           |  |
| 56        | Loving The Arps        | Gforce Software      | Coasting               | Peter Dyer           |  |
| 57        | Lymphadenopathy        | Gforce Software      | Cookie Cilffs          | Peter Dyer           |  |

| 58  | Mid C Pattern    | Gforce Software      | Cotton Candy      | Peter Dyer |
|-----|------------------|----------------------|-------------------|------------|
| 59  | Moody Pad        | Gforce Software      | Drift On          | Peter Dyer |
| 60  | Noise Nirvana    | Gforce Software      | Easy Bop          | Peter Dyer |
| 61  | NuovaChord       | Gforce Software      | Flight Path       | Peter Dyer |
| 62  | Octaves & Fifths | Gforce Software      | Floating Lanterns | Peter Dyer |
| 63  | Pad & Lead 1     | Gforce Software      | Foam Chord        | Peter Dyer |
| 64  | Pad & Lead 2     | Gforce Software      | Goose Bumps       | Peter Dver |
| 65  | Phased Delight   | Gforce Software      | Gulf Winds        | Peter Dyer |
| 66  | Pick a Dad       | Gforce Software      | Horizon Bounce    | Poter Dyer |
| 00  |                  |                      | Night Crime       |            |
| 67  |                  |                      |                   | Peter Dyer |
| 68  |                  | Gforce Software      |                   | Peter Dyer |
| 69  | Power Sinthesist | Gforce Software      | Pacific By Way    | Peter Dyer |
| 70  | Red Alert!       | Gforce Software      | Plunker           | Peter Dyer |
| 71  | Refractions      | Gforce Software      | Pomp Comp         | Peter Dyer |
| 72  | Ricochet Pad     | Gforce Software      | Power Suit        | Peter Dyer |
| 73  | Rise & Flutter   | Gforce Software      | Pump up           | Peter Dyer |
| 74  | Romford Tecno 90 | Gforce Software      | RAM Flow          | Peter Dyer |
| 75  | Seismic Lights   | Gforce Software      | Researching       | Peter Dyer |
| 76  | Shifting Sands   | Gforce Software      | Riggles           | Peter Dyer |
| 77  | Space Cadet      | Gforce Software      | Shoreline         | Peter Dyer |
| 78  | Spiked           | Gforce Software      | Social Funk       | Peter Dyer |
| 79  | Strings Octaves  | Gforce Software      | Speedish House    | Peter Dyer |
| 80  | Stringy Fifths   | Gforce Software      | Start Screen      | Peter Dyer |
| 81  | Super Chord      | Gforce Software      | The Forge         | Peter Dyer |
| 82  | Super Nasty Lead | Gforce Software      | The Orishas       | Peter Dver |
| 83  | Svnc Clasher     | Gforce Software      | Tight Walk        | Peter Dver |
| 84  | Triumphant       | Gforce Software      | Vice City         | Peter Dver |
| 85  |                  | Gforce Software      | Wild & Loose      | Poter Dyer |
| 86  |                  | Gforce Software      |                   | Poter Dyer |
| 80  |                  |                      |                   |            |
| 87  | Wind Staccato    |                      |                   |            |
| 88  | Windy Pad        | Gforce Software      | PolySummit Choir  | Inhalt     |
| 89  | Wurly\Lead C3    | Gforce Software      | Astral Duves      | Inhalt     |
| 90  | 80s String Unit  | Tim Mantle / Psalm37 | Big EP            | Inhalt     |
| 91  | Back Catalogue   | Tim Mantle / Psalm37 | Big Romance       | Inhalt     |
| 92  | Brass for Days!  | Tim Mantle / Psalm37 | Cabaret Vol Spit  | Inhalt     |
| 93  | Carrillon Matron | Tim Mantle / Psalm37 | City of Monica    | Inhalt     |
| 94  | Champs-Elysees   | Tim Mantle / Psalm37 | Cocteau1 Hour     | Inhalt     |
| 95  | Clingerclang     | Tim Mantle / Psalm37 | Covenant Split    | Inhalt     |
| 96  | Coming Abroad    | Tim Mantle / Psalm37 | Digistalgia Splt  | Inhalt     |
| 97  | Discovery Layer  | Tim Mantle / Psalm37 | Dueling Arps      | Inhalt     |
| 98  | Dust Down Love   | Tim Mantle / Psalm37 | Dyno My Piano     | Inhalt     |
| 99  | EP P37           | Tim Mantle / Psalm37 | FM AM Split       | Inhalt     |
| 100 | Escape Pod       | Tim Mantle / Psalm37 | FSOLos Angeles    | Inhalt     |
| 101 | Faux Century     | Tim Mantle / Psalm37 | Instant Intro     | Inhalt     |
| 102 | For Her Genius   | Tim Mantle / Psalm37 | Last Train        | Inhalt     |
| 103 | Fruit Picking    | Tim Mantle / Psalm37 | Liquid Stack      | Inhalt     |
| 104 |                  | Tim Mantle / Psalm37 | Massiv Strings    | Inhalt     |
| 105 | Grev's Abduction | Tim Mantle / Psalm37 | McBride's Cave    | Inhalt     |
| 106 |                  | Tim Mantle / Poolm27 | Mifar's Calit     | Inholt     |
| 108 |                  |                      |                   | innan      |
| 107 |                  | Tim Manue / Fsalm37  | Arongo Choviete   | ninall     |
| 108 | Legacy Lead      | Tim Mantle / Psalm37 | Orange Charlots   | Innalt     |
| 109 | Long Gone        | TIM Mantle / Psalm37 |                   | Innalt     |
| 110 | Mercury          | Tim Mantle / Psalm37 | Phantasia 2020    | Inhalt     |
| 111 | Nil by Mouth     | Tim Mantle / Psalm37 | Pleasure Quest    | Inhalt     |
| 112 | Panuc Stations   | Tim Mantle / Psalm37 | Pop Composer      | Inhalt     |
| 113 | Regeneration     | Tim Mantle / Psalm37 | Recombinant Mlab  | Inhalt     |
| 114 | Remember Fusion  | Tim Mantle / Psalm37 | Start The Rave    | Inhalt     |
| 115 | Revised Hope     | Tim Mantle / Psalm37 | Sunrise Summit    | Inhalt     |
| 116 | Slick & Trick    | Tim Mantle / Psalm37 | Thorny            | Inhalt     |
| 117 | Small Town USA   | Tim Mantle / Psalm37 | Unicorn Dreams    | Inhalt     |

| Spectral Helper  | Tim Mantle / Psalm37                                                                                                    | Uno Linear Split                                                                                                    | Inhalt                                                                                                    |
|------------------|----------------------------------------------------------------------------------------------------|----------------------------------------------------------------------------------------------------|----------------------------------------------------------------------------------------------------|
| Stock-Ex Montage | Tim Mantle / Psalm37                                                                                                    | Violated                                                                                                    | Inhalt                                                                                                    |
| Such a Charmer!  | Tim Mantle / Psalm37                                                                                                    | Voice of Summit                                                                                                    | Inhalt                                                                                                    |
| That's the Jazz! | Tim Mantle / Psalm37                                                                                                    | Vurtual Rain                                                                                                    | Inhalt                                                                                                    |
| The Good Stuff   | Tim Mantle / Psalm37                                                                                                    | Warm Games                                                                                                    | Inhalt                                                                                                    |
| Them Feels       | Tim Mantle / Psalm37                                                                                                    | West End Split                                                                                                    | Inhalt                                                                                                    |
| Тое Тар 2000     | Tim Mantle / Psalm37                                                                                                    | InTheGloaming                                                                                                    | Tristan McGuire                                                                                                    |
| Find And Forget  | Tim Mantle / Psalm37                                                                                                    | Kosmic Hope                                                                                                    | Alex Jann                                                                                                    |
| Was it a Dream   | Tim Mantle / Psalm37                                                                                                    | Strung Out                                                                                                    | Alex Jann                                                                                                    |
| We Must Hide!    | Tim Mantle / Psalm37                                                                                                    | Zen Orbit                                                                                                    | Alex Jann                                                                                                    |
|                  | Spectral Helper<br>Stock-Ex Montage<br>Such a Charmer!<br>That's the Jazz!<br>The Good Stuff<br>Them Feels<br>Toe Tap 2000<br>Find And Forget<br>Was it a Dream<br>We Must Hide! | Spectral HelperTim Mantle / Psalm37Stock-Ex MontageTim Mantle / Psalm37Such a Charmer!Tim Mantle / Psalm37That's the Jazz!Tim Mantle / Psalm37The Good StuffTim Mantle / Psalm37Them FeelsTim Mantle / Psalm37Toe Tap 2000Tim Mantle / Psalm37Find And ForgetTim Mantle / Psalm37Was it a DreamTim Mantle / Psalm37We Must Hide!Tim Mantle / Psalm37 | Spectral HelperTim Mantle / Psalm37Uno Linear SplitStock-Ex MontageTim Mantle / Psalm37ViolatedSuch a Charmer!Tim Mantle / Psalm37Voice of SummitThat's the Jazz!Tim Mantle / Psalm37Vurtual RainThe Good StuffTim Mantle / Psalm37Warm GamesThem FeelsTim Mantle / Psalm37West End SplitToe Tap 2000Tim Mantle / Psalm37InTheGloamingFind And ForgetTim Mantle / Psalm37Kosmic HopeWas it a DreamTim Mantle / Psalm37Strung OutWe Must Hide!Tim Mantle / Psalm37Zen Orbit |

| Patch No. | Multi Patches – Bank C |               | Multi Patches – Bank D |            |
|-----------|------------------------|---------------|------------------------|------------|
|           | Patch Name             | Created by    | Patch Name             | Created by |
| 0         | Alchemy                | Patricia Wolf | Init Multi             |            |
| 1         | Anthromorphize         | Patricia Wolf | Init Multi             |            |
| 2         | Anticipation           | Patricia Wolf | Init Multi             |            |
| 3         | Aquatic Paridise       | Patricia Wolf | Init Multi             |            |
| 4         | Aurora Borealis        | Patricia Wolf | Init Multi             |            |
| 5         | Cascade                | Patricia Wolf | Init Multi             |            |
| 6         | Chasm                  | Patricia Wolf | Init Multi             |            |
| 7         | Childhood Memory       | Patricia Wolf | Init Multi             |            |
| 8         | Chimera                | Patricia Wolf | Init Multi             |            |
| 9         | Clandestine            | Patricia Wolf | Init Multi             |            |
| 10        | Cloud Hopping          | Patricia Wolf | Init Multi             |            |
| 11        | Clouds Pass By         | Patricia Wolf | Init Multi             |            |
| 12        | Crystal Lattice        | Patricia Wolf | Init Multi             |            |
| 13        | Day Dream              | Patricia Wolf | Init Multi             |            |
| 14        | Degraded Tape          | Patricia Wolf | Init Multi             |            |
| 15        | Desert Sunset          | Patricia Wolf | Init Multi             |            |
| 16        | Electric Company       | Patricia Wolf | Init Multi             |            |
| 17        | Euphoria               | Patricia Wolf | Init Multi             |            |
| 18        | Fairyland              | Patricia Wolf | Init Multi             |            |
| 19        | Falling Water          | Patricia Wolf | Init Multi             |            |
| 20        | first Kiss             | Patricia Wolf | Init Multi             |            |
| 21        | First Saw You          | Patricia Wolf | Init Multi             |            |
| 22        | Fond Memory            | Patricia Wolf | Init Multi             |            |
| 23        | Frozen Lake            | Patricia Wolf | Init Multi             |            |
| 24        | If You Believe         | Patricia Wolf | Init Multi             |            |
| 25        | In Your Head           | Patricia Wolf | Init Multi             |            |
| 26        | Introspection          | Patricia Wolf | Init Multi             |            |
| 27        | Ionic Bond             | Patricia Wolf | Init Multi             |            |
| 28        | Lady Bug               | Patricia Wolf | Init Multi             |            |
| 29        | Last Dance             | Patricia Wolf | Init Multi             |            |
| 30        | Longing                | Patricia Wolf | Init Multi             |            |
| 31        | Magic Pool             | Patricia Wolf | Init Multi             |            |
| 32        | Magic Sword            | Patricia Wolf | Init Multi             |            |
| 33        | Memory                 | Patricia Wolf | Init Multi             |            |
| 34        | Mercury                | Patricia Wolf | Init Multi             |            |
| 35        | Metal Music            | Patricia Wolf | Init Multi             |            |
| 36        | Molten Core            | Patricia Wolf | Init Multi             |            |
| 37        | Moonlit Lake           | Patricia Wolf | Init Multi             |            |
| 38        | Morning Light          | Patricia Wolf | Init Multi             |            |
| 39        | Noble Cause            | Patricia Wolf | Init Multi             |            |
| 40        | Obstacle               | Patricia Wolf | Init Multi             |            |
| 41        | Quiet Guitar           | Patricia Wolf | Init Multi             |            |
| 42        | Racing Dolphins        |               |                        |            |
| 43        | Rock Face              | Patricia Wolt |                        |            |
| 44        |                        |               |                        |            |
| 45        | Secret Mission         | Patricia Wolf |                        |            |
| 40        | Secret Mission         |               |                        |            |
| 47        | Snummer                | Patricia Wolf | Init Multi             |            |
| 48        | Soaring                | Patricia Wolf | Init Multi             |            |
| 50        | Star Gazing            | Patricia Wolf | Init Multi             |            |
| 51        | Strong Along           | Patricia Wolf | Init Multi             |            |
| 52        | Sundown Arp            | Patricia Wolf | Init Multi             |            |
| 53        | Suspense               | Patricia Wolf | Init Multi             |            |
| 54        | The Weaver             | Patricia Wolf | Init Multi             |            |
| 55        | Tranquil Water         | Patricia Wolf | Init Multi             |            |
| 56        | Tundra                 | Patricia Wolf | Init Multi             |            |
| 57        | Urban Decay            | Patricia Wolf | Init Multi             |            |

| 58  | Water Dragon       | Patricia Wolf            | Init Multi |  |
|-----|--------------------|--------------------------|------------|--|
| 59  | Wild Horses        | Patricia Wolf            | Init Multi |  |
| 60  | Windswept          | Patricia Wolf            | Init Multi |  |
| 61  | Winged Migration   | Patricia Wolf            | Init Multi |  |
| 62  | Call and Action DN | Danny Nugent             | Init Multi |  |
| 63  | Aggro Poly         | Enrico Cosimi            | Init Multi |  |
| 64  | Altered Arpeggio   | Enrico Cosimi            | Init Multi |  |
| 65  | Altered State      | Enrico Cosimi            | Init Multi |  |
| 66  | Arp & SyncLead     | Enrico Cosimi            | Init Multi |  |
| 67  | Bass & MellwLead   | Enrico Cosimi            | Init Multi |  |
| 68  | Bass & Organ       | Enrico Cosimi            | Init Multi |  |
| 69  | Bass & Pad         | Enrico Cosimi            | Init Multi |  |
| 70  | Bass & Prog Lead   | Enrico Cosimi            | Init Multi |  |
| 71  | Big Stab           | Enrico Cosimi            | Init Multi |  |
| 72  | Bouncing Pad       | Enrico Cosimi            | Init Multi |  |
| 73  | Bravo Delta Arp    | Enrico Cosimi            | Init Multi |  |
| 74  | Charlie & Pad      | Enrico Cosimi            | Init Multi |  |
| 75  | Charlie Delta 2Arp | Enrico Cosimi            | Init Multi |  |
| 76  | Dawn               | Enrico Cosimi            | Init Multi |  |
| 77  | Deceleration       | Enrico Cosimi            | Init Multi |  |
| 78  | Dirdir             | Enrico Cosimi            | Init Multi |  |
| 79  | Drone Arpeggio     | Enrico Cosimi            | Init Multi |  |
| 80  | DynaDecelerated    | Enrico Cosimi            | Init Multi |  |
| 81  | Epic               | Enrico Cosimi            | Init Multi |  |
| 82  | FM Percuss Pad     | Enrico Cosimi            | Init Multi |  |
| 83  | Frozen Motion      | Enrico Cosimi            | Init Multi |  |
| 84  | Karabas            | Enrico Cosimi            | Init Multi |  |
| 85  | Kick & Snare       | Enrico Cosimi            | Init Multi |  |
| 86  | Layer Bass         | Enrico Cosimi            | Init Multi |  |
| 87  | Layer Pad          | Enrico Cosimi            | Init Multi |  |
| 88  | Moving Stab        | Enrico Cosimi            | Init Multi |  |
| 89  | Nigth Time         | Enrico Cosimi            | Init Multi |  |
| 90  | Out There          | Enrico Cosimi            | Init Multi |  |
| 91  | Separated Octave   | Enrico Cosimi            | Init Multi |  |
| 92  | Seq Friendly       | Enrico Cosimi            | Init Multi |  |
| 93  | Silk Pad           | Enrico Cosimi            | Init Multi |  |
| 94  | The Chase          | Enrico Cosimi            | Init Multi |  |
| 95  | Two Friends        | Enrico Cosimi            | Init Multi |  |
| 96  | Window Tears       | Chris Calcutt - aka CALC | Init Multi |  |
| 97  | Leave The Latch    | Chris Calcutt - aka CALC | Init Multi |  |
| 98  | Bass Chords        | Chris Calcutt - aka CALC | Init Multi |  |
| 99  | Bubbling Vista     | Chris Calcutt - aka CALC | Init Multi |  |
| 100 | Wooden Bridge      | Chris Calcutt - aka CALC | Init Multi |  |
| 101 | Sustenance         | Chris Calcutt - aka CALC | init Multi |  |
| 102 | Pree Yrself        | Chris Calcutt - aka CALC |            |  |
| 103 |                    | Chris Calcutt - aka CALC |            |  |
| 104 | Fuzzy Logic        | Chris Calcutt - aka CALC |            |  |
| 105 | Instant Darkroom   |                          |            |  |
| 107 | Net Beelly Broos   | Chris Calcutt - aka CALC |            |  |
| 107 | Not Really Brass   | Chris Calcutt - aka CALC | Init Multi |  |
| 109 | 80s Rolled Sleev   | Chris Calcutt - aka CALC | Init Multi |  |
| 110 | Split Creamola     | Chris Calcutt - aka CALC | Init Multi |  |
| 111 | Crustacian         | Chris Calcutt - aka CALC | Init Multi |  |
| 112 | Gristling Throb    | Chris Calcutt - aka CALC | Init Multi |  |
| 113 | Fresh Milk         | Chris Calcutt - aka CALC | Init Multi |  |
| 114 | Wired Harmonium    | Chris Calcutt - aka CALC | Init Multi |  |
| 115 | Tree Lined Walk    | Chris Calcutt - aka CALC | Init Multi |  |
| 116 | Slow Arp DN        | Danny Nugent             | Init Multi |  |
| 117 | Puhu               | Jerome Meunier           | Init Multi |  |

| 118 | ٢_١        | Jerome Meunier | Init Multi |  |
|-----|------------|----------------|------------|--|
| 119 | Nara       | Jerome Meunier | Init Multi |  |
| 120 | Kona       | Jerome Meunier | Init Multi |  |
| 121 | Hold       | Jerome Meunier | Init Multi |  |
| 122 | Alba       | Jerome Meunier | Init Multi |  |
| 123 | Lima       | Jerome Meunier | Init Multi |  |
| 124 | Petit Chat | Jerome Meunier | Init Multi |  |
| 125 | ЕМ         | Jerome Meunier | Init Multi |  |
| 126 | Jima       | Jerome Meunier | Init Multi |  |
| 127 | Miya       | Jerome Meunier | Init Multi |  |

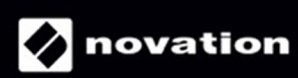